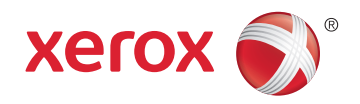

# Xerox<sup>®</sup> Phaser<sup>®</sup> 6022 Color Printer Imprimante couleur User Guide Guide d'utilisation

| Italiano   | Guida per l'utente    |
|------------|-----------------------|
| Deutsch    | Benutzerhandbuch      |
| Español    | Guía del usuario      |
| Português  | Guia do usuário       |
| Nederlands | Gebruikershandleiding |

#### Svenska Dansk

Suomi

Norsk

Русский

Användarhandbok Betjeningsvejledning Käyttöopas Brukerhåndbok Руководство пользователя

#### Čeština Polski Magyar Türkçe

Ελληνικά

Română

Uživatelská příručka Przewodnik użytkownika Felhasználói útmutató Kullanıcı Kılavuzu Εγχειρίδιο χρήστη Ghid de Utilizare

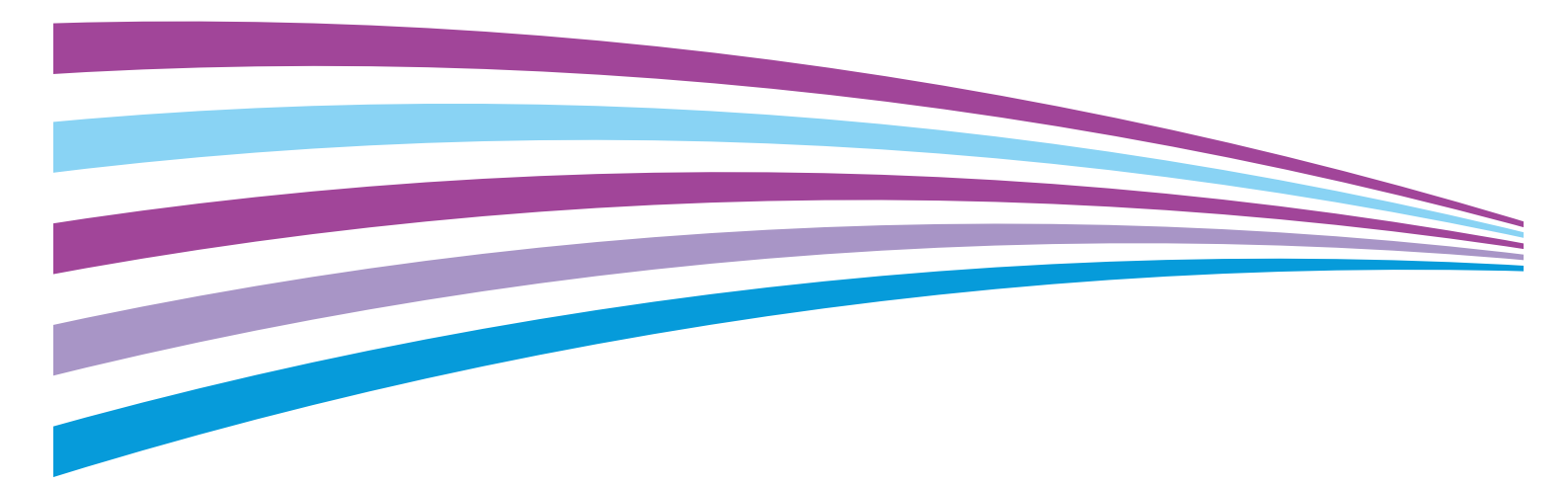

© 2015 Xerox Corporation. Με την επιφύλαξη παντός δικαιώματος. Τα μη δημοσιευμένα δικαιώματα προστατεύονται από το νόμο περί πνευματικής ιδιοκτησίας των Ηνωμένων Πολιτειών. Δεν επιτρέπεται η αναπαραγωγή υπό οποιαδήποτε μορφή των περιεχομένων της συγκεκριμένης δημοσίευσης χωρίς την άδεια της Xerox Corporation.

Η παρούσα προστασία πνευματικών δικαιωμάτων περιλαμβάνει κάθε μορφή υλικού που προστατεύεται από τη νομοθεσία περί πνευματικής ιδιοκτησίας καθώς και τις πληροφορίες, η διάδοση των οποίων επιτρέπεται πλέον βάσει της ισχύουσας νομοθεσίας ή δικαστικών αποφάσεων ή δια της παρούσας, συμπεριλαμβανομένου, χωρίς περιορισμό, του υλικού που έχει δημιουργηθεί από τα προγράμματα λογισμικού που εμφανίζονται στην οθόνη, όπως π.χ. στυλ, πρότυπα, εικονίδια, οθόνες, όψεις, κλπ.

Οι ονομασίες Xerox<sup>®</sup> και Xerox and Design<sup>®</sup>, Phaser<sup>®</sup>, PhaserSMART<sup>®</sup>, PhaserMatch<sup>®</sup>, PhaserCal<sup>®</sup>, PhaserMeter<sup>™</sup>, CentreWare<sup>®</sup>, PagePack<sup>®</sup>, eClick<sup>®</sup>, PrintingScout<sup>®</sup>, Walk-Up<sup>®</sup>, WorkCentre<sup>®</sup>, FreeFlow<sup>®</sup>, SMARTsend<sup>®</sup>, Scan to PC Desktop<sup>®</sup>, MeterAssistant<sup>®</sup>, SuppliesAssistant<sup>®</sup>, Xerox Secure Access Unified ID System<sup>®</sup>, Xerox Extensible Interface Platform<sup>®</sup>, ColorQube<sup>®</sup>, Global Print Driver<sup>®</sup> και Mobile Express Driver<sup>®</sup> είναι εμπορικά σήματα της Xerox Corporation στις Ηνωμένες Πολιτείες ή/και σε άλλες χώρες.

Οι ονομασίες Adobe<sup>®</sup> Reader<sup>®</sup>, Adobe<sup>®</sup> Type Manager<sup>®</sup>, ATM™, Flash<sup>®</sup>, Macromedia<sup>®</sup>, Photoshop<sup>®</sup> και PostScript<sup>®</sup> είναι εμπορικά σήματα της Adobe Systems Incorporated στις Ηνωμένες Πολιτείες και/ή σε άλλες χώρες.

Οι ονομασίες Apple, Bonjour, EtherTalk, TrueType, iPad, iPhone, iPod, iPod touch, Mac και Mac OS είναι εμπορικά σήματα της Apple Inc., τα οποία έχουν καταχωριστεί στις ΗΠΑ και σε άλλες χώρες. Η ονομασία AirPrint και ο λογότυπος AirPrint είναι εμπορικά σήματα της Apple Inc.

Οι ονομασίες HP-GL<sup>®</sup>, HP-UX<sup>®</sup> και PCL<sup>®</sup> είναι εμπορικά σήματα της Hewlett-Packard Corporation στις Ηνωμένες Πολιτείες και/ή σε άλλες χώρες.

Οι ονομασίες IBM<sup>®</sup> και ΑΙΧ<sup>®</sup> είναι εμπορικά σήματα της International Business Machines Corporation στις Ηνωμένες Πολιτείες και/ή σε άλλες χώρες.

Οι ονομασίες Microsoft<sup>®</sup>, Windows Vista<sup>®</sup>, Windows<sup>®</sup> και Windows Server<sup>®</sup> είναι εμπορικά σήματα της Microsoft Corporation στις Ηνωμένες Πολιτείες και άλλες χώρες.

Οι ονομασίες Novell<sup>®</sup>, NetWare<sup>®</sup>, NDPS<sup>®</sup>, NDS<sup>®</sup>, IPX<sup>™</sup> και Novell Distributed Print Services<sup>™</sup> είναι εμπορικά σήματα της Novell, Inc. στις Ηνωμένες Πολιτείες και άλλες χώρες.

Οι ονομασίες SGI<sup>®</sup> και IRIX<sup>®</sup> είναι εμπορικά σήματα της Silicon Graphics International Corp. ή των θυγατρικών της στις Ηνωμένες Πολιτείες και/ή σε άλλες χώρες.

Οι ονομασίες Sun, Sun Microsystems και Solaris είναι εμπορικά σήματα της Oracle ή/και των συνεργατών της στις Ηνωμένες Πολιτείες και άλλες χώρες.

Οι ονομασίες McAfee<sup>®</sup>, ePolicy Orchestrator<sup>®</sup> και McAfee ePO™ είναι εμπορικά σήματα ή σήματα κατατεθέντα της McAfee, Inc. στις Ηνωμένες Πολιτείες και σε άλλες χώρες.

Η ονομασία UNIX<sup>®</sup> είναι εμπορικό σήμα στις Ηνωμένες Πολιτείες και άλλες χώρες, χορηγείται αποκλειστικά από την Χ/ Open Company Limited.

Το εμπορικό σήμα PANTONE<sup>®</sup> και άλλα εμπορικά σήματα της Pantone, Inc. αποτελούν ιδιοκτησία της Pantone, Inc.

Έκδοση εγγράφου 1.2: Νοέμβριος 2015

BR9750\_el

# Contents

| 1 | Ασφάλεια |
|---|----------|
|---|----------|

| Ειδοποιήσεις και ασφάλεια                                                        | 8  |
|----------------------------------------------------------------------------------|----|
| Ηλεκτρική ασφάλεια                                                               | 9  |
| Γενικές οδηγίες                                                                  | 9  |
| Καλώδιο τροφοδοσίας                                                              | 10 |
| Απενεργοποίηση σε έκτακτη ανάγκη                                                 | 10 |
| Ασφάλεια κατά τη λειτουργία                                                      | 11 |
| Οδηγίες λειτουργίας                                                              | 11 |
| Έκλυση όζοντος                                                                   | 11 |
| Θέση εκτυπωτή                                                                    | 12 |
| Αναλώσιμα εκτυπωτή                                                               | 12 |
| Ασφάλεια κατά τη συντήρηση                                                       | 13 |
| Σύμβολα στον εκτυπωτή                                                            | 14 |
| Πληροφορίες επικοινωνίας για θέματα περιβάλλοντος, υγείας και ασφαλείας          | 15 |
| Λειτουργίες                                                                      | 17 |
| Τα εξαρτήματα του εκτυπωτή                                                       | 18 |
| Προβολή μπροστινής πλευράς                                                       | 18 |
| Προβολή -πίσω πλευράς                                                            | 19 |
| Πίνακας ελέγχου                                                                  | 20 |
| Λειτουργία εξοικονόμησης ενέργειας                                               | 21 |
| Αλλαγή ρυθμίσεων της λειτουργίας εξοικονόμησης ενέργειας από τον πίνακα ελέγχου. | 21 |
| Έξοδος από τη λειτουργία εξοικονόμησης ενέργειας                                 | 21 |
| Σελίδες πληροφοριών                                                              | 22 |
| Αναφορά ρύθμισης παραμέτρων                                                      | 22 |
| Εκτύπωση της σελίδας διαμόρφωσης                                                 | 22 |
| Λειτουργίες διαχείρισης                                                          | 23 |
| Εύρεση της διεύθυνσης ΙΡ του εκτυπωτή                                            | 23 |
| Xerox <sup>®</sup> CentreWare <sup>®</sup> Internet Services                     | 23 |
| Σύνδεση στον πίνακα ελέγχου                                                      | 24 |
| Ενδείξεις μετρητών                                                               | 24 |
| Περισσότερες πληροφορίες                                                         | 25 |
| Εγκατάσταση και Ρύθμιση                                                          | 27 |
| Επισκόπηση εγκατάστασης και ρύθμισης                                             | 28 |
|                                                                                  | 20 |

| Επιλογή τοποθεσίας για τον εκτυπωτή                     |  |
|---------------------------------------------------------|--|
| Σύνδεση του εκτυπωτή                                    |  |
| Επιλογή μεθόδου σύνδεσης                                |  |
| Σύνδεση με υπολογιστή μέσω USB                          |  |
| Σύνδεση σε ενσύρματο δίκτυο                             |  |
| Σύνδεση σε ασύρματο δίκτυο                              |  |
| Σύνδεση στο Wi-Fi Direct                                |  |
| Απενεργοποίηση ασύρματου δικτύου από τον Πίνακα Ελέγχου |  |
| Ρύθμιση παραμέτρων του AirPrint                         |  |
|                                                         |  |

4

5

4

| Google Cloud Print                                                                          |      |
|---------------------------------------------------------------------------------------------|------|
| Εγκατάσταση του λογισμικού                                                                  |      |
| Απαιτήσεις λειτουργικού συστήματος                                                          |      |
| Διαθέσιμοι οδηγοί εκτύπωσης                                                                 |      |
| Εγκατάσταση των Οδηγών εκτύπωσης για Δικτυακό εκτυπωτή των Windows                          | 41   |
| Εγκατάσταση των Οδηγών εκτύπωσης για εκτυπωτή USB των Windows                               |      |
| Εγκατάσταση οδηγών και βοηθητικών προγραμμάτων για Macintosh US X, Έκδοση                   | 10.5 |
| και μεταγενεστερη                                                                           |      |
| Ρυθμιση επιλογων δικτυου                                                                    |      |
| Πληροφορίες για τις διευθύνσεις ΤCP/IP και IP                                               |      |
| Ευρεση της διευθυνσης ΙΡ του εκτυπωτη μεσω του πινακα ελεγχου                               |      |
|                                                                                             |      |
| Διαμορφωσή της γενικής ρυθμισής μέσω των υπηρεσιών Xerox * Centreware * Internet *          | 50   |
|                                                                                             |      |
| Προρολή πληροφοριών εκτοπωτή                                                                |      |
| Διαμορφωση προεπιλογων εκτοπωτη                                                             |      |
| Σπανάφορα του εκτοπωτη                                                                      |      |
|                                                                                             |      |
| Ληψη πληροφορίων σχετικά με τον εκτυπώτη                                                    |      |
| Διαμορφωση ρυσμισεων συστηματος                                                             |      |
| Διαμορφωσή ρυθμισεών ασφαλείας μέσω των υπηρεσιών Xerox * Centreware * Internet<br>Services |      |
| Άνοινμα του μενού ασφάλειας                                                                 |      |
| Διαμόρφωση ρυθμίσεων ασφάλειας διαχείρισης                                                  |      |
| Διαμόρφωση ρυθμίσεων IPsec                                                                  |      |
| Διαμόρφωση της λίστας πρόσβασης κεντρικού υπολογιστή                                        | 60   |
| Διαμόρφωση ρυθμίσεων SSL                                                                    | 62   |
| Διαχείριση πιστοποιητικών                                                                   | 63   |
| Χαρτί και μέσα εκτύπωσης                                                                    | 65   |
| Υποστηριζόμενο χαρτί                                                                        |      |
| Παραγγελία χαρτιού                                                                          |      |
| Γενικές οδηγίες τοποθέτησης χαρτιού                                                         |      |
| Χαρτί που μπορεί να προκαλέσει ζημιά στον εκτυπωτή σας                                      | 67   |
| Οδηγίες αποθήκευσης χαρτιού                                                                 | 67   |
| Υποστηριζόμενα είδη και βάρη χαρτιού                                                        | 68   |
| Υποστηριζόμενα κοινά μεγέθη χαρτιού                                                         | 68   |
| Υποστηριζόμενα ειδικά μεγέθη χαρτιού                                                        | 68   |
| Τοποθέτηση χαρτιού                                                                          |      |
| Τοποθέτηση χαρτιού στον κύριο δίσκο                                                         | 69   |
| Ρύθμιση παραμέτρων του δίσκου χαρτιού για Legal και Α4                                      | 72   |
| Εκτύπωση σε ειδικό χαρτί                                                                    | 73   |
| Φάκελοι                                                                                     | 73   |
| Ετικέτες                                                                                    | 75   |
| Εκτύπωση σε γυαλιστερό χαρτί καρτών/εξωφύλλων                                               | 76   |
| Εκτύπωση                                                                                    | 77   |
| Ορισμός επιλογών εκτύπωσης                                                                  | 78   |
|                                                                                             | 70   |

Οδηγός χρήσης

| Ορισμος επιλογών εκτύπωσης για macintosn                                            | 81         |
|-------------------------------------------------------------------------------------|------------|
| Macintosh                                                                           | 81         |
| Fπιλονές Mohile Printing                                                            |            |
| Εκτύπωση με Wi-Fi Direct                                                            |            |
| Εκτύπωση με ΔirPrint                                                                |            |
| Εκτύπωση από κινητή συσκευή με δυνατότητα Mopria                                    |            |
| Σοήση ειδικών μενεθών γαστιού                                                       | 84         |
| Ορισμός των ειδικών μενεθών χαρτιού                                                 | . 9<br>84  |
| Εκτύπωση σε ειδικά μεγέθη γαρτιού                                                   |            |
| Ξετεστεί τη επολογια τη χρηστη χρηστιού.<br>Εκτύπωση και στις δύο όψεις του χαρτιού | 87         |
| Ρύθμιση εκτύπωσης διπλής όψης.                                                      |            |
|                                                                                     |            |
| Συντήρηση                                                                           | 89         |
| Καθαρισμός του εκτυπωτή                                                             | 90         |
| Γενικές προφυλάξεις                                                                 | 90         |
| Καθαρισμός του εξωτερικού                                                           | 91         |
| Καθαρισμός του εσωτερικού                                                           | 91         |
| Ρυθμίσεις και διαδικασίες συντήρησης                                                | 96         |
| Καταχώριση χρωμάτων                                                                 | 96         |
| Προσαρμογή είδους χαρτιού                                                           |            |
| Προσαρμογή του ρολού μεταφοράς φόρτισης                                             |            |
| Γιροσαρμογη του φουρνου                                                             |            |
| Ανανεωση του ρολού μεταφορας φορτισης                                               | 90<br>00   |
| Προσωνελία αυσλυσία τη                                                              | 100        |
| Ταραγγελία αναλωσιμών                                                               | 100        |
| Αναλωοιμα                                                                           | 100<br>100 |
| Γιστε να παραγγειλετε αναλωσιμα                                                     | 100<br>101 |
| Αυσετες γραφτημων                                                                   | 101<br>102 |
| γιακείοιση του εκτυπωτή                                                             | 103        |
| Έλευνος αριθυιών σελίδων                                                            | 103        |
| Ελεγχος αρισμων σελισων<br>Ρύθυματ του κωδικού ποόσβαστις κλειδώματος του πίνακα    | 105<br>104 |
| Αλλανή του κωδικού πρόσβασης για το κλείδωμα του πίνακα ελέγγου                     |            |
| Μετακίνηση του εκτυπωτή                                                             |            |
| Αντιμετώπιση προβλημάτων                                                            | 107        |
| Αντιμετώπιση νενικών ποοβλημάτων                                                    | 108        |
| Ο εκτυπωτάς δεν ενεονοποιείται                                                      | 108        |
| Ο εκτυπωτής εκτελεί συννά επαναφορά ή απενεργοποίηση                                | 100<br>109 |
| Ο εκτυπωτής δεν εκτυπώνει                                                           |            |
| Η εκτύπωση καθυστερεί υπερβολικά                                                    |            |
| Ο εκτυπωτής παράγει ασυνήθιστους θορύβους                                           | 110        |
| Έχει σχηματιστεί συμπύκνωση στο εσωτερικό του εκτυπωτή                              | 111        |
| Εμπλοκές χαρτιού                                                                    | 112        |
| Ελαχιστοποίηση εμπλοκών χαρτιού                                                     | 112        |
| Εντοπισμός εμπλοκών γαρτιού                                                         | 113        |

Αποκατάσταση εμπλοκών χαρτιού......114

6

7

|   | Αντιμετώπιση προβλημάτων με τις εμπλοκές χαρτιού                            |           |
|---|-----------------------------------------------------------------------------|-----------|
|   | Προβλήματα στην ποιότητα εκτύπωσης                                          | 119       |
|   | Αναζήτηση βοήθειας                                                          | 124       |
|   | Μηνύματα σφάλματος και κατάστασης                                           | 124       |
|   | Ειδοποιήσεις PrintingScout                                                  |           |
|   | Online Support Assistant (Ηλεκτρονική τεχνική υποστήριξη)                   | 124       |
| А | Προδιαγραφές                                                                | 125       |
|   | Βασικές λειτουργίες                                                         | 126       |
|   | Φυσικές προδιαγραφές                                                        | 127       |
|   | Διαστάσεις και βάρος                                                        | 127       |
|   | Συνολικές απαιτήσεις χώρου                                                  | 127       |
|   | Απαιτήσεις ελεύθερου χώρου                                                  | 127       |
|   | Περιβαλλοντικές προδιαγραφές                                                | 128       |
|   | Θερμοκρασία                                                                 | 128       |
|   | Σχετική υγρασία                                                             | 128       |
|   | Υψόμετρο                                                                    | 128       |
|   | Ηλεκτρικές προδιαγραφές                                                     | 129       |
|   | Τάση και συχνότητα τροφοδοσίας ρεύματος                                     | 129       |
|   | Κατανάλωση ισχύος                                                           | 129       |
|   | Πιστοποιημένο προϊόν ENERGY STAR                                            | 129       |
|   | Προδιαγραφές απόδοσης                                                       | 130       |
|   | Προδιαγραφές ελεγκτή                                                        | 131       |
|   | Επεξεργαστής                                                                | 131       |
|   | Μνήμη                                                                       | 131       |
|   | Διασυνδέσεις                                                                | 131       |
| В | Ρυθμιστικές πληροφορίες                                                     | 133       |
|   | Βασικοί κανονισμοί                                                          | 134       |
|   | Ηνωμένες Πολιτείες - Κανονισμοί Ομοσπονδιακής Επιτροπής Επικοινωνιών FCC    | 134       |
|   | Καναδάς                                                                     | 134       |
|   | Ευρωπαϊκή Ένωση                                                             | 135       |
|   | Ευρωπαϊκή ένωση, Παρτίδα 4, Περιβαλλοντικές πληροφορίες συμφωνίας εξοπλισμα | ວບ໌       |
|   | απεικόνισης                                                                 |           |
|   | Ι ερμανία                                                                   |           |
|   | Ιουρκια - Κανονισμος RoHS                                                   |           |
|   | Ρυσμιστικές πληροφορίες που αφορούν σε προσαρμογεά ασυρματου δικτύου 2,4 C  | 120 I 100 |
| 6 | Ματεπαί Sarety Data Sheets (φυλλά δεδομενών ασφαλείας υλικών)               |           |
| C | Ανακυκλωση και απορριψη                                                     | 141       |
|   | Όλες οι χώρες                                                               | 142       |
|   | Βόρεια Αμερική                                                              | 143       |
|   | Ευρωπαϊκή Ένωση                                                             | 144       |
|   | Οικιακό περιβάλλον                                                          | 144       |
|   | Επαγγελματικό περιβάλλον                                                    | 144       |
|   | Συλλογή και απόρριψη εξοπλισμού και μπαταριών                               | 145       |
|   | Σημείωση για το Σύμβολο Μπαταρίας                                           |           |
|   | Αφαιρεση μπαταριων                                                          |           |
|   | Αλλες χωρες                                                                 | 146       |

# Ασφάλεια

# 1

#### Αυτό το κεφάλαιο περιλαμβάνει:

| • | Ειδοποιήσεις και ασφάλεια                                               | 8  |
|---|-------------------------------------------------------------------------|----|
| • | Ηλεκτρική ασφάλεια                                                      | 9  |
| • | Ασφάλεια κατά τη λειτουργία                                             | 11 |
| • | Ασφάλεια κατά τη συντήρηση                                              | 13 |
| • | Σύμβολα στον εκτυπωτή                                                   | 14 |
| • | Πληροφορίες επικοινωνίας για θέματα περιβάλλοντος, υγείας και ασφαλείας | 15 |

Ο εκτυπωτής σας και τα συνιστώμενα αναλώσιμα έχουν σχεδιαστεί και δοκιμαστεί σύμφωνα με αυστηρές προδιαγραφές ασφαλείας. Η προσεκτική ανάγνωση των ακόλουθων πληροφοριών διασφαλίζει τη συνεχή ασφαλή λειτουργία του εκτυπωτή Xerox.

# Ειδοποιήσεις και ασφάλεια

Διαβάστε προσεκτικά τις ακόλουθες οδηγίες προτού χρησιμοποιήσετε τον εκτυπωτή. Ανατρέχετε σε αυτές τις οδηγίες για να διασφαλίσετε τη συνεχή ασφαλή λειτουργία του εκτυπωτή σας.

Ο εκτυπωτής σας Xerox<sup>®</sup> και τα αναλώσιμα έχουν σχεδιαστεί και δοκιμαστεί σύμφωνα με αυστηρές προδιαγραφές ασφαλείας. Αυτές περιλαμβάνουν αξιολόγηση και πιστοποίηση από φορείς ασφαλείας, καθώς και συμμόρφωση με τους κανονισμούς περί ηλεκτρομαγνητικής ακτινοβολίας και καθιερωμένα περιβαλλοντικά πρότυπα.

Οι δοκιμές ασφαλείας και περιβαλλοντικών επιπτώσεων, αλλά και η απόδοση, αυτού του προϊόντος έχουν επαληθευτεί αποκλειστικά με τη χρήση υλικών της Xerox<sup>®</sup>.

Σημείωση: Μη εγκεκριμένες μετατροπές, που μπορούν να περιλαμβάνουν την προσθήκη νέων λειτουργιών ή τη σύνδεση εξωτερικών συσκευών, μπορεί να επηρεάσουν την πιστοποίηση του προϊόντος. Για περισσότερες πληροφορίες, επικοινωνήστε με τον τοπικό αντιπρόσωπο της Xerox.

## Ηλεκτρική ασφάλεια

#### Αυτή η ενότητα περιλαμβάνει τα εξής:

| • | Γενικές οδηγίες                  | 9  |
|---|----------------------------------|----|
| • | Καλώδιο τροφοδοσίας              | 10 |
| • | Απενεργοποίηση σε έκτακτη ανάγκη | 10 |

#### Γενικές οδηγίες

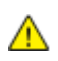

#### ΠΡΟΕΙΔΟΠΟΙΗΣΕΙΣ:

- Μην βάζετε αντικείμενα μέσα στις υποδοχές ή τα ανοίγματα του εκτυπωτή. Αν αγγίξετε ένα σημείο όπου παρέχεται ρεύμα ή το σημείο γείωσης ενός εξαρτήματος μπορεί να προκληθεί πυρκαγιά ή ηλεκτροπληξία.
- Μην αφαιρείτε τα καλύμματα ή τις διατάξεις ασφαλείας που στερεώνονται με βίδες, εκτός αν εγκαθιστάτε προαιρετικό εξοπλισμό και υπάρχουν οδηγίες να κάνετε κάτι τέτοιο.
  Απενεργοποιήστε τον εκτυπωτή όταν εκτελείτε αυτές τις εγκαταστάσεις. Αποσυνδέετε το καλώδιο τροφοδοσίας όταν αφαιρείτε καλύμματα ή διατάξεις ασφαλείας για την εγκατάσταση προαιρετικού εξοπλισμού. Εκτός από τον προαιρετικό εξοπλισμό που μπορεί να εγκαταστήσει ο χρήστης, δεν υπάρχουν εξαρτήματα πίσω από αυτά τα καλύμματα, τα οποία να μπορείτε να συντηρήσετε ή να επισκευάσετε.

Τα ακόλουθα αποτελούν απειλή για την ασφάλειά σας:

- Το καλώδιο τροφοδοσίας είναι φθαρμένο ή ξεφτισμένο.
- Χύθηκε υγρό μέσα στον εκτυπωτή.
- Ο εκτυπωτής ήρθε σε επαφή με νερό.
- Ο εκτυπωτής εκπέμπει καπνό, ή η επιφάνειά του είναι ασυνήθιστα ζεστή.
- Ο εκτυπωτής εκπέμπει ασυνήθιστους θορύβους ή οσμές.
- Ο εκτυπωτής προκαλεί την ενεργοποίηση ενός αποζεύκτη, μιας ασφάλειας ή κάποιας άλλης συσκευής ασφαλείας.

Εάν ισχύει οποιαδήποτε από αυτές τις συνθήκες, κάντε τα ακόλουθα:

- 1. Απενεργοποιήστε αμέσως τον εκτυπωτή.
- 2. Αποσυνδέστε το καλώδιο τροφοδοσίας από την πρίζα.
- 3. Καλέστε έναν εξουσιοδοτημένο αντιπρόσωπο τεχνικής υποστήριξης.

#### Καλώδιο τροφοδοσίας

Χρησιμοποιήστε το καλώδιο τροφοδοσίας που συνοδεύει τον εκτυπωτή σας.

 Συνδέστε το καλώδιο τροφοδοσίας απευθείας σε μια κατάλληλα γειωμένη πρίζα. Βεβαιωθείτε ότι κάθε άκρο του καλωδίου έχει συνδεθεί με ασφάλεια. Σε περίπτωση που δεν γνωρίζετε αν μια πρίζα είναι γειωμένη, ζητήστε από έναν ηλεκτρολόγο να την ελέγξει.

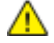

- **ΠΡΟΕΙΔΟΠΟΙΗΣΗ:** Για να αποφύγετε τον κίνδυνο πρόκλησης πυρκαγιάς ή ηλεκτροπληξίας, μη χρησιμοποιείτε προεκτάσεις καλωδίων, πολύπριζα ή βύσματα τροφοδοσίας για διάστημα μεγαλύτερο των 90 ημερών. Όταν δεν είναι δυνατή η τοποθέτηση μιας μόνιμης υποδοχής πρίζας, χρησιμοποιήστε μόνο εργοστασιακό καλώδιο προέκτασης κατάλληλου διαμετρήματος, ανά εκτυπωτή ή πολυλειτουργικό εκτυπωτή. Να συμμορφώνεστε πάντοτε στις ισχύουσες εθνικές και τοπικές προδιαγραφές περί οικοδομών, ποραφάλειας και ηλεκτρικών συσκευών, αναφορικά με ζητήματα όπως το μήκος των καλωδίων, το μέγεθος των αγωγών, η γείωση και η προστασία.
- Μην χρησιμοποιείτε ρευματολήπτη που διαθέτει πόλο γείωσης για να συνδέσετε τον εκτυπωτή σας σε πρίζα χωρίς τερματική διάταξη γείωσης.
- Επιβεβαιώστε ότι ο εκτυπωτής είναι συνδεδεμένος σε μια πρίζα που παρέχει τη σωστή τάση και ισχύ. Αν είναι απαραίτητο, εξετάστε τις ηλεκτρικές προδιαγραφές του εκτυπωτή μαζί με έναν ηλεκτρολόγο.
- Μην τοποθετείτε τον εκτυπωτή σε έναν χώρο όπου κάποιος μπορεί να πατήσει το καλώδιο τροφοδοσίας.
- Μην τοποθετείτε αντικείμενα επάνω στο καλώδιο τροφοδοσίας.
- Μην τοποθετείτε ή αφαιρείτε το καλώδιο τροφοδοσίας από τη θέση του ενώ ο διακόπτης λειτουργίας είναι ενεργοποιημένος.
- Αντικαταστήστε το καλώδιο τροφοδοσίας εάν ξεφτίσει ή φθαρεί.
- Για να αποφύγετε την ηλεκτροπληξία και τη ζημιά του καλωδίου, κρατήστε το βύσμα κατά την αφαίρεση του καλωδίου τροφοδοσίας.

Το καλώδιο τροφοδοσίας συνδέεται στον εκτυπωτή ως συσκευή προσθήκης στο πίσω μέρος του εκτυπωτή. Εάν είναι απαραίτητο να αποσυνδέσετε κάθε ηλεκτρική τροφοδοσία από τον εκτυπωτή, αποσυνδέστε το καλώδιο τροφοδοσίας από την πρίζα.

#### Απενεργοποίηση σε έκτακτη ανάγκη

Αν παρουσιαστεί οποιαδήποτε από τις ακόλουθες συνθήκες, απενεργοποιήστε αμέσως τον εκτυπωτή και αποσυνδέστε το καλώδιο τροφοδοσίας από την πρίζα. Επικοινωνήστε με έναν εξουσιοδοτημένο αντιπρόσωπο τεχνικής υποστήριξης της Xerox για να διορθώσετε το πρόβλημα εφόσον:

- Ο εξοπλισμός εκλύει ασυνήθιστες οσμές ή παράγει ασυνήθιστους θορύβους.
- Το καλώδιο τροφοδοσίας είναι φθαρμένο ή ξεφτισμένο.
- Ενεργοποιήθηκε ένας διακόπτης κυκλώματος στον τοίχο, μια ασφάλεια ή κάποια άλλη συσκευή ασφαλείας.
- Χύθηκε υγρό μέσα στον εκτυπωτή.
- Ο εκτυπωτής ήρθε σε επαφή με νερό.
- Οποιοδήποτε μέρος του εκτυπωτή έχει υποστεί ζημιά.

# Ασφάλεια κατά τη λειτουργία

Ο εκτυπωτής σας και τα αναλώσιμα έχουν σχεδιαστεί και δοκιμαστεί σύμφωνα με αυστηρές προδιαγραφές ασφαλείας. Αυτές περιλαμβάνουν τη διεξαγωγή ελέγχων από τον οργανισμό ασφαλείας, την έγκριση αυτού και την εξασφάλιση συμμόρφωσης με τα καθιερωμένα περιβαλλοντικά πρότυπα.

Η προσεκτική ανάγνωση και κατανόηση των ακόλουθων οδηγιών ασφαλείας διασφαλίζει τη μακροχρόνια και ασφαλή λειτουργία του εκτυπωτή σας.

#### Οδηγίες λειτουργίας

- Μην αφαιρείτε οποιονδήποτε δίσκο ενόσω πραγματοποιείται εκτύπωση.
- Μην ανοίγετε τις θύρες κατά τη λειτουργία εκτύπωσης του εκτυπωτή.
- Μην μετακινείτε τον εκτυπωτή κατά τη λειτουργία εκτύπωσης.
- Κρατάτε τα χέρια, τα μαλλιά, τη γραβάτα σας κλπ. μακριά από τους κυλίνδρους εξόδου και τροφοδοσίας.
- Τα καλύμματα, για την αφαίρεση των οποίων απαιτούνται εργαλεία, προστατεύουν τις επικίνδυνες περιοχές στο εσωτερικό του εκτυπωτή. Μην αφαιρείται τα προστατευτικά καλύμματα.
- Μην παρακάμψετε τυχόν συσκευές ηλεκτρικής ή μηχανικής ενδασφάλισης.
- Μην επιχειρήσετε να αφαιρέσετε χαρτί που έχει μπλοκαριστεί βαθειά στο εσωτερικό του προϊόντος. Απενεργοποιήστε αμέσως το προϊόν και αποταθείτε στον τοπικό σας αντιπρόσωπο Xerox.
- ΠΡΟΕΙΔΟΠΟΙΗΣΗ: Η θερμότητα στις μεταλλικές επιφάνειες στην περιοχή του φούρνου είναι πολύ υψηλή. Να είστε πάντοτε προσεκτικοί κατά την αφαίρεση του χαρτιού από τυχόν εμπλοκή σε αυτήν την περιοχή και αποφύγετε να αγγίξετε μεταλλικές επιφάνειες.

#### Έκλυση όζοντος

Αυτός ο εκτυπωτής παράγει όζον κατά την κανονική του λειτουργία. Η ποσότητα όζοντος που παράγεται εξαρτάται από τον όγκο των αντιγράφων. Το όζον είναι βαρύτερο από τον αέρα και δεν παράγεται σε ποσότητες που είναι αρκετά μεγάλες για να βλάψουν κάποιον. Εγκαταστήστε τον εκτυπωτή σε ένα δωμάτιο που αερίζεται καλά.

Για περισσότερες πληροφορίες στις Ηνωμένες Πολιτείες και τον Καναδά, επισκεφτείτε τη διεύθυνση www.xerox.com/environment. Στις υπόλοιπες αγορές, επικοινωνήστε με τον τοπικό αντιπρόσωπο Xerox ή επισκεφθείτε τη διεύθυνση www.xerox.com/environment\_europe.

#### Θέση εκτυπωτή

- Τοποθετήστε τον εκτυπωτή σε επίπεδη, σταθερή επιφάνεια χωρίς κραδασμούς με αντοχή τουλάχιστον ανάλογη του βάρους του. Για να μάθετε το βάρος του μοντέλου του εκτυπωτή σας, ανατρέξτε στα Φυσικά Χαρακτηριστικά στη σελίδα 127.
- Μη φράζετε ή καλύπτετε τις υποδοχές και τις οπές του εκτυπωτή. Αυτές οι οπές παρέχονται για εξαερισμό και αποτρέπουν την υπερθέρμανση του εκτυπωτή.
- Τοποθετήστε τον εκτυπωτή σε μια περιοχή όπου υπάρχει αρκετός χώρος για τη λειτουργία και την τεχνική υποστήριξή του.
- Τοποθετήστε τον εκτυπωτή σε μια περιοχή χωρίς σκόνη.
- Μην αποθηκεύετε ή χρησιμοποιείτε τον εκτυπωτή σε περιβάλλον με πολύ υψηλή ή χαμηλή θερμοκρασία, ή με μεγάλη υγρασία.
- Μην τοποθετείτε τον εκτυπωτή κοντά σε πηγή θερμότητας.
- Μην τοποθετείτε τον εκτυπωτή σε σημείο που εκτίθεται άμεσα στο ηλιακό φως προκειμένου να προφυλαχτούν τα φωτοευαίσθητα εξαρτήματά του.
- Μην τοποθετείτε τον εκτυπωτή σε σημείο όπου εκτίθεται άμεσα στη ροή ψυχρού αέρα που προέρχεται από σύστημα κλιματισμού.
- Μην τοποθετείτε τον εκτυπωτή σε θέσεις που επηρεάζονται από δονήσεις.
- Για βέλτιστη απόδοση, χρησιμοποιήστε τον εκτυπωτή σε υψόμετρα που ορίζονται στη ρύθμιση Υψόμετρο στη σελίδα 128.

#### Αναλώσιμα εκτυπωτή

- Χρησιμοποιείτε τα αναλώσιμα που είναι σχεδιασμένα για τον εκτυπωτή σας. Η χρήση ακατάλληλων υλικών μπορεί να προκαλέσει κακή απόδοση και πιθανούς κινδύνους για την ασφάλεια.
- Ακολουθήστε όλες τις προειδοποιήσεις και τις οδηγίες που σημειώνονται σε ή συνοδεύουν το προϊόν, τον προαιρετικό εξοπλισμό και τα αναλώσιμα.
- Αποθηκεύστε όλα τα αναλώσιμα σύμφωνα με τις οδηγίες που παρέχονται στη συσκευασία ή στον περιέκτη.
- Κρατήστε όλα τα αναλώσιμα μακριά από παιδιά.
- Ποτέ μην πετάτε γραφίτη, κασέτες εκτύπωσης/τυμπάνου ή δοχεία γραφίτη σε μια γυμνή φλόγα.
- Κατά το χειρισμό κασετών, για παράδειγμα κασετών γραφίτη και άλλων σχετικών κασετών, αποφεύγετε την επαφή με το δέρμα ή τα μάτια. Η επαφή με τα μάτια μπορεί να προκαλέσει ερεθισμό και κάψιμο. Μην επιχειρείτε να αποσυναρμολογήσετε την κασέτα καθώς αυξάνεται ο κίνδυνος της επαφής με τα μάτια ή το δέρμα.
- ΠΡΟΣΟΧΗ: Δεν συνιστάται η χρήση αναλωσίμων που δεν είναι της Xerox. Η Εγγύηση, η Συμφωνία Τεχνικής Υποστήριξης και η Total Satisfaction Guarantee (Εγγύηση Ολικής Ικανοποίησης) της Xerox δεν καλύπτουν ζημιές, δυσλειτουργίες ή μείωση της απόδοσης που προκαλείται από τη χρήση αναλωσίμων που δεν είναι της Xerox ή από τη χρήση αναλωσίμων της Xerox που δεν προορίζονται για αυτόν τον εκτυπωτή. Η Total Satisfaction Guarantee (Εγγύηση Ολικής Ικανοποίησης) είναι διαθέσιμη στις Ηνωμένες Πολιτείες και τον Καναδά. Η κάλυψη έξω από αυτές τις περιοχές μπορεί να διαφέρει. Επικοινωνήστε με τον αντιπρόσωπο Xerox για λεπτομέρειες.

### Ασφάλεια κατά τη συντήρηση

- Μην επιχειρείτε διαδικασίες συντήρησης οι οποίες δεν καθορίζονται σαφώς στα έντυπα που συνοδεύουν τον εκτυπωτή σας.
- Καθαρίστε μόνο με ένα στεγνό πανί που δεν αφήνει χνούδι.
- Μην καίτε τα αναλώσιμα ή άλλα στοιχεία τακτικής συντήρησης. Για πληροφορίες σχετικά με τα προγράμματα ανακύκλωσης των αναλωσίμων της Xerox<sup>®</sup>, επισκεφτείτε τη διεύθυνση www.xerox.com/gwa.

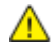

#### ΠΡΟΕΙΔΟΠΟΙΗΣΗ:

Μη χρησιμοποιείτε καθαριστικά ψεκασμού. Τα καθαριστικά ψεκασμού (σπρέι) ενδέχεται να προκαλέσουν εκρήξεις ή πυρκαγιές όταν χρησιμοποιούνται σε ηλεκτρονικό εξοπλισμό.

# Σύμβολα στον εκτυπωτή

| Σύμβολο                         | Περιγραφή                                                                                                    |
|---------------------------------|----------------------------------------------------------------------------------------------------|
|                                 | Προειδοποίηση:<br>Υποδεικνύει έναν κίνδυνο που, αν δεν αποτραπεί, μπορεί να προκαλέσει θάνατο ή σοβαρό<br>τραυματισμό.                           |
|                                 | Προσοχή:<br>Υποδεικνύει μια υποχρεωτική ενέργεια που πρέπει να ληφθεί προκειμένου να αποφευχθεί<br>ζημιά στην περιουσία.                         |
|                                 | Καυτή επιφάνεια πάνω ή μέσα στον εκτυπωτή. Προσέξτε για να αποφύγετε τραυματισμούς.                                                              |
|                                 | Μην καίτε το στοιχείο.                                                                                                    |
| 00:10                           | Μην εκθέτετε τη μονάδα εκτύπωσης στο φως περισσότερο από 10 λεπτά.                                                                               |
| 8                               | Μην εκθέτετε την κασέτα εκτύπωσης σε άμεσο ηλιακό φως.                                                                                           |
|                                 | Μην αγγίζετε τμήμα ή περιοχή του εκτυπωτή.                                                                                                    |
| <u>↓</u><br>175°C               | Προειδοποίηση:<br>Περιμένετε πρώτα να παρέλθει το χρονικό διάστημα που έχει καθοριστεί για να κρυώσει ο<br>εκτυπωτής και μετά αγγίξτε το φούρνο. |
| ↔ 347°F<br>⇒ 00:40 <sup>∞</sup> |                                                                                                    |
| TAX .                           | Αυτό το στοιχείο μπορεί να ανακυκλωθεί. Για λεπτομέρειες, ανατρέξτε στην ενότητα<br>Ανακύκλωση και Απόρριψη στη σελίδα 141.                      |

# Πληροφορίες επικοινωνίας για θέματα περιβάλλοντος, υγείας και ασφαλείας

Για περισσότερες πληροφορίες που αφορούν το περιβάλλον, την υγεία και την ασφάλεια σε σχέση με αυτό το προϊόν και τα αναλώσιμα Xerox, επικοινωνήστε με τις ακόλουθες γραμμές εξυπηρέτησης πελατών:

| Ηνωμένες Πολιτείες και<br>Καναδάς: | 1-800-ASK-XEROX (1-800-275-9376) |
|------------------------------------|----------------------------------|
| Ευρώπη:                            | +44 1707 353 434                 |

Για πληροφορίες ασφαλείας σχετικά με το προϊόν στις Ηνωμένες Πολιτείες και τον Καναδά, επισκεφτείτε τη διεύθυνση www.xerox.com/environment.

Για πληροφορίες ασφαλείας σχετικά με το προϊόν στην Ευρώπη, επισκεφτείτε τη διεύθυνση www.xerox.com/environment\_europe.

# Λειτουργίες

# 2

#### Αυτό το κεφάλαιο περιλαμβάνει:

| • | Τα εξαρτήματα του εκτυπωτή         | .18  |
|---|------------------------------------|------|
| • | Λειτουργία εξοικονόμησης ενέργειας | .21  |
| • | Σελίδες πληροφοριών                | . 22 |
| • | Λειτουργίες διαχείρισης            | .23  |
| • | Περισσότερες πληροφορίες           | . 25 |

# Τα εξαρτήματα του εκτυπωτή

#### Αυτή η ενότητα περιλαμβάνει τα εξής:

| • | Προβολή μπροστινής πλευράς | . 1 | 8 |
|---|----------------------------|-----|---|
| • | Προβολή -πίσω πλευράς      | . 1 | 9 |
| • | Πίνακας ελέγχου            | . 2 | 0 |

#### Προβολή μπροστινής πλευράς

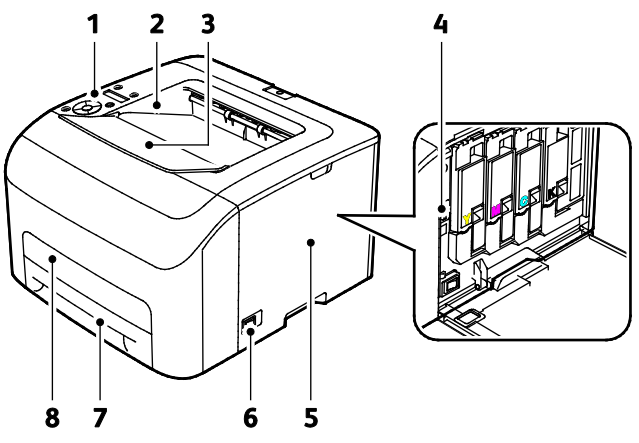

- 1. Πίνακας ελέγχου
- 2. Δίσκος εξόδου
- 3. Επέκταση δίσκου εξόδου
- 4. Κασέτες γραφίτη

- 5. Πλευρική θύρα
- 6. Διακόπτης λειτουργίας
- 7. Δίσκος χαρτιού
- 8. Κάλυμμα πρόσβασης στις εμπλοκές

#### Προβολή -πίσω πλευράς

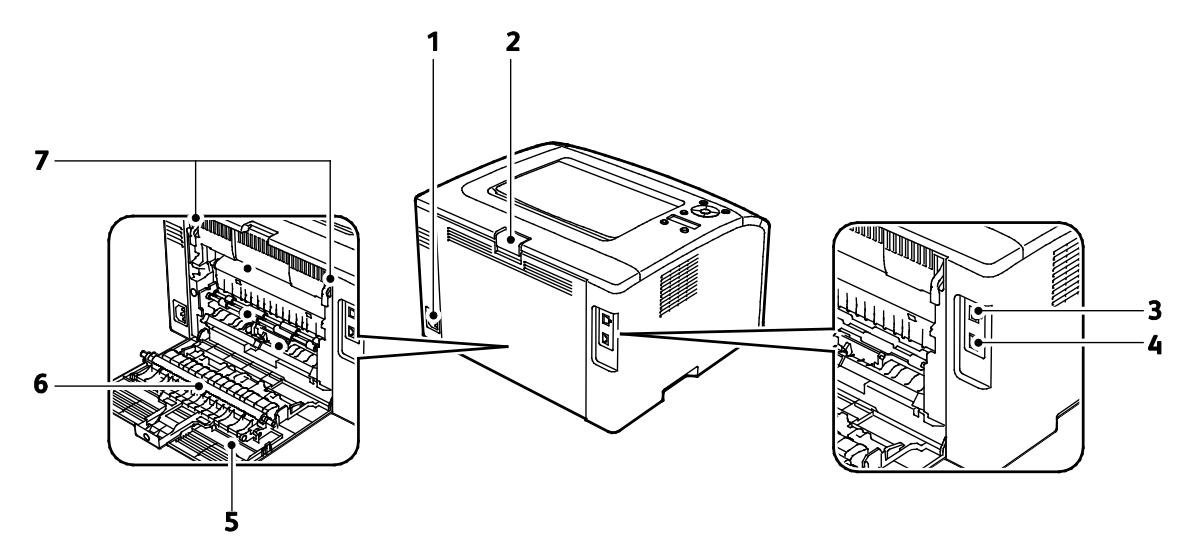

- 1. Υποδοχή τροφοδοσίας
- 2. Πλήκτρο απασφάλισης πίσω θύρας
- 3. Θύρα USB
- 4. Σύνδεση Ethernet

- 5. Πίσω θύρα
- 6. Κύλινδρος μεταφοράς
- 7. Μοχλοί απασφάλισης κυλίνδρου φούρνου

#### Πίνακας ελέγχου

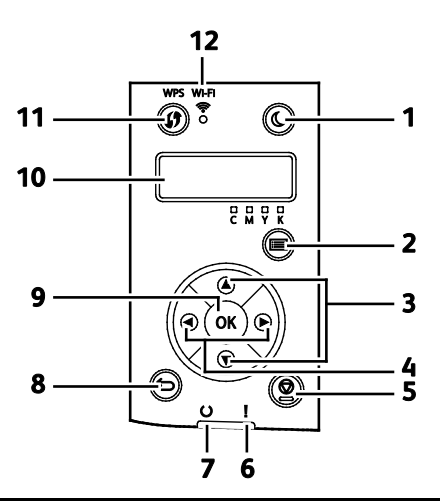

| Στοιχεί<br>ο | Όνομα                                         | Περιγραφή                                                                                                    |
|--------------|-----------------------------------------------|----------------------------------------------------------------------------------------------------|
| 1            | Πλήκτρο<br>Εξοικονόμηση<br>ενέργειας          | Για είσοδο ή έξοδο από τη λειτουργία χαμηλής κατανάλωσης ισχύος, πατήστε το<br>πλήκτρο εξοικονόμησης ενέργειας.                                                                                                    |
| 2            | Πλήκτρο Μενού                                 | Με το πλήκτρο εμφανίζονται τα μενού "Σελίδες πληροφοριών", "Μετρητές χρέωσης",<br>"Διαχείριση", "Ρυθμίσεις δίσκου" και "Γλώσσα πίνακα".                                                                               |
| 3            | Πλήκτρα βέλους<br>επάνω και κάτω              | Για να μεταβείτε στο επόμενο μενού, στοιχείο ή στην επόμενη επιλογή, πατήστε αυτά<br>τα πλήκτρα.                                                                                                    |
| 4            | Πλήκτρα βέλους<br>αριστερά και δεξιά          | Για πλοήγηση προς τα εμπρός και προς τα πίσω στα υπομενού και στα πεδία, πατήστε<br>αυτά τα πλήκτρα.                                                                                                    |
| 5            | Κουμπί ακύρωσης                               | Για τερματισμό των εργασιών εκτύπωσης, πατήστε αυτό το κουμπί.                                                                                                    |
| 6            | Λυχνία σφάλματος                              | Αυτή η ενδεικτική λυχνία αναβοσβήνει κόκκινη όταν παρουσιάζεται σφάλμα που<br>απαιτεί τεχνική υποστήριξη.                                                                                                    |
| 7            | Λυχνία ενδείξεων<br>Ετοιμότητας/Δεδομέ<br>νων | Η λυχνία ανάβει σε πράσινο χρώμα όταν ο εκτυπωτής βρίσκεται σε ετοιμότητα προς<br>λήψη δεδομένων και αναβοσβήνει όταν ο εκτυπωτής είναι απασχολημένος<br>λαμβάνοντας δεδομένα.                                        |
| 8            | Πλήκτρο<br>Πίσω/Επιστροφή                     | Για να μεταβείτε κατά ένα επίπεδο επάνω σε κάποιο μενού, πατήστε αυτό το πλήκτρο.                                                                                                    |
| 9            | Πλήκτρο ΟΚ                                    | Με το πλήκτρο εμφανίζεται το επιλεγμένο μενού ή ορίζεται η τρέχουσα επιλογή μενού.                                                                                                    |
| 10           | Οθόνη του πίνακα<br>ελέγχου                   | Η οθόνη του πίνακα ελέγχου παρέχει πληροφορίες σχετικά με τις ρυθμίσεις, τις<br>καταστάσεις και τα μηνύματα σφάλματος. Ο αστερίσκος (*) δίπλα σε μια επιλογή μενού<br>υποδεικνύει την τρέχουσα προεπιλεγμένη ρύθμιση. |
| 11           | Κουμπί WPS                                    | Για να δημιουργήσετε μια ασύρματη σύνδεση, πατήστε πρώτα το κουμπί στον<br>εκτυπωτή και, κατόπιν, το κουμπί στον ασύρματο δρομολογητή.                                                                                |
| 12           | Λυχνία Wi-Fi                                  | Αυτή η λυχνία υποδεικνύει ότι έχει δημιουργηθεί μια ασύρματη σύνδεση μεταξύ του<br>εκτυπωτή και του ασύρματου δρομολογητή.                                                                                            |

# Λειτουργία εξοικονόμησης ενέργειας

Μπορείτε να ορίσετε το χρόνο που ο εκτυπωτής παραμένει αδρανής στη λειτουργία ετοιμότητας προτού μεταβεί σε επίπεδο χαμηλότερης κατανάλωσης ισχύος.

Υπάρχουν δύο επίπεδα λειτουργίας Εξοικονόμησης ενέργειας.

- Λειτουργία 1 (Χαμηλή ισχύς): Ο εκτυπωτής μεταβαίνει από τη λειτουργία ετοιμότητας στη λειτουργία χαμηλής κατανάλωσης, προκειμένου να μειωθεί η κατανάλωση ισχύος κατά την αναμονή.
- Λειτουργία 2 (Αδράνεια): Ο εκτυπωτής μεταβαίνει από τη λειτουργία Χαμηλής κατανάλωσης ισχύος στη λειτουργία Αδράνειας, προκειμένου να μειωθεί ακόμα περισσότερο η κατανάλωση ισχύος.

Σημείωση: Η αλλαγή των προεπιλεγμένων χρόνων ενεργοποίησης της λειτουργίας εξοικονόμησης ενέργειας μπορεί να καταλήξει σε συνολικά υψηλότερη κατανάλωση ενέργειας από το προϊόν.

# Αλλαγή ρυθμίσεων της λειτουργίας εξοικονόμησης ενέργειας από τον πίνακα ελέγχου

Για να αλλάξετε τις ρυθμίσεις της λειτουργίας Εξοικονόμησης ενέργειας:

- 1. Στον πίνακα ελέγχου του εκτυπωτή, πατήστε το πλήκτρο Μενού.
- 2. Χρησιμοποιήστε τα επάνω και κάτω βελάκια για να μεταβείτε στο Μενού διαχείρισης και μετά πατήστε το πλήκτρο **OK**.
- 3. Μεταβείτε στη **Ρύθμιση συστήματος** και, στη συνέχεια, πατήστε **ΟΚ**.
- 4. Μεταβείτε στην επιλογή Λειτουργία 1 εξοικονόμησης ενέργειας Χαμηλή κατανάλωση ισχύος ή στην επιλογή Λειτουργία 2 εξοικονόμησης ενέργειας Αδράνεια και μετά πατήστε ΟΚ.
- 5. Για να αυξήσετε ή να μειώσετε τον αριθμό των λεπτών προτού ο εκτυπωτής εισέλθει στη λειτουργία εξοικονόμησης ενέργειας, επιλέξτε το πλήκτρο Επάνω ή το πλήκτρο Κάτω και, στη συνέχεια, πατήστε OK.

#### Έξοδος από τη λειτουργία εξοικονόμησης ενέργειας

Ο εκτυπωτής εκτελεί αυτόματα έξοδο από τη λειτουργία Εξοικονόμηση ενέργειας, όταν λαμβάνει δεδομένα από μια συνδεδεμένη συσκευή.

Για μη αυτόματη έξοδο από τη λειτουργία Εξοικονόμηση ενέργειας, πατήστε το πλήκτρο **Εξοικονόμηση ενέργειας** στον πίνακα ελέγχου.

# Σελίδες πληροφοριών

Ο εκτυπωτής διαθέτει ένα εκτυπώσιμο σετ σελίδων πληροφοριών. Αυτές οι σελίδες περιλαμβάνουν πληροφορίες για τη ρύθμιση παραμέτρων και τις γραμματοσειρές, σελίδες επίδειξης και άλλα.

#### Αναφορά ρύθμισης παραμέτρων

Στην Αναφορά ρύθμισης παραμέτρων παρατίθενται πληροφορίες για τον εκτυπωτή, όπως προεπιλεγμένες ρυθμίσεις, εγκατεστημένες επιλογές, ρυθμίσεις δικτύου όπως η διεύθυνση IP και οι ρυθμίσεις γραμματοσειρών.Μπορείτε να χρησιμοποιήσετε τις πληροφορίες σε αυτήν τη σελίδα προκειμένου να διαμορφώσετε τις ρυθμίσεις δικτύου του εκτυπωτή σας και να δείτε καταμετρήσεις σελίδων και ρυθμίσεις συστήματος.

#### Εκτύπωση της σελίδας διαμόρφωσης

- 1. Στον πίνακα ελέγχου του εκτυπωτή, πατήστε το πλήκτρο Μενού.
- 2. Επιλέξτε το πλήκτρο **ΟΚ**.
- 3. Μεταβείτε στη Διαμόρφωση, στη συνέχεια πατήστε **ΟΚ**.

# Λειτουργίες διαχείρισης

#### Εύρεση της διεύθυνσης ΙΡ του εκτυπωτή

Μπορείτε να προβάλετε τη διεύθυνση ΙΡ του εκτυπωτή στη σελίδα διαμόρφωσης.

#### Xerox<sup>®</sup> CentreWare<sup>®</sup> Internet Services

To Xerox<sup>®</sup> CentreWare<sup>®</sup> Internet Services είναι το λογισμικό διαχείρισης και ρύθμισης παραμέτρων που έχει εγκατασταθεί στον ενσωματωμένο διακομιστή Web του εκτυπωτή. Επιτρέπει τη ρύθμιση παραμέτρων και τη διαχείριση του εκτυπωτή από ένα πρόγραμμα περιήγησης Web.

Οι υπηρεσίες Xerox<sup>®</sup> CentreWare<sup>®</sup> Internet Services απαιτούν τα εξής:

- Μια σύνδεση TCP/IP μεταξύ του εκτυπωτή και του δικτύου σε περιβάλλοντα Windows, Macintosh, UNIX ή Linux.
- Την ενεργοποίηση των TCP/IP και HTTP στον εκτυπωτή.
- Έναν εκτυπωτή με σύνδεση στο δίκτυο και με πρόγραμμα περιήγησης Web που υποστηρίζει JavaScript.

#### Πρόσβαση στο Xerox<sup>®</sup> CentreWare<sup>®</sup> Internet Services

Στον υπολογιστή σας, ανοίξτε το πρόγραμμα περιήγησης Web, πληκτρολογήστε τη διεύθυνση IP του εκτυπωτή στο πεδίο διευθύνσεων και πατήστε **Εισαγωγή** ή **Επιστροφή**.

#### Σύνδεση

Η σύνδεση είναι η διαδικασία με την οποία δηλώνετε την ταυτότητά σας στον εκτυπωτή για πιστοποίηση ταυτότητας. Εάν οριστεί η λειτουργία πιστοποίησης ταυτότητας, πρέπει να συνδεθείτε με τα διαπιστευτήρια χρήστη που διαθέτετε προκειμένου να αποκτήσετε πρόσβαση στις λειτουργίες του εκτυπωτή.

#### Σύνδεση στις υπηρεσίες Xerox<sup>®</sup> CentreWare<sup>®</sup> Internet Services

Όταν έχει ενεργοποιηθεί η λειτουργία διαχειριστή, οι καρτέλες Jobs (Εργασίες), Address Book (Βιβλίο διευθύνσεων), Properties (Ιδιότητες) και Support (Υποστήριξη) κλειδώνονται έως ότου εισαγάγετε το όνομα χρήστη και τον κωδικό πρόσβασης του διαχειριστή.

Για να συνδεθείτε στις υπηρεσίες Xerox<sup>®</sup> CentreWare<sup>®</sup> Internet Services ως διαχειριστής:

 Στον υπολογιστή σας, ανοίξτε το πρόγραμμα περιήγησης Web, πληκτρολογήστε τη διεύθυνση IP του εκτυπωτή στο πεδίο διευθύνσεων και πατήστε Εισαγωγή ή Επιστροφή.

Σημείωση: Εάν δεν γνωρίζετε τη διεύθυνση IP του εκτυπωτή, ανατρέξτε στην ενότητα Εύρεση της διεύθυνσης IP του εκτυπωτή στη σελίδα 23.

- Κάντε κλικ στην καρτέλα Jobs (Εργασίες), Address Book (Βιβλίο διευθύνσεων), Properties (Ιδιότητες) ή Support (Υποστήριξη).
- 3. Πληκτρολογήστε το όνομα χρήστη του διαχειριστή.
- 4. Πληκτρολογήστε τον κωδικό πρόσβασης και, στη συνέχεια, κάντε κλικ στο Login (Σύνδεση).

#### Σύνδεση στον πίνακα ελέγχου

- 1. Για την εισαγωγή αριθμών στον πίνακα ελέγχου, ορίστε μια επιλογή:
  - Για την επιλογή ενός αριθμού, πατήστε τα προς τα Επάνω ή προς τα Κάτω βελάκια.
  - Για γρήγορη κύλιση, πατήστε και κρατήστε πατημένα τα προς τα Επάνω ή προς τα Κάτω βελάκια.
  - Για τη μετακίνηση στο επόμενο πεδίο αριθμού, πατήστε το προς τα Δεξιά βελάκι.
  - Για τη μετακίνηση στο προηγούμενο πεδίο αριθμού, πατήστε το προς τα **Αριστερά** βελάκι.
- 2. Αφού τελειώσετε, πατήστε το πλήκτρο **ΟΚ**.

#### Ενδείξεις μετρητών

Το μενού Μετρητές χρέωσης εμφανίζει τον αριθμό των επεξεργασμένων εργασιών εκτύπωσης. Υπάρχει ένας μετρητής για κάθε λειτουργία χρώματος. Οι ενδείξεις του μετρητή καταγράφουν το συνολικό αριθμό σελίδων που εκτυπώνονται κατά τη διάρκεια ζωής του εκτυπωτή. Δεν μπορείτε να μηδενίσετε της ενδείξεις του μετρητή.

Για να προβάλετε τους μετρητές χρέωσης στον πίνακα ελέγχου:

1. Στον πίνακα ελέγχου του εκτυπωτή, πατήστε το πλήκτρο Μενού.

Σημείωση: Για να περιηγηθείτε στο μενού, χρησιμοποιήστε τα προς τα επάνω ή προς τα κάτω βελάκια.

- 2. Μεταβείτε στην επιλογή Μετρητές χρέωσης και, στη συνέχεια, πατήστε το πλήκτρο ΟΚ.
- Για την επιλογή ενός μετρητή χρέωσης, χρησιμοποιήστε τα προς τα Επάνω ή προς τα Κάτω βελάκια.

# Περισσότερες πληροφορίες

Μπορείτε να λάβετε περισσότερες πληροφορίες σχετικά με τον εκτυπωτή σας από αυτές τις πηγές:

| Πόρος                                                                                                    | Θέση                                                                                                    |
|----------------------------------------------------------------------------------------------------|----------------------------------------------------------------------------------------------------|
| οδηγός εγκατάστασης                                                                                                    | Περιλαμβάνεται στη συσκευασία του εκτυπωτή.                                                                                                    |
| Άλλη τεκμηρίωση για τον εκτυπωτή σας                                                                                                    | www.xerox.com/office/6022docs                                                                                                    |
| Πληροφορίες τεχνικής υποστήριξης για τον<br>εκτυπωτή σας· περιλαμβάνεται διαδικτυακή τεχνική<br>υποστήριξη, Online Support Assistant (Ηλεκτρονική<br>τεχνική υποστήριξη) και λήψεις προγραμμάτων<br>οδήγησης. | www.xerox.com/office/6022support                                                                                                    |
| Πληροφορίες σχετικά με τα μενού ή τα μηνύματα<br>σφάλματος                                                                                                    | Πατήστε το κουμπί Βοήθεια (?) του πίνακα ελέγχου.                                                                                                    |
| Σελίδες πληροφοριών                                                                                                    | Εκτυπώστε από τον πίνακα ελέγχου ή από τις<br>υπηρεσίες Xerox <sup>®</sup> CentreWare <sup>®</sup> Internet Services.<br>Κάντε κλικ στις επιλογές <b>Κατάσταση &gt; Σελίδες</b><br><b>πληροφοριών</b> . |
| Τεκμηρίωση για τις υπηρεσίες Xerox <sup>®</sup> CentreWare <sup>®</sup><br>Internet Services                                                                                                    | Στις υπηρεσίες Xerox <sup>®</sup> CentreWare <sup>®</sup> Internet Services,<br>κάντε κλικ στο στοιχείο <b>Help</b> (Βοήθεια).                                                                          |
| Παραγγελία αναλωσίμων για τον εκτυπωτή σας                                                                                                    | www.xerox.com/office/6022supplies                                                                                                    |
| Μια πηγή εργαλείων και πληροφοριών, όπως<br>διαδραστικά σεμινάρια, πρότυπα εκτύπωσης,<br>χρήσιμες συμβουλές και ειδικές λειτουργίες για την<br>ικανοποίηση των ιδιαίτερων αναγκών σας.                        | www.xerox.com/office/businessresourcecenter                                                                                                    |
| Τοπικό κέντρο πωλήσεων και υποστήριξης                                                                                                    | www.xerox.com/office/worldcontacts                                                                                                    |
| Καταχώριση εκτυπωτή                                                                                                    | www.xerox.com/office/register                                                                                                    |
| Ηλεκτρονικό κατάστημα Xerox <sup>®</sup> Direct                                                                                                    | www.direct.xerox.com/                                                                                                    |

# 3

# Εγκατάσταση και Ρύθμιση

#### Αυτό το κεφάλαιο περιλαμβάνει:

| • | Επισκόπηση εγκατάστασης και ρύθμισης                                                                        | 28           |
|---|----------------------------------------------------------------------------------------------------|--------------|
| • | Επιλογή τοποθεσίας για τον εκτυπωτή                                                                         | 29           |
| • | Σύνδεση του εκτυπωτή                                                                                        | 30           |
| • | Ρύθμιση παραμέτρων του AirPrint                                                                             | 36           |
| • | Google Cloud Print                                                                                          | 38           |
| • | Εγκατάσταση του λογισμικού                                                                                  | 39           |
| • | Ρύθμιση επιλογών δικτύου                                                                                    | 44           |
| • | Διαμόρφωση της γενικής ρύθμισης μέσω των υπηρεσιών Xerox <sup>®</sup> CentreWare <sup>®</sup> Internet Serv | /ices50      |
| • | Διαμόρφωση της γενικής ρύθμισης μέσω του πίνακα ελέγχου                                                     | 52           |
| • | Διαμόρφωση ρυθμίσεων ασφάλειας μέσω των υπηρεσιών Xerox <sup>®</sup> CentreWare <sup>®</sup> Internet Se    | rvices<br>57 |

Δείτε επίσης:

*Οδηγός εγκατάστασης* που συνοδεύει τον εκτυπωτή σας. Online Support Assistant (Ηλεκτρονική τεχνική υποστήριξη) στη διεύθυνση www.xerox.com/office/6022support

# Επισκόπηση εγκατάστασης και ρύθμισης

Πριν την εκτύπωση, ο υπολογιστής σας και ο εκτυπωτής πρέπει να συνδεθούν σε πρίζα, να ενεργοποιηθούν και να συνδεθούν σε δίκτυο. Ρυθμίστε τις αρχικές παραμέτρους του εκτυπωτή και, στη συνέχεια, εγκαταστήστε το λογισμικό του οδηγού και τα βοηθητικά προγράμματα στον υπολογιστή σας.

Μπορείτε να συνδεθείτε στον εκτυπωτή σας απευθείας από τον υπολογιστή σας μέσω USB, ή να συνδεθείτε μέσω ενός δικτύου χρησιμοποιώντας μια καλωδιακή ή ασύρματη σύνδεση Ethernet. Οι απαιτήσεις υλικού και καλωδίων ποικίλλουν για τις διάφορες μεθόδους σύνδεσης. Οι δρομολογητές, οι διανομείς δικτύου, οι μεταγωγείς δικτύου, τα μόντεμ, τα καλώδια Ethernet και USB δεν περιλαμβάνονται με τον εκτυπωτή σας και πρέπει να τα αγοράσετε ξεχωριστά. Η Xerox συστήνει μια σύνδεση Ethernet γιατί συνήθως είναι ταχύτερη από μια σύνδεση USB, και παρέχει πρόσβαση στο Xerox<sup>®</sup> CentreWare<sup>®</sup> Internet Services.

Σημείωση: Εάν το Software and Documentation disc (CD λογισμικού και συνοδευτικών εγγράφων) δεν είναι διαθέσιμο, μπορείτε να κάνετε λήψη των τελευταίων οδηγών από τη διεύθυνση www.xerox.com/office/6022drivers.

Δείτε επίσης:

Επιλογή τοποθεσίας για τον εκτυπωτή στη σελίδα 29 Επιλογή μεθόδου σύνδεσης στη σελίδα 30 Σύνδεση του εκτυπωτή στη σελίδα 30 Ρύθμιση επιλογών δικτύου στη σελίδα 44 Εγκατάσταση του λογισμικού στη σελίδα 39

# Επιλογή τοποθεσίας για τον εκτυπωτή

 Επιλέξτε μια περιοχή χωρίς σκόνη με θερκορασίες από 10–32°C (50–90°F), και σχετική υγρασία 15–85%.

Σημείωση: Οι απότομες αλλαγές στη θερμοκρασία μπορεί να επηρεάσουν την ποιότητα εκτύπωσης. Η απότομη θέρμανση ενός ψυχρού χώρου μπορεί να προκαλέσει υγρασία στο εσωτερικό του εκτυπωτή, που επηρέαζει άμεσα την μεταφορά ειδώλου.

2. Τοποθετήστε τον εκτυπωτή σε επίπεδη, σταθερή επιφάνεια χωρίς κραδασμούς με αντοχή τουλάχιστον ανάλογη του βάρους του εκτυπωτή. Ο εκτυπωτής πρέπει να είναι οριζόντιος και με τα τέσσερα στηρίγματα σταθερά επάνω στην επιφάνεια. Για να μάθετε το βάρος του μοντέλου του εκτυπωτή σας, ανατρέξτε στα Φυσικά Χαρακτηριστικά στη σελίδα 127.

Αφού τοποθετήσετε τον εκτυπωτή, είστε έτοιμοι να τον συνδέσετε με την πηγή τροφοδοσίας και τον υπολογιστή ή το δίκτυο.

Δείτε επίσης: Συνολικές απαιτήσεις χώρου στη σελίδα 127 Απαιτήσεις ελεύθερου χώρου στη σελίδα 127

# Σύνδεση του εκτυπωτή

#### Αυτή η ενότητα περιλαμβάνει τα εξής:

| • | Επιλογή μεθόδου σύνδεσης                                | 30 |
|---|---------------------------------------------------------|----|
| • | Σύνδεση με υπολογιστή μέσω USB                          | 31 |
| • | Σύνδεση σε ενσύρματο δίκτυο                             | 31 |
| • | Σύνδεση σε ασύρματο δίκτυο                              | 31 |
| • | Σύνδεση στο Wi-Fi Direct                                | 34 |
| • | Απενεργοποίηση ασύρματου δικτύου από τον Πίνακα Ελέγχου | 35 |

#### Επιλογή μεθόδου σύνδεσης

Μπορείτε να πραγματοποιήσετε απευθείας σύνδεση του εκτυπωτή μέσω Ethernet, USB, ασύρματου δικτύου ή Wi-Fi Direct. Η μέθοδος που επιλέγετε εξαρτάται από τη μέθοδο σύνδεσης του υπολογιστή σας στο δίκτυο. Η σύνδεση USB είναι μια απευθείας σύνδεση και είναι η πιο εύκολη στη ρύθμιση. Η ασύρματη σύνδεση χρησιμοποιείται για δικτύωση. Εάν χρησιμοποιείτε μια σύνδεση δικτύου, είναι σημαντικό να κατανοήσετε πώς ο υπολογιστής σας έχει συνδεθεί στο δίκτυο. Για λεπτομέρειες, ανατρέξτε στην ενότητα Πληροφορίες για διευθύνσεις IP και TCP/IP στη σελίδα 44.

Σημείωση: Οι απαιτήσεις υλικού και καλωδίων ποικίλλουν για τις διάφορες μεθόδους σύνδεσης.

- Δίκτυο: Εάν ο υπολογιστής σας είανι συνδεδεμένος σε ένα δίκτυο γραφείου ή ένα οικιακό δίκτυο, χρησιμοποιήστε ένα καλώδιο Ethernet για να συνδέσετε τον εκτυπωτή στο δίκτυο. Δεν μπορείτε να συνδέσετε απευθείας τον εκτυπωτή στον υπολογιστή. Πρέπει να συνδεθεί μέσω ενός δρομολογητή ή διανομέα. Ένα δίκτυο Ethernet χρησιμοποιείται για έναν ή περισσότερους υπολογιστές και υποστηρίζει ταυτόχρονα πολλούς εκτυπωτές και συστήματα. Η σύνδεση Ethernet είναι συνήθως πιο γρήγορη από τη USB και σας επιτρέπει άμεση πρόσβαση στις ρυθμίσεις του εκτυπωτή μέσω Xerox<sup>®</sup> CentreWare<sup>®</sup> Internet Services.
- Ασύρματο δίκτυο: Εάν ο υπολογιστής σας περιλαμβάνει έναν ασύρματο δρομολογητή ή ασύρματο σημείο πρόσβασης, μπορείτε να συνδέσετε τον εκτυπωτή στο δίκτυο με μια ασύρματη σύνδεση. Μια ασύρματη σύνδεση δικτύου παρέχει την ίδια πρόσβαση και τις υπηρεσίες με μια ενσύρματη σύνδεση. Η ασύρματη σύνδεση είναι συνήθως πιο γρήγορη από τη USB και σας επιτρέπει άμεση πρόσβαση στις ρυθμίσεις του εκτυπωτή μέσω Xerox<sup>®</sup> CentreWare<sup>®</sup> Internet Services.

Μπορείτε να συνδεθείτε στον εκτυπωτή από μια κινητή συσκευή που διαθέτει Wi-Fi, όπως tablet, υπολογιστής ή smartphone, χρησιμοποιώντας το Wi-Fi Direct.

Σημείωση: Το Wi-Fi Direct είναι απενεργοποιημένο από προεπιλογή. Η Xerox συνιστά μόνο ένας χρήστης κάθε φορά να επιχειρεί πρόσβαση στον εκτυπωτή χρησιμοποιώντας το Wi-Fi Direct.

Σημείωση: Μια σύνδεση Wi-Fi Direct δεν παρέχει πρόσβαση σε δίκτυο.

 USB: Εάν συνδέετε τον εκτυπωτή σε έναν υπολογιστή και δεν υπάρχει δίκτυο, μπορείτε να χρησιμοποιήσετε σύνδεση USB.

Σημείωση: Μια σύνδεση USB δεν παρέχει πρόσβαση στις υπηρεσίες Xerox<sup>®</sup> CentreWare<sup>®</sup> Internet Services.

#### Σύνδεση με υπολογιστή μέσω USB

Για να χρησιμοποιήσετε USB, πρέπει να έχετε Windows XP SP1 και μεταγενέστερα, Windows Server 2003 και μεταγενέστερο, ή Macintosh OS X έκδοση 10.5 και μεταγενέστερη.

Για να συνδέσετε τον εκτυπωτή με τον υπολογιστή μέσω ενός καλωδίου USB:

- 1. Βεβαιωθείτε ότι ο εκτυπωτής είναι απενεργοποιημένος.
- Συνδέστε την άκρη Β ενός συνηθισμένου καλωδίου Α/Β USB 2.0 στη θύρα USB στο πίσω μέρος του εκτυπωτή.
- Συνδέστε το καλώδιο τροφοδοσίας μετά βάλτε τον εκτυπωτή στην πρίζα και ενεργοποιήστε τον.
- 4. Συνδέστε το άκρο Α του καλωδίου USB στη θύρα USB του υπολογιστή.
- 5. Όταν εμφανιστεί ο Οδηγός προσθήκης νέου υλικού των Windows, ακυρώστε τον.
- 6. Είστε έτοιμοι να εγκαταστήσετε τους οδηγούς εκτύπωσης. Για λεπτομέρειες, ανατρέξτε στην ενότητα Εγκατάσταση του λογισμικού στη σελίδα 39.

#### Σύνδεση σε ενσύρματο δίκτυο

- 1. Βεβαιωθείτε ότι ο εκτυπωτής είναι απενεργοποιημένος.
- 2. Συνδέστε ένα καλώδιο Ethernet Κατηγορίας 5 ή και καλύτερο από τον εκτυπωτή στο δίκτυο ή την υποδοχή του δρομολογητή. Χρησιμοποιήστε ένα δρομολογητή ή διανομέα Ethernet και δύο ή περισσότερα καλώδια Ethernet. Συνδέστε τον υπολογιστή στο διανομέα ή το δρομολογητή με το ένα καλώδιο, και μετά συνδέστε τον εκτυπωτή στο διανομέα ή το δρομολογητή με το δεύτερο καλώδιο. Συνδέστε σε οποιαδήποτε θύρα του διανομέα ή του δρομολογητή εκτός από τη θύρα uplink.
- Συνδέστε το καλώδιο τροφοδοσίας μετά βάλτε τον εκτυπωτή στην πρίζα και ενεργοποιήστε τον.
- 4. Ρυθμίστε ή εντοπίστε αυτόματα τη διεύθυνση IP δικτύου του εκτυπωτή. Για λεπτομέρειες, ανατρέξτε στην ενότητα Αντιστοίχιση της διεύθυνσης IP του εκτυπωτή στη σελίδα 46.

#### Σύνδεση σε ασύρματο δίκτυο

Μπορείτε να συνδεθείτε σε ένα ασύρματο δίκτυο χρησιμοποιώντας το Software and Documentation disc (CD λογισμικού και συνοδευτικών εγγράφων) που συνοδεύει τον εκτυπωτή σας ή από τον πίνακα ελέγχου του εκτυπωτή.

#### Σημειώσεις:

- Μπορείτε να συνδεθείτε χρησιμοποιώντας τη μέθοδο σύνδεσης με 3 κλικ μόνο κατά την πρώτη προσπάθεια εγκατάστασης.
- Δεν υποστηρίζονται τα δίκτυα WPA2 Enterprise.
- Η μέθοδος σύνδεσης με 3 κλικ υποστηρίζεται μόνο στα Windows 7 και νεότερη έκδοση.

#### Σύνδεση χρησιμοποιώντας τη μέθοδο των 3 κλικ

- Τοποθετήστε το Software and Documentation disc (CD λογισμικού και συνοδευτικών εγγράφων) στην κατάλληλη μονάδα δίσκου στον υπολογιστή σας.
   Εάν το πρόγραμμα εγκατάστασης δεν εκκινηθεί αυτόματα, περιηγηθείτε στη μονάδα δίσκου και κάντε διπλό κλικ στο αρχείο του προγράμματος εγκατάστασης Setup.exe.
- 2. Κάντε κλικ στην επιλογή Setup Printer and Install Software (Ρύθμιση εκτυπωτή και εγκατάσταση λογισμικού).
- 3. Στην Άδεια χρήσης, επιλέξτε **Συμφωνώ** και, στη συνέχεια, κάντε κλικ στο πλήκτρο **Επόμενο**.
- 4. Στην οθόνη Select a Connection Method (Επιλέξτε μια μέθοδο σύνδεσης), κάντε κλικ στην επιλογή Wireless (Ασύρματη). Αν δημιουργηθεί μια ασύρματη σύνδεση, εμφανίζεται η οθόνη Xerox Printer Found (Βρέθηκε εκτυπωτήςXerox).
- Για σύνδεση με το ασύρματο δίκτυο, κάντε κλικ στην επιλογή Επόμενο ή στην επιλογή Connect to a different wireless network (Σύνδεση με διαφορετικό ασύρματο δίκτυο).
- 6. Για να ολοκληρωθεί η εγκατάσταση, κάντε κλικ στο **Τέλος**.

Σημείωση: Αν δεν δημιουργηθεί μια σύνδεση, επιλέξτε **Search for Networks** (Αναζήτηση δικτύων) ή **WPS**. Για λεπτομέρειες, ανατρέξτε στην ενότητα Αναζήτηση δικτύων στη σελίδα 33 ή στην ενότητα Σύνδεση μέσω WPS στη σελίδα 32.

#### Σύνδεση χρησιμοποιώντας Wi-Fi Protected Setup (WPS)

- Τοποθετήστε το Software and Documentation disc (CD λογισμικού και συνοδευτικών εγγράφων) στην κατάλληλη μονάδα δίσκου στον υπολογιστή σας.
   Εάν το πρόγραμμα εγκατάστασης δεν εκκινηθεί αυτόματα, περιηγηθείτε στη μονάδα δίσκου και κάντε διπλό κλικ στο αρχείο του προγράμματος εγκατάστασης Setup.exe.
- 2. Κάντε κλικ στην επιλογή Setup Printer and Install Software (Ρύθμιση εκτυπωτή και εγκατάσταση λογισμικού).
- 3. Στην Άδεια χρήσης, επιλέξτε **Συμφωνώ** και, στη συνέχεια, κάντε κλικ στο πλήκτρο **Επόμενο**.
- 4. Στην οθόνη Select a Connection Method (Επιλέξτε μια μέθοδο σύνδεσης), κάντε κλικ στην επιλογή **Wireless** (Ασύρματη).
- 5. Κάντε κλικ στην επιλογή **WPS**.
- 6. Όταν σας ζητηθεί, πατήστε παρατεταμένα το πλήκτρο WPS στον εκτυπωτή για δύο δευτερόλεπτα.
- Αφού πατήσετε το πλήκτρο WPS στον εκτυπωτή, μέσα σε δύο λεπτά, πατήστε το πλήκτρο WPS στον ασύρματο δρομολογητή για δύο δευτερόλεπτα.
- 8. Αφού πατήσετε και τα δύο πλήκτρα, κάντε κλικ στην επιλογή **Next** (Επόμενο).
- 9. Από τη λίστα εκτυπωτών, επιλέξτε τον εκτυπωτή.

Σημείωση: Μπορείτε να δώσετε ένα όνομα στον εκτυπωτή σας και να επιλέξετε να είναι κοινόχρηστος στο δίκτυο ή να τον ορίσετε ως τον προεπιλεγμένο εκτυπωτή.

- 10. Στο παράθυρο Λογισμικό και Συνοδευτικά έγγραφα, ακυρώστε την επιλογή του πλαισίου ελέγχου οποιωνδήποτε ανεπιθύμητων επιλογών.
- 11. Επιλέξτε **Επόμενο**.
- 12. Για να ολοκληρωθεί η εγκατάσταση, κάντε κλικ στο **Τέλος**.

#### Σύνδεση χρησιμοποιώντας την αναζήτηση δικτύων

- Τοποθετήστε το Software and Documentation disc (CD λογισμικού και συνοδευτικών εγγράφων) στην κατάλληλη μονάδα δίσκου στον υπολογιστή σας. Εάν το πρόγραμμα εγκατάστασης δεν εκκινηθεί αυτόματα, περιηγηθείτε στη μονάδα δίσκου και κάντε διπλό κλικ στο αρχείο του προγράμματος εγκατάστασης Setup.exe.
- 2. Κάντε κλικ στην επιλογή Setup Printer and Install Software (Ρύθμιση εκτυπωτή και εγκατάσταση λογισμικού).
- 3. Στην Άδεια χρήσης, επιλέξτε **Συμφωνώ** και, στη συνέχεια, κάντε κλικ στο πλήκτρο **Επόμενο**.
- 4. Στην οθόνη Select a Connection Method (Επιλέξτε μια μέθοδο σύνδεσης), κάντε κλικ στην επιλογή **Wireless** (Ασύρματη).
- 5. Στην οθόνη Select a Wireless Setup Method (Επιλέξτε μια μέθοδο ασύρματης σύνδεσης), κάντε κλικ στην επιλογή **Search for Networks** (Αναζήτηση δικτύων).
- 6. Βεβαιωθείτε ότι το καλώδιο USB έχει συνδεθεί σωστά.
- 7. Επιλέξτε ένα δίκτυο και μετά κάντε κλικ στην επιλογή **Next** (Επόμενο).
- 8. Εισαγάγετε τη φράση πρόσβασης για το ασύρματο δίκτυο και, στη συνέχεια, κάντε κλικ στην επιλογή **Next** (Επόμενο).
- Στην οθόνη Configure Printer (Διαμόρφωση εκτυπωτή), κάντε κλικ στην επιλογή Next (Επόμενο) ή για να διαμορφώσετε τις ρυθμίσεις IP με μη αυτόματο τρόπο, κάντε κλικ στην επιλογή Advanced (Για προχωρημένους).
- Όταν σας ζητηθεί, αφαιρέστε το καλώδιο USB από τον εκτυπωτή και, στη συνέχεια, κάντε κλικ στην επιλογή Next (Επόμενο).
- 11. Από τη λίστα εκτυπωτών, επιλέξτε τον εκτυπωτή.

Σημείωση: Μπορείτε να δώσετε ένα όνομα στον εκτυπωτή σας και να επιλέξετε να είναι κοινόχρηστος στο δίκτυο ή να τον ορίσετε ως τον προεπιλεγμένο εκτυπωτή.

- 12. Επιλέξτε **Install printer driver** (Εγκατάσταση προγράμματος οδήγησης εκτύπωσης) και μετά κάντε κλικ στην επιλογή **Επόμενο**.
- Στο παράθυρο Λογισμικό και Συνοδευτικά έγγραφα, ακυρώστε την επιλογή του πλαισίου ελέγχου οποιωνδήποτε ανεπιθύμητων επιλογών.
- 14. Επιλέξτε **Επόμενο**.
- 15. Για να ολοκληρωθεί η εγκατάσταση, κάντε κλικ στο **Τέλος**.

#### Σύνδεση σε ασύρματο δίκτυο από τον Πίνακα ελέγχου

Μπορείτε να συνδέσετε τον εκτυπωτή σας απευθείας σε ένα ασύρματο δίκτυο από τον πίνακα ελέγχου του εκτυπωτή. Δεν χρειάζεστε υπολογιστή για να συνδέσετε τον εκτυπωτή σας στο δίκτυο.

Για σύνδεση χρησιμοποιώντας την αυτόματη ρύθμιση SSID:

- 1. Στον πίνακα ελέγχου του εκτυπωτή, πατήστε το πλήκτρο Μενού.
- Χρησιμοποιήστε τα επάνω και κάτω βελάκια για να μεταβείτε στο Μενού διαχείρισης και μετά πατήστε το πλήκτρο **OK**.
- 3. Μεταβείτε στην επιλογή "Δίκτυο" και πατήστε το πλήκτρο **ΟΚ**.
- 4. Μεταβείτε στην επιλογή "Ρύθμιση Wi-Fi" και, στη συνέχεια, πατήστε το πλήκτρο **ΟΚ**.
- 5. Επιλέξτε το επιθυμητό δίκτυο και, στη συνέχεια, πατήστε το πλήκτρο **ΟΚ**.
- 6. Εισαγάγετε τον κωδικό πρόσβασης ή το κλειδί WEP και, στη συνέχεια, πατήστε το πλήκτρο **ΟΚ**.

Για σύνδεση χρησιμοποιώντας τη μη αυτόματη ρύθμιση SSID:

- 1. Στον πίνακα ελέγχου του εκτυπωτή, πατήστε το πλήκτρο Μενού.
- Χρησιμοποιήστε τα επάνω και κάτω βελάκια για να μεταβείτε στο Μενού διαχείρισης και μετά πατήστε το πλήκτρο **OK**.
- 3. Μεταβείτε στην επιλογή "Δίκτυο" και πατήστε το πλήκτρο **ΟΚ**.
- 4. Μεταβείτε στην επιλογή "Ρύθμιση Wi-Fi" και, στη συνέχεια, πατήστε το πλήκτρο **ΟΚ**.
- 5. Μεταβείτε στην επιλογή "Μη αυτόματη ρύθμιση" και, στη συνέχεια, πατήστε το πλήκτρο **ΟΚ**.
- 6. Εισαγάγετε το SSID δικτύου και, στη συνέχεια, πατήστε το πλήκτρο **ΟΚ**.
- Για τη ρύθμιση "Λειτουργία δικτύου", ορίστε μια επιλογή και, στη συνέχεια, πατήστε το πλήκτρο OK.
- 8. Επιλέξτε έναν τύπο κρυπτογράφησης και πατήστε το πλήκτρο ΟΚ.
- 9. Εισαγάγετε τον κωδικό πρόσβασης ή το κλειδί WEP και, στη συνέχεια, πατήστε το πλήκτρο **ΟΚ**.

#### Σύνδεση στο Wi-Fi Direct

Μπορείτε να συνδεθείτε στον εκτυπωτή από μια κινητή συσκευή που διαθέτει Wi-Fi, όπως tablet, υπολογιστής ή smartphone, χρησιμοποιώντας το Wi-Fi Direct.

Σημείωση: Το Wi-Fi Direct είναι απενεργοποιημένο από προεπιλογή.

#### Σύνδεση με το Wi-Fi Direct από την κινητή συσκευή

Για σύνδεση με το Wi-Fi Direct, ακολουθήστε τις οδηγίες που παρέχονται με την κινητή συσκευή σας.

#### Απενεργοποίηση ασύρματου δικτύου από τον Πίνακα Ελέγχου

Μπορείτε να απενεργοποιήσετε το ασύρματο δίκτυο από τον πίνακα ελέγχου του εκτυπωτή.

Για να απενεργοποιήσετε το ασύρματο δίκτυο από τον Πίνακα Ελέγχου:

- 1. Στον πίνακα ελέγχου του εκτυπωτή, πατήστε το πλήκτρο **Σύστημα**.
- Για να μεταβείτε στο μενού διαχείρισης, χρησιμοποιήστε τα επάνω και κάτω βελάκια και μετά πατήστε το πλήκτρο **ΟΚ**.
- 3. Μεταβείτε στην επιλογή **Δίκτυο** και, στη συνέχεια, πατήστε το πλήκτρο **ΟΚ**.
- 4. Μεταβείτε στην επιλογή Wi-Fi και, στη συνέχεια, πατήστε το πλήκτρο **ΟΚ**.
- 5. Επιλέξτε Απενεργοποίηση και, στη συνέχεια, πατήστε το πλήκτρο ΟΚ.

## Ρύθμιση παραμέτρων του AirPrint

Χρησιμοποιήστε τη λειτουργία AirPrint για απευθείας εκτύπωση από μια ενσύρματη ή ασύρματη συσκευή χωρίς τη χρήση προγράμματος οδήγησης εκτύπωσης. Το AirPrint είναι μια δυνατότητα λογισμικού που σας επιτρέπει εκτύπωση από ενσύρματες ή ασύρματες κινητές συσκευές που βασίζονται στο Apple iOS και συσκευές που βασίζονται στο Mac OS, χωρίς να απαιτείται η εγκατάσταση ενός προγράμματος οδήγησης εκτύπωσης. Οι εκτυπωτές με δυνατότητα AirPrint σας επιτρέπουν να εκτυπώνετε ή να στέλνετε φαξ απευθείας από Mac, iPhone, iPad ή iPod touch.

| AirPrint |
|----------|

Σημειώσεις:

- Η δυνατότητα AirPrint δεν υποστηρίζεται από όλες τις εφαρμογές.
- Οι ασύρματες συσκευές πρέπει να συμμετέχουν στο ίδιο ασύρματο δίκτυο με τον εκτυπωτή.
- Για να λειτουργήσει η δυνατότητα AirPrint, πρέπει να είναι ενεργοποιημένα τα πρωτόκολλα IPP και Bonjour (mDNS).
- Η συσκευή που υποβάλλει την εργασία AirPrint πρέπει να βρίσκεται στο ίδιο υποδίκτυο με τον εκτυπωτή. Για να επιτρέψετε σε συσκευές την εκτύπωση από διαφορετικά υποδίκτυα, ρυθμίστε τις παραμέτρους του δικτύου σας ώστε να περνάει πληροφορίες DNS πολλαπλής διανομής σε υποδίκτυα.
- Η συσκευή με Mac OS πρέπει να διαθέτει Mac OS 10.7 ή νεότερης έκδοσης.
- Οι εκτυπωτές με δυνατότητα AirPrint συνεργάζονται με όλα τα μοντέλα iPad, iPhone (3GS ή νεότερο) και iPod touch (3ης γενιάς ή νεότερο) που διαθέτουν την τελευταία έκδοση του iOS.
- Στον υπολογιστή σας, ανοίξτε το πρόγραμμα περιήγησης Web, πληκτρολογήστε τη διεύθυνση IP του εκτυπωτή στο πεδίο διευθύνσεων και πατήστε Εισαγωγή ή Επιστροφή.

Σημείωση: Εάν δεν γνωρίζετε τη διεύθυνση IP του εκτυπωτή, ανατρέξτε στην ενότητα Εύρεση της διεύθυνσης IP του εκτυπωτή στη σελίδα 23.

- 2. Κάντε κλικ στο Ιδιότητες.
- Εάν ο σύνδεσμος Protocols (Πρωτόκολλα) δεν αναπτυχθεί κάτω από το σύνδεσμο Properties (Ιδιότητες), κάντε κύλιση στα πρωτόκολλα και αναπτύξτε το σύνδεσμο.
- 4. Στην περιοχή "Πρωτόκολλα", επιλέξτε AirPrint.
5. Για να ενεργοποιήσετε το AirPrint, δίπλα στο στοιχείο Enable AirPrint (Ενεργοποίηση AirPrint), κάντε κλικ στην επιλογή **Ενεργοποίηση AirPrint**.

Σημείωση: Το AirPrint είναι ενεργοποιημένο από προεπιλογή αν έχετε ενεργοποιήσει και το IPP και το Bonjour (mDNS). Όταν το AirPrint είναι ενεργοποιημένο, δεν είναι δυνατή της ρύθμισης "Ενεργοποίηση AirPrint". Για να απενεργοποιήσετε το AirPrint, απενεργοποιήστε ένα από τα πρωτόκολλα IPP ή Bonjour (mDNS).

- Για να αλλάξετε το όνομα του εκτυπωτή, στο πεδίο "Όνομα", εισάγετε ένα νέο όνομα.
- Για να εισαγάγετε μια τοποθεσία για τον εκτυπωτή, στο πεδίο "Τοποθεσία" εισαγάγετε την τοποθεσία του εκτυπωτή.
- Για να εισαγάγετε μια φυσική τοποθεσία ή διεύθυνση για τον εκτυπωτή, στο πεδίο Geo-Location (Γεωτοποθεσία) εισαγάγετε τις συντεταγμένες γεωγραφικού πλάτους και μήκους σε δεκαδική μορφή. Για παράδειγμα, χρησιμοποιήστε συντεταγμένες όπως 45,325026, -122,766831 για μια τοποθεσία.
- 6. Κάντε κλικ στην επιλογή **Save Changes** (Αποθήκευση αλλαγών).
- 7. Όταν σας ζητηθεί, κάντε κλικ στην επιλογή Επανεκκίνηση ή στην επιλογή Πίσω για ακύρωση. Αν κάνετε κλικ στην επιλογή "Επανεκκίνηση", ο εκτυπωτής χρειάζεται μερικά λεπτά για να πραγματοποιήσει επανεκκίνηση και να εφαρμόσει τις νέες ρυθμίσεις.

# **Google Cloud Print**

Η υπηρεσία Google Cloud Print σάς επιτρέπει να εκτυπώνετε έγγραφα τα οποία βρίσκονται αποθηκευμένα στο cloud, χωρίς να απαιτείται η χρήση οδηγού εκτυπωτή.

Πριν ξεκινήσετε:

- Δημιουργία λογαριασμού email της Google.
- Διαμόρφωση ρυθμίσεων εκτυπωτή για χρήση του πρωτοκόλλου IPv4.
- Διαμορφώστε τις ρυθμίσεις του διακομιστή μεσολάβησης, όπως απαιτείται.

Για να ρυθμίσετε τις παραμέτρους της υπηρεσίας Google Cloud Print:

 Κάντε κλικ στην επιλογή Register This Device to Google Cloud Print (Καταχώριση αυτής της συσκευής στο Google Cloud Print).

Θα εκτυπωθεί μια σελίδα καταχώρισης εκτυπωτή.

 Για καταχώριση του εκτυπωτή, στο πρόγραμμα περιήγησης Web που χρησιμοποιείτε, πληκτρολογήστε τη διεύθυνση URL που παρέχεται ή χρησιμοποιήστε το κινητό σας τηλέφωνο για σάρωση του γραμμικού κώδικα (barcode).

Αφού ολοκληρωθεί η καταχώριση, η λέξη "Registered" (Καταχωρίστηκε) εμφανίζεται στην κατάσταση του εκτυπωτή.

 Για πρόσβαση στις λειτουργίες της υπηρεσίας Google Cloud Print, στον λογαριασμό Google που διαθέτετε κάντε κλικ στην επιλογή Manage Your Printer (Διαχείριση του εκτυπωτή σας).

Σημείωση: Το όνομα του προεπιλεγμένου εκτυπωτή εμφανίζεται στη μορφή: Όνομα μοντέλου (διεύθυνση MAC).

# Εγκατάσταση του λογισμικού

#### Αυτή η ενότητα περιλαμβάνει τα εξής:

| • | Απαιτήσεις λειτουργικού συστήματος                                                  | 39 |
|---|-------------------------------------------------------------------------------------|----|
| • | Διαθέσιμοι οδηγοί εκτύπωσης                                                         | 40 |
| • | Εγκατάσταση των Οδηγών εκτύπωσης για Δικτυακό εκτυπωτή των Windows                  | 41 |
| • | Εγκατάσταση των Οδηγών εκτύπωσης για εκτυπωτή USB των Windows                       | 41 |
| • | Εγκατάσταση οδηγών και βοηθητικών προγραμμάτων για Macintosh OS X, 'Εκδοση 10.5 και |    |
|   | μεταγενέστερη                                                                       | 42 |

Προτού εγκαταστήσετε το λογισμικό οδηγού, βεβαιωθείτε ότι ο εκτυπωτής είναι συνδεδεμένος στην πρίζα, ενεργοποιημένος, συνδεδεμένος σωστά στο δίκτυο και διαθέτει μια έγκυρη διεύθυνση IP. Η διεύθυνση IP εμφανίζεται συνήθως στην επάνω δεξιά γωνία του πίνακα ελέγχου. Εάν δεν μπορείτε να βρείτε τη διεύθυνση IP, ανατρέξτε στην ενότητα Εύρεση της διεύθυνσης IP του εκτυπωτή στη σελίδα 23.

Εάν το Software and Documentation disc (CD λογισμικού και συνοδευτικών εγγράφων) δεν είναι διαθέσιμο, προβείτε σε λήψη των τελευταίων οδηγών από τη διεύθυνση www.xerox.com/office/6022drivers.

### Απαιτήσεις λειτουργικού συστήματος

- Windows XP SP3, Windows Vista, Windows 7, Windows 8, Windows Server 2003, Windows Server 2008, Windows Server 2008 R2 και Windows Server 2012.
- Macintosh OS X, έκδοση 10.5 και μεταγενέστερη
- UNIX και Linux: Ο εκτυπωτής σας υποστηρίζει σύνδεση σε διάφορες πλατφόρμες UNIX μέσω της διασύνδεσης δικτύου.

# Διαθέσιμοι οδηγοί εκτύπωσης

Για πρόσβαση σε ειδικές επιλογές εκτύπωσης, χρησιμοποιήστε έναν οδηγό εκτύπωσης Xerox<sup>®</sup>. Οι ακόλουθοι οδηγοί εκτύπωσης είναι διαθέσιμοι για διάφορα λειτουργικά συστήματα. Για να λάβετε τον τελευταίο οδηγό εκτύπωσης, επισκεφθείτε τη διεύθυνση www.xerox.com/office/6022drivers.

| Οδηγός εκτύπωσης                                                      | Πηγή                                                                                                | Περιγραφή                                                                                                    |
|-----------------------------------------------------------------------|----------------------------------------------------------------------------------------------------|----------------------------------------------------------------------------------------------------|
| Οδηγός PCL για Windows                                                | Software and<br>Documentation<br>disc (CD<br>λογισμικού και<br>συνοδευτικών<br>εγγράφων) και<br>Web | Ο προεπιλεγμένος οδηγός εκτύπωσης είναι PCL. Ο οδηγός PCL<br>παρέχει βέλτιστη ταχύτητα εκτύπωσης και συμβατότητα με<br>έγγραφα που έχουν δημιουργηθεί για παλαιότερους<br>εκτυπωτές. |
| Οδηγός Windows<br>PostScript                                          | Software and<br>Documentation<br>disc (CD<br>λογισμικού και<br>συνοδευτικών<br>εγγράφων) και<br>Web | Για να εκμεταλλευθείτε πλήρως τις ειδικές λειτουργίες του<br>εκτυπωτή, χρησιμοποιήστε τον οδηγό εκτύπωσης PostScript.                                                                |
| Οδηγός PostScript<br>Macintosh OS X, έκδοση<br>10.5 και μεταγενέστερη | Software and<br>Documentation<br>disc (CD<br>λογισμικού και<br>συνοδευτικών<br>εγγράφων) και<br>Web | Αυτός ο οδηγός εκτύπωσης επιτρέπει την εκτύπωση από<br>λειτουργικό σύστημα Macintosh OS X έκδοση 10.5 και<br>μεταγενέστερη.                                                          |

## Εγκατάσταση των Οδηγών εκτύπωσης για Δικτυακό εκτυπωτή των Windows

- Τοποθετήστε το Software and Documentation disc (CD λογισμικού και συνοδευτικών εγγράφων) στην κατάλληλη μονάδα δίσκου στον υπολογιστή σας. Εάν το πρόγραμμα εγκατάστασης δεν εκκινηθεί αυτόματα, περιηγηθείτε στη μονάδα δίσκου και κάντε διπλό κλικ στο αρχείο του προγράμματος εγκατάστασης Setup.exe.
- 2. Κάντε κλικ στην επιλογή Install Software (Εγκατάσταση λογισμικού).
- 3. Στην Άδεια χρήσης, επιλέξτε **Συμφωνώ** και, στη συνέχεια, κάντε κλικ στο πλήκτρο **Επόμενο**.
- 4. Επιλέξτε Εγκατάσταση δικτύου και, στη συνέχεια, κάντε κλικ στην επιλογή Επόμενο.
- 5. Από τη λίστα των εκτυπωτών που εντοπίστηκαν, επιλέξτε τον εκτυπωτή σας και, στη συνέχεια, κάντε κλικ στο **Επόμενο**.

#### Σημειώσεις:

- Όταν εγκαθιστάτε τους οδηγούς για έναν εκτυπωτή δικτύου, εάν δεν βλέπετε τον εκτυπωτή σας στη λίστα, πατήστε το πλήκτρο Διεύθυνση IP ή Όνομα DNS. Στο πεδίο Διεύθυνση IP ή Όνομα DNS, πληκτρολογήστε τη διεύθυνση IP του εκτυπωτή σας, μετά πατήστε Αναζήτηση για αν εντοπιστεί ο εκτυπωτής σας. Εάν δεν γνωρίζετε τη διεύθυνση IP του εκτυπωτή, ανατρέξτε στην ενότητα Εύρεση της διεύθυνσης IP του εκτυπωτή στη σελίδα 23.
- Για να ενεργοποιήσετε τη συνεχή χρήση του εκτυπωτή ακόμα και αν αλλάξει η διεύθυνση IP που έχει αντιστοιχιστεί από το διακομιστή DHCP, μπορείτε να χρησιμοποιήσετε το πρόγραμμα εγκατάστασης ή τις υπηρεσίες Xerox<sup>®</sup> CentreWare<sup>®</sup> Internet Services.
- 6. Από τη λίστα εκτυπωτών, επιλέξτε τον εκτυπωτή.

Σημείωση: Μπορείτε να δώσετε ένα όνομα στον εκτυπωτή σας και να επιλέξετε να είναι κοινόχρηστος στο δίκτυο ή να τον ορίσετε ως τον προεπιλεγμένο εκτυπωτή.

- 7. Επιλέξτε **Επόμενο**.
- 8. Στο παράθυρο Λογισμικό και Συνοδευτικά έγγραφα, ακυρώστε την επιλογή του πλαισίου ελέγχου οποιωνδήποτε ανεπιθύμητων επιλογών.
- 9. Επιλέξτε **Επόμενο**.
- 10. Για να ολοκληρωθεί η εγκατάσταση, κάντε κλικ στο Τέλος.

# Εγκατάσταση των Οδηγών εκτύπωσης για εκτυπωτή USB των Windows

- Τοποθετήστε το Software and Documentation disc (CD λογισμικού και συνοδευτικών εγγράφων) στην κατάλληλη μονάδα δίσκου στον υπολογιστή σας.
   Εάν το πρόγραμμα εγκατάστασης δεν εκκινηθεί αυτόματα, περιηγηθείτε στη μονάδα δίσκου και κάντε διπλό κλικ στο αρχείο του προγράμματος εγκατάστασης Setup.exe.
- 2. Κάντε κλικ στην επιλογή Install Software (Εγκατάσταση λογισμικού).
- 3. Στην Άδεια χρήσης, επιλέξτε **Συμφωνώ** και, στη συνέχεια, κάντε κλικ στο πλήκτρο **Επόμενο**.
- 4. Για την εγκατάσταση του λογισμικού υποστήριξης εκτυπωτή, επιλέξτε **Λογισμικό** και, στη συνέχεια, κάντε κλικ στην επιλογή **Επόμενο**.
- 5. Στο παράθυρο Λογισμικό και Συνοδευτικά έγγραφα, ακυρώστε την επιλογή του πλαισίου ελέγχου οποιωνδήποτε ανεπιθύμητων επιλογών.
- 6. Επιλέξτε **Επόμενο**.
- 7. Για να ολοκληρωθεί η εγκατάσταση, κάντε κλικ στο **Τέλος**.

# Εγκατάσταση οδηγών και βοηθητικών προγραμμάτων για Macintosh OS Χ, 'Εκδοση 10.5 και μεταγενέστερη

#### Αυτή η ενότητα περιλαμβάνει τα εξής:

| • | Εγκατάσταση του οδηγού εκτυπωτή | 42 | 2 |
|---|---------------------------------|----|---|
| • | Προσθήκη του εκτυπωτή           | 43 | 3 |

Για να έχετε πρόσβαση σε όλες τις λειτουργίες του εκτυπωτή, πρέπει:

- 1. Να εγκαταστήσετε τον οφδηγό εκτυπωτή.
- 2. Να προσθέσετε τον εκτυπωτή.

Σημείωση: Πριν την εγκατάσταση των οδηγών, βεβαιωθείτε ότι ο εκτυπωτής είναι συνδεδεμένος στην πρίζα, ενεργοποιημένος και συνδεδεμένος σε ένα ενεργό δίκτυο ή μέσω USB. Βεβαιωθείτε ότι ο εκτυπωτής λαμβάνει πληροφορίες δικτύου παρακολουθώντας τις λυχνίες στο πίσω μέρος του εκτυπωτή κοντά στο καλώδιο σύνδεσης Ethernet. Όταν ο εκτυπωτής είναι συνδεδεμένος σε ένα λειτουργικό δίκτυο και λαμβάνει πληροφορίες, η λυχνία σύνδεσης είναι πράσινη, και η κίτρινη λυχνία κυκλοφορίας αναβοσβήνει γρήγορα.

#### Εγκατάσταση του οδηγού εκτυπωτή

1. Τοποθετήστε το Software and Documentation disc (CD λογισμικού και συνοδευτικών εγγράφων) στην κατάλληλη μονάδα δίσκου στον υπολογιστή σας.

Σημείωση: Εάν το Software and Documentation disc (CD λογισμικού και συνοδευτικών εγγράφων) δεν είναι διαθέσιμο, μπορείτε να κάνετε λήψη των τελευταίων οδηγών από τη διεύθυνση www.xerox.com/office/6022drivers.

- 2. Κάντε διπλό κλικ στο Πρόγραμμα εγκατάστασης Phaser 6022.
- 3. Στο παράθυρο εισαγωγής του προγράμματος εγκατάστασης, πατήστε **Συνέχεια**.
- 4. Στην Άδεια χρήσης, επιλέξτε **Συμφωνώ** και, στη συνέχεια, κάντε κλικ στο πλήκτρο **Επόμενο**.
- 5. Επιλέξτε το δίσκο προορισμού και μετά κάντε κλικ στην επιλογή **Continue** (Συνέχεια).
- 6. Για να αλλάξετε τη θέση εγκατάστασης του προγράμματος οδήγησης, κάντε κλικ στην επιλογή **Change Install Location** (Αλλαγή θέσης εγκατάστασης).
- 7. Κάντε κλικ στην **Εγκατάσταση**.
- 8. Εάν σας ζητηθεί, εισαγάγετε τον κωδικό πρόσβασης και, στη συνέχεια, κάντε κλικ στο **ΟΚ**.
- 9. Πατήστε **Συνέχιση εγκατάστασης**.
- Για ολοκλήρωση της εγκατάστασης και επανεκκίνηση του υπολογιστή, όταν τελειώσει η εγκατάσταση του προγράμματος οδήγησης εκτύπωσης, κάντε κλικ στην επιλογή Restart (Επανεκκίνηση).

#### Προσθήκη του εκτυπωτή

Για δικτύωση, ρυθμίστε τον εκτυπωτή σας χρησιμοποιώντας το Bonjour (Rendezvous), ή συνδέστε τον χρησιμοποιώντας τη διεύθυνση IP του εκτυπωτή για μια σύνδεση LPD/LPR. Για ένα μη δικτυακό εκτυπωτή, δημιουργήστε μια σύνδεση USB στην επιφάνεια εργασίας.

Για να προσθέσετε τον εκτυπωτή χρησιμοποιώντας το Bonjour:

- Από το φάκελο Εφαρμογές του υπολογιστή ή από την επιφάνεια εργασίας, ανοίξτε τις Προτιμήσεις συστήματος.
- 2. Πατήστε **Εκτύπωση & Φαξ**.

Η λίστα με τους εκτυπωτές εμφανίζεται στα αριστερά του παραθύρου.

- 3. Πατήστε το πλήκτρο με το συν (+) κάτω από τη λίστα με τους εκτυπωτές.
- 4. Πατήστε το εικονίδιο **Default** (Προεπιλογή) στο πάνω μέρος του παραθύρου.
- 5. Επιλέξτε τον εκτυπωτή σας από τη λίστα και πατήστε **Add** (Προσθήκη).

Σημείωση: Εάν ο εκτυπωτής σας δεν έχει εντοπιστεί, επαληθεύστε ότι ο εκτυπωτής είναι ενεργοποιημένος και ότι το καλώδιο Ethernet ή USB έχει συνδεθεί σωστά.

Για να προσθέσετε τον εκτυπωτή καθορίζοντας τη διεύθυνση ΙΡ:

- 1. Από το φάκελο Εφαρμογές του υπολογιστή ή από την επιφάνεια εργασίας, ανοίξτε τις **Προτιμήσεις συστήματος**.
- Πατήστε Εκτύπωση & Φαξ.
  Η λίστα με τους εκτυπωτές εμφανίζεται στα αριστερά του παραθύρου.
- 3. Πατήστε το πλήκτρο με το συν (+) κάτω από τη λίστα με τους εκτυπωτές.
- 4. Πατήστε **ΙΡ**.
- 5. Από το αναπτυσσόμενο μενού πρωτοκόλλων, επιλέξτε το πρωτόκολλο.
- 6. Στο πεδίο Διεύθυνση, εισάγετε τη διεύθυνση IP του εκτυπωτή.
- 7. Στο πεδίο Όνομα, εισάγετε ένα όνομα για τον εκτυπωτή.
- 8. Από την αναπτυσσόμενη λίστα Εκτύπωση μέσω, επιλέξτε Επιλογή οδηγού για χρήση.
- 9. Επιλέξτε τον οδηγό εκτύπωσης για το μοντέλο του εκτυπωτή σας από τη λίστα.
- 10. Κάντε κλικ στην Προσθήκη.

Δείτε επίσης:

Online Support Assistant (Ηλεκτρονική τεχνική υποστήριξη) στη διεύθυνση www.xerox.com/office/6022support

# Ρύθμιση επιλογών δικτύου

#### Αυτή η ενότητα περιλαμβάνει τα εξής:

| • | Πληροφορίες για τις διευθύνσεις TCP/IP και IP                 | .44 |
|---|---------------------------------------------------------------|-----|
| • | Εύρεση της διεύθυνσης ΙΡ του εκτυπωτή μέσω του πίνακα ελέγχου | .45 |
| • | Αντιστοίχιση της διεύθυνσης ΙΡ του εκτυπωτή                   | .46 |

# Πληροφορίες για τις διευθύνσεις TCP/IP και IP

Οι υπολογιστές και οι εκτυπωτές χρησιμοποιούν πρωτόκολλα TCP/IP για την επικοινωνία μέσω ενός δικτύου. Οι υπολογιστές Macintosh χρησιμοποιούν είτε το πρωτόκολλο TCP/IP είτε το Bonjour για την επικοινωνία με έναν εκτυπωτή δικτύου. Για συστήματα Macintosh OS X, προτείνεται το TCP/IP.

Με τα πρωτόκολλα TCP/IP, κάθε εκτυπωτής ή υπολογιστής πρέπει να έχει μια μοναδική διεύθυνση IP. Πολλά δίκτυα, καθώς και καλωδιακοί δρομολογητές και δρομολογητές DSL έχουν ένα διακομιστή DHCP. Ένας διακομιστής DHCP εκχωρεί αυτόματα μια διεύθυνση IP σε κάθε υπολογιστή και εκτυπωτή του δικτύου που έχει ρυθμιστεί να χρησιμοποιεί DHCP.

Αν συνδέεστε στο Internet μέσω καλωδίου ή DSL, επικοινωνήστε με τον πάροχό σας για τις πληροφορίες σχετικά με τη διευθυνσιοδότηση IP.

## Εύρεση της διεύθυνσης ΙΡ του εκτυπωτή μέσω του πίνακα ελέγχου

Για να εγκαταστήσετε τα προγράμματα οδήγησης εκτύπωσης για έναν δικτυακό εκτυπωτή, χρειάζεστε τη διεύθυνση IP του εκτυπωτή σας. Επίσης, χρειάζεστε τη διεύθυνση IP για πρόσβαση στις ρυθμίσεις του εκτυπωτή σας μέσω των υπηρεσιών Xerox<sup>®</sup> CentreWare<sup>®</sup> Internet Services. Μπορείτε να δείτε τη διεύθυνση IP του εκτυπωτή στη Σελίδα διαμόρφωσης ή στον πίνακα ελέγχου.

Δύο λεπτά μετά την ενεργοποίηση του εκτυπωτή, μπορείτε να εκτυπώστε τη Σελίδα διαμόρφωσης. Η διεύθυνση TCP/IP εμφανίζεται στην ενότητα Δίκτυο της σελίδας. Εάν η διεύθυνση IP που εμφανίζεται στη σελίδα είναι 0.0.0.0, ο εκτυπωτής χρειάζεται περισσότερο χρόνο για να αποκτήσει μια διεύθυνση IP από το διακομιστή DHCP. Περιμένετε δύο λεπτά και, στη συνέχεια, εκτυπώστε ξανά τη Σελίδα διαμόρφωσης.

Για εκτύπωση της Σελίδας διαμόρφωσης:

1. Στον πίνακα ελέγχου του εκτυπωτή, πατήστε το πλήκτρο Μενού.

Σημείωση: Για να περιηγηθείτε στο μενού, χρησιμοποιήστε τα προς τα επάνω ή προς τα κάτω βελάκια.

- 2. Μεταβείτε στην επιλογή "Σελίδες πληροφοριών" και, στη συνέχεια, πατήστε το πλήκτρο **ΟΚ**.
- 3. Μεταβείτε στη Διαμόρφωση, στη συνέχεια πατήστε OK.
  Η διεύθυνση IP του εκτυπωτή εμφανίζεται στο τμήμα Ενσύρματο δίκτυο της σελίδας.

Για να προβάλετε τη διεύθυνση IP του εκτυπωτή στον πίνακα ελέγχου:

1. Στον πίνακα ελέγχου του εκτυπωτή, πατήστε το πλήκτρο **Μενού**.

Σημείωση: Για να περιηγηθείτε στο μενού, χρησιμοποιήστε τα πλήκτρα με τα βελάκια.

- 2. Μεταβείτε στο Μενού διαχείρισης, στη συνέχεια πατήστε OK.
- 3. Μεταβείτε στην επιλογή **Δίκτυο** και, στη συνέχεια, πατήστε το πλήκτρο **ΟΚ**.
- 4. Μεταβείτε στην επιλογή **TCP/IP** και πατήστε το πλήκτρο **OK**.
- 5. Μεταβείτε στην επιλογή **ΙΡν4** και πατήστε το πλήκτρο **ΟΚ**.
- 6. Μεταβείτε στην επιλογή Διεύθυνση IP και πατήστε το πλήκτρο OK.
  Η διεύθυνση IP του εκτυπωτή εμφανίζεται στην οθόνη Διεύθυνση IP.

# Αντιστοίχιση της διεύθυνσης ΙΡ του εκτυπωτή

#### Αυτή η ενότητα περιλαμβάνει τα εξής:

| • | Αυτόματη αντιστοίχιση της διεύθυνσης ΙΡ                                                               | . 46 |
|---|----------------------------------------------------------------------------------------------------|------|
| • | Μη αυτόματη αντιστοίχιση της διεύθυνσης IP                                                            | . 47 |
| • | Αλλαγή της διεύθυνσης IP χρησιμοποιώντας Xerox <sup>®</sup> CentreWare <sup>®</sup> Internet Services | . 48 |

Ως προεπιλογή, ο εκτυπωτής έχει ρυθμιστεί ώστε αποκτά μια διεύθυνση IP από το διακομιστή δικτύου μέσω DHCP. Ωστόσο, οι διευθύνσεις δικτύου που αποκτώνται μέσω DHCP είναι προσωρινές. Μετά από ένα χρονικό διάστημα, το δίκτυο μπορεί να εκχωρήσει μια νέα διεύθυνση IP στον εκτυπωτή. Εάν ο οδηγός εκτύπωσης έχει ρυθμιστεί μια μια διεύθυνση IP που αλλάζει περιοδικά, μπορεί να αντιμετωπίσετε προβλήματα σύνδεσης. Για να αποφύγετε τα προβλήματα, ή εάν ο διαχειριστής δικτύου απαιτεί μια στατική διεύθυνση IP για τον εκτυπωτή, μπορείτε να εκχωρήσετε τη διεύθυνση IP στον εκτυπωτή.

Σημείωση: Μπορείτε να προβάλετε τη διεύθυνση ΙΡ του εκτυπωτή στον πίνακα ελέγχου ή στην αναφορά διαμόρφωσης. Για λεπτομέρειες, ανατρέξτε στην ενότητα Εκτύπωση της αναφοράς διαμόρφωσης.

#### Δείτε επίσης:

Μη αυτόματη αντιστοίχιση της διεύθυνσης IP στη σελίδα 47 Εύρεση της διεύθυνσης IP του εκτυπωτή στη σελίδα 23

#### Αυτόματη αντιστοίχιση της διεύθυνσης ΙΡ

- 1. Στον πίνακα ελέγχου του εκτυπωτή, πατήστε το πλήκτρο Μενού.
- 2. Για να επιλέξετε Μενού διαχ., πατήστε τα πλήκτρα με τα βέλη και μετά πατήστε OK.
- 3. Μεταβείτε στην επιλογή "Δίκτυο" και πατήστε το πλήκτρο **ΟΚ**.
- 4. Για να επιλέξετε TCP/IP, πατήστε το πλήκτρο με το Κάτω βέλος και μετά πατήστε ΟΚ.
- 5. Επιλέξτε μια λειτουργία IPv4 και μετά πατήστε το πλήκτρο **ΟΚ**.
- 6. Στη **Λήψη διεύθυνσης ΙΡ**, πατήστε **ΟΚ**.
- 7. Μεταβείτε στην επιλογή **DHCP/AutoIP** και πατήστε το πλήκτρο **OK**.
- 8. Επιλέξτε Επιστροφή για να επιστρέψετε στην οθόνη ετοιμότητας.

#### Μη αυτόματη αντιστοίχιση της διεύθυνσης ΙΡ

Μπορείτε να αντιστοιχίσετε μια στατική διεύθυνση IP στον εκτυπωτή σας από τον πίνακα ελέγχου του εκτυπωτή. Μόλις αντιστοιχίσετε μια διεύθυνση IP, μπορείτε να την αλλάξετε μέσω Xerox<sup>®</sup> CentreWare<sup>®</sup> Internet Services.

Για να αντιστοιχίσετε μια στατική διεύθυνση IP στον εκτυπωτή σας, χρειάζεστε τις ακόλουθες πληροφορίες:

- Μια διεύθυνση ΙΡ ρυθμισμένη σωστά για το δίκτυό σας
- Τη διεύθυνση Μάσκας δικτύου
- Την προεπιλεγμένη διεύθυνση Δρομολογητή/Πύλης

Εάν το δίτκυό σας διαθέτει διαχειριστή δικτύου, επικοινωνήστε μαζί του για να μάθετε τις πληροφορίες του δικτύου σας.

Για ένα οικιακό δίκτυο που χρησιμοποιεί δρομολογητές ή άλλες συσκευές για τη σύνδεση του εκτυπωτή στο δίκτυο, ανατρέξτε στις οδηγίες της συσκευής σχετικά με την αντιστοίχιση διευθύνσεων δικτύων. Το εγχειρίδιο της συσκευής ή του δρομολογητή θα σας παρέχει μια σειρά από αποδεκτές διευθύνσεις που μπορείτε να χρησιμοποιήσετε. Είναι σημαντικό οι διευθύνσεις να είναι παρόμοιες με τις διευθύνσεις ΙΡ που χρησιμοποιούνται από άλλους εκτυπωτές και υπολογιστές στο δίκτυο, αλλά όχι ίδιες. Μόνο το τελευαταίο ψηφίο πρέπει να είναι διαφορετικό. Για παράδειγμα, ο εκτυπωτής σας μπορεί να έχει τη διεύθυνση IPv4 192.168.1.2 ενώ ο υπολογιστής σας τη διεύθυνση IP 192.168.1.3. Μια άλλη συσκευή μπορεί να έχει τη διεύθυνση IP 192.168.1.4.

Ο δρομολογητής μπορεί να αντιστοιχίσει τη στατική διεύθυνση IP του εκτυπωτή σε έναν άλλον υπολογιστή που αποκτά τη διεύθυνση IP δυναμικά. Για να αποφύγετε την εκ νέου αντιστοίχιση της διεύθυνσης IP, εκχωρήστε στον εκτυπωτή μια διεύθυνση από τις υψηλότερες τιμές του εύρους τιμών που επιτρέπεται για το δρομολογητή ή τη συσκευή. Για παράδειγμα, εάν ο υπολογιστής σας έχει διεύθυνση IP 192.168.1.2 και η συσκευή σας επιτρέπει διευθύνσεις IP έως to 192.168.1.25, επιλέξτε μια διεύθυνση μεταξύ 192.168.1.20 και 192.168.1.25.

Στις ρυθμίσεις δικτύων ΙΡν6, η διεύθυνση ΙΡν6 αντιστοιχίζεται αυτόματα.

Για να αντιστοιχίσετε μια στατική διεύθυνση ΙΡ στον εκτυπωτή:

- 1. Στον πίνακα ελέγχου του εκτυπωτή, πατήστε το πλήκτρο Μενού.
- 2. Για να επιλέξετε Μενού διαχ., πατήστε τα πλήκτρα με τα βέλη και μετά πατήστε ΟΚ.
- 3. Μεταβείτε στην επιλογή "Δίκτυο" και πατήστε το πλήκτρο ΟΚ.
- 4. Για να επιλέξετε TCP/IP, πατήστε το πλήκτρο με το Κάτω βέλος και μετά πατήστε ΟΚ.
- 5. Επιλέξτε μια λειτουργία ΙΡν4 και μετά πατήστε το πλήκτρο **ΟΚ**.
- 6. Στη Λήψη διεύθυνσης IP, πατήστε OK.
- 7. Για να επιλέξετε Πίνακας, πατήστε τα πλήκτρα με τα βέλη και μετά πατήστε OK για να ενεργοποιήσετε αυτή την επιλογή.
- 8. Πατήστε μία φορά Επιστροφή για να επιστρέψετε στο μενού IPv4.
- Για να επιλέξετε Διεύθυνση IP, πατήστε τα πλήκτρα με τα βέλη και μετά πατήστε OK.
  Όταν δεν έχει καθοριστεί, η διεύθυνση είναι 000.000.000.000.

- 10. Ρυθμίστε τη διεύθυνση ΙΡ.
  - Στο πρώτο πεδίο, πατήστε τα πλήκτρα με τα βέλη για να εισαγάγετε τον επιθυμητό αριθμό.
  - b. Για να μετακινηθείτε στο επόμενο πεδίο, πατήστε το βέλος Μπροστά και μετά εισάγετε τον επιθυμητό αριθμό.
  - c. Μετακινηθείτε στα επόμενα δύο πεδία και μετά εισάγετε τους επιθυμητούς αριθμούς.

Σημείωση: Για γρήγορη κύλιση σε έναν αριθμό, πατήστε το πλήκτρα με τα βέλη. Για να επιστρέψετε σε ένα πεδίο, πατήστε το πίσω βέλος.

- d. Όταν τελειώσετε, πατήστε το πλήκτρο **ΟΚ** για να επιβεβαιώσετε τη διεύθυνση.
- 11. Για να επιστρέψετε στη διεύθυνση ΙΡ, πατήστε το Πίσω βέλος μία φορά.
- Για να επιλέξετε Μάσκα δικτύου, πατήστε το πλήκτρο με το κάτω βέλος και μετά πατήστε OK.
  Ρυθμίστε τη διεύθυνση της μάσκας δικτύου με τον ίδιο τρόπο που ρυθμίζετε τη διεύθυνση IP.
- 13. Για να επιστρέψετε στην επιλογή "Μάσκα δικτύου", πατήστε το Πίσω βέλος μία φορά.
- 14. Για να επιλέξετε Διεύθυνση πύλης, πατήστε το πλήκτρο με το κάτω βέλος και μετά πατήστε ΟΚ. Ρυθμίστε τη διεύθυνση πύλης με τον ίδιο τρόπο που ρυθμίζετε τη διεύθυνση ΙΡ.
- 15. Επιλέξτε **Επιστροφή** για να επιστρέψετε στην οθόνη ετοιμότητας.
- 16. Για την επιβεβαίωση των νέων ρυθμίσεων, εκτυπώστε τη Σελίδα διαμόρφωσης.

Είστε έτοιμοι να εγκαταστήσετε το λογισμικό.

#### Δείτε επίσης:

Online Support Assistant (Ηλεκτρονική τεχνική υποστήριξη) στη διεύθυνση www.xerox.com/office/6022support

## Αλλαγή της διεύθυνσης IP χρησιμοποιώντας Xerox<sup>®</sup> CentreWare<sup>®</sup> Internet Services

Για να αλλάξετε τη διεύθυνση IP του εκτυπωτή μέσω Xerox<sup>®</sup> CentreWare<sup>®</sup> Internet Services:

 Στον υπολογιστή σας, ανοίξτε το πρόγραμμα περιήγησης Web, πληκτρολογήστε τη διεύθυνση IP του εκτυπωτή στο πεδίο διευθύνσεων και πατήστε Εισαγωγή ή Επιστροφή.

Σημείωση: Εάν δεν γνωρίζετε τη διεύθυνση IP του εκτυπωτή, ανατρέξτε στην ενότητα Εύρεση της διεύθυνσης IP του εκτυπωτή στη σελίδα 23.

- Κάντε κλικ στο σύνδεσμο Properties (Ιδιότητες).
  Εάν ο σύνδεσμος Protocols (Πρωτόκολλα) δεν αναπτυχθεί κάτω από το σύνδεσμο Properties (Ιδιότητες), κάντε κύλιση στα πρωτόκολλα και αναπτύξτε το σύνδεσμο.
- 3. Πατήστε **ΤCP/IP**.
- 4. Στο τμήμα IPv4 της σελίδας, κάντε τις επιθυμητές αλλαγές. Για παράδειγμα, για να αλλάξετε τον τρόπο που ο εκτυπωτής αποκτά τη διεύθυνση IP, στο πεδίο Get IP Address (Λήψη διεύθυνσης IP) επιλέξτε μια μέθοδο από την αναπτυσσόμενη λίστα.
- 5. Αφού αλλάξετε τις πληροφορίες διεύθυνσης, κάντε κύλιση στο κάτω μέρος της σελίδας και πατήστε **Save Changes** (Αποθήκευση αλλαγών).

# Αλλαγή της διεύθυνσης ΙΡ χρησιμοποιώντας το πρόγραμμα εγκατάστασης με USB

- 1. Από το δίσκο του προγράμματος εγκατάστασης, κάντε κλικ στην επιλογή Setup Printer and Install Software (Ρύθμιση εκτυπωτή και εγκατάσταση λογισμικού).
- 2. Στην Άδεια χρήσης, επιλέξτε **Συμφωνώ** και, στη συνέχεια, κάντε κλικ στο πλήκτρο **Επόμενο**.
- 3. Στην οθόνη Select a Connection Method (Επιλέξτε μια μέθοδο σύνδεσης), κάντε κλικ στην επιλογή **Wireless** (Ασύρματη).
- 4. Στην οθόνη Select a Wireless Setup Method (Επιλέξτε μια μέθοδο ασύρματης σύνδεσης), κάντε κλικ στην επιλογή **Search for Networks** (Αναζήτηση δικτύων).
- 5. Βεβαιωθείτε ότι το καλώδιο USB έχει συνδεθεί σωστά.
- 6. Επιλέξτε ένα δίκτυο και μετά κάντε κλικ στην επιλογή **Next** (Επόμενο).
- 7. Εισαγάγετε τη φράση πρόσβασης για το ασύρματο δίκτυο και, στη συνέχεια, κάντε κλικ στην επιλογή **Next** (Επόμενο).
- 8. Για την οθόνη Configure Printer (Διαμόρφωση εκτυπωτή), κάντε κλικ στην επιλογή **Advanced** (Για προχωρημένους).
- 9. Για την οθόνη IP Address Settings (Ρυθμίσεις διεύθυνσης IP), τροποποιήστε τις ρυθμίσεις όπως απαιτείται και, στη συνέχεια, κάντε κλικ στην επιλογή **Next** (Επόμενο).
- Όταν σας ζητηθεί, αφαιρέστε το καλώδιο USB από τον εκτυπωτή και, στη συνέχεια, κάντε κλικ στην επιλογή Next (Επόμενο).
- 11. Από τη λίστα εκτυπωτών, επιλέξτε τον εκτυπωτή.
- 12. Στο παράθυρο Λογισμικό και Συνοδευτικά έγγραφα, ακυρώστε την επιλογή του πλαισίου ελέγχου οποιωνδήποτε ανεπιθύμητων επιλογών.
- 13. Επιλέξτε **Επόμενο**.
- 14. Για να ολοκληρωθεί η εγκατάσταση, κάντε κλικ στο **Τέλος**.

# Διαμόρφωση της γενικής ρύθμισης μέσω των υπηρεσιών Xerox<sup>®</sup> CentreWare<sup>®</sup> Internet Services

#### Αυτή η ενότητα περιλαμβάνει τα εξής:

| • | Προβολή πληροφοριών εκτυπωτή    | 50 |
|---|---------------------------------|----|
| • | Διαμόρφωση προεπιλογών εκτυπωτή | 50 |
|   |                                 |    |

Η καρτέλα General Setup (Γενική ρύθμιση) στις υπηρεσίες Xerox<sup>®</sup> CentreWare<sup>®</sup> Internet Services επιτρέπει τη διαμόρφωση των ρυθμίσεων του εκτυπωτή στην οθόνη χρησιμοποιώντας το πρόγραμμα περιήγησης Web.

# Προβολή πληροφοριών εκτυπωτή

- Στον υπολογιστή σας, ανοίξτε το πρόγραμμα περιήγησης Web, πληκτρολογήστε τη διεύθυνση IP του εκτυπωτή στο πεδίο διευθύνσεων και πατήστε Εισαγωγή ή Επιστροφή.
- Στις υπηρεσίες Xerox<sup>®</sup> CentreWare<sup>®</sup> Internet Services, κάντε κλικ στο στοιχείο Properties (Ιδιότητες).
- Για την ανάπτυξη του μενού, κάντε κλικ στο σύμβολο συν (+) δίπλα στο φάκελο General (Γενικά), στο τμήμα παραθύρου Properties (Ιδιότητες).
- 4. Για τις Προεπιλογές εκτυπωτή, εντοπίστε τον αριθμό μοντέλου του εκτυπωτή, τον σειριακό αριθμό και το όνομα του εκτυπωτή.
- 5. Στο στοιχείο Port Enabling (Ενεργοποίηση θυρών), εντοπίστε τους αριθμούς έκδοσης για κάθε μία από τις γλώσσες περιγραφής σελίδας που έχουν εγκατασταθεί στον εκτυπωτή.

# Διαμόρφωση προεπιλογών εκτυπωτή

Στη σελίδα Printer Defaults (Προεπιλογές εκτυπωτή) εμφανίζονται οι πληροφορίες που αφορούν στο μοντέλο του εκτυπωτή και ο κωδικός προϊόντος ή ο σειριακός αριθμός. Επίσης, παρέχει ένα σημείο για να εισαγάγετε το όνομα και την τοποθεσία του εκτυπωτή, καθώς και το όνομα και τη διεύθυνση email του ατόμου επικοινωνίας.

- Στον υπολογιστή σας, ανοίξτε το πρόγραμμα περιήγησης Web, πληκτρολογήστε τη διεύθυνση IP του εκτυπωτή στο πεδίο διευθύνσεων και πατήστε Εισαγωγή ή Επιστροφή.
- Στις υπηρεσίες Xerox<sup>®</sup> CentreWare<sup>®</sup> Internet Services, κάντε κλικ στο στοιχείο Properties (Ιδιότητες).
- Για την ανάπτυξη του μενού, κάντε κλικ στο σύμβολο συν (+) δίπλα στο φάκελο General (Γενικά), στο τμήμα παραθύρου Properties (Ιδιότητες).
- 4. Κάντε κλικ στην επιλογή **Printer Defaults** (Προεπιλογές Εκτυπωτή).
- 5. Στα πεδία, πληκτρολογήστε την περιγραφή των απαιτούμενων στοιχείων.
- 6. Κάντε κλικ στην επιλογή Save Changes (Αποθήκευση αλλαγών).

### Επαναφορά του εκτυπωτή

Η χρήση της δυνατότητας επαναφοράς λογισμικού για την επανεκκίνηση του εκτυπωτή είναι ταχύτερη και σπαταλά λιγότερα αναλώσιμα σε σύγκριση με την ενεργοποίηση και απενεργοποίηση του εκτυπωτή. Η επανεκκίνηση του εκτυπωτή μπορεί να διαρκέσει έως και πέντε λεπτά, κατά τη διάρκεια των οποίων οι λειτουργίες του Xerox<sup>®</sup> CentreWare<sup>®</sup> Internet Services δεν είναι διαθέσιμες.

- Στον υπολογιστή σας, ανοίξτε το πρόγραμμα περιήγησης Web, πληκτρολογήστε τη διεύθυνση IP του εκτυπωτή στο πεδίο διευθύνσεων και πατήστε Εισαγωγή ή Επιστροφή.
- 2. Στις υπηρεσίες Xerox<sup>®</sup> CentreWare<sup>®</sup> Internet Services, κάντε κλικ στο στοιχείο **Properties** (Ιδιότητες).
- Για την ανάπτυξη του μενού, κάντε κλικ στο σύμβολο συν (+) δίπλα στο φάκελο General (Γενικά), στο τμήμα παραθύρου Properties (Ιδιότητες).
- 4. Από το μενού General (Γενικά), κάντε κλικ στην επιλογή **Resets** (Επαναφορές).
- 5. Για επαναφορά της μνήμης δικτύου και επανεκκίνηση του εκτυπωτή, κάντε κλικ στην επιλογή **Start Printer** (Εκκίνηση εκτυπωτή).
- 6. Για την επανεκκίνηση του εκτυπωτή χωρίς επαναφορά οποιασδήποτε προεπιλεγμένης ρύθμισης, κάντε κλικ στην επιλογή **Start Printer** (Εκκίνηση εκτυπωτή).

# Διαμόρφωση της γενικής ρύθμισης μέσω του πίνακα ελέγχου

#### 

# Λήψη πληροφοριών σχετικά με τον εκτυπωτή

1. Στον πίνακα ελέγχου του εκτυπωτή, πατήστε το πλήκτρο Μενού.

Σημείωση: Για να περιηγηθείτε στο μενού, χρησιμοποιήστε τα προς τα επάνω ή προς τα κάτω βελάκια.

- 2. Μεταβείτε στην επιλογή **Σελίδες πληροφοριών**.
- Για κύλιση στις σελίδες πληροφοριών, χρησιμοποιήστε τα προς τα Επάνω ή προς τα Κάτω βελάκια.
- 4. Για την εκτύπωση μιας συγκεκριμένης σελίδας πληροφοριών, πατήστε το πλήκτρο **ΟΚ**.

## Διαμόρφωση ρυθμίσεων συστήματος

Μπορείτε να χρησιμοποιήσετε αυτό το μενού για να διαμορφώσετε τις γενικές ρυθμίσεις του εκτυπωτή, όπως τους χρονοδιακόπτες εξοικονόμησης ενέργειας, τις ρυθμίσεις ρολογιού και τις ρυθμίσεις ειδοποιήσεων.

#### Πρόσβαση στο μενού System Setup (Ρύθμιση συστήματος)

1. Στον πίνακα ελέγχου του εκτυπωτή, πατήστε το πλήκτρο Μενού.

- Χρησιμοποιήστε τα επάνω και κάτω βελάκια για να μεταβείτε στο Μενού διαχείρισης και μετά πατήστε το πλήκτρο **OK**.
- 3. Μεταβείτε στη **Ρύθμιση συστήματος** και, στη συνέχεια, πατήστε **ΟΚ**.

#### Διαμόρφωση της λειτουργίας εξοικονόμησης ενέργειας

Μπορείτε να ορίσετε το χρόνο που ο εκτυπωτής παραμένει αδρανής στη λειτουργία ετοιμότητας προτού μεταβεί σε επίπεδο χαμηλότερης κατανάλωσης ισχύος.

Υπάρχουν δύο επίπεδα λειτουργίας Εξοικονόμησης ενέργειας.

- Λειτουργία 1 (Χαμηλή κατανάλωση ισχύος): Ο εκτυπωτής μεταβαίνει από τη λειτουργία ετοιμότητας σε λειτουργία χαμηλής κατανάλωσης, προκειμένου να μειωθεί η κατανάλωση ισχύος κατά την αναμονή.
- Λειτουργία 2 (Αδράνεια): Ο εκτυπωτής μεταβαίνει από τη λειτουργία Χαμηλής κατανάλωσης ισχύος σε λειτουργία Αδράνειας, προκειμένου να μειωθεί ακόμα περισσότερο η κατανάλωση ισχύος.

Για να ρυθμίσετε τους χρονοδιακόπτες εξοικονόμησης ενέργειας:

1. Στον πίνακα ελέγχου του εκτυπωτή, πατήστε το πλήκτρο Μενού.

- Χρησιμοποιήστε τα επάνω και κάτω βελάκια για να μεταβείτε στο Μενού διαχείρισης και μετά πατήστε το πλήκτρο **OK**.
- 3. Μεταβείτε στη **Ρύθμιση συστήματος** και, στη συνέχεια, πατήστε **ΟΚ**.
- 4. Μεταβείτε στο **Χρονοδιακόπτη εξοικονόμησης ενέργειας**, στη συνέχεια πατήστε το πλήκτρο **ΟΚ**.
- 5. Για να επιλέξετε μια ρύθμιση, πατήστε τα πλήκτρα με τα βέλη, επιλέξτε τη και μετά πατήστε **ΟK**.
- 6. Για επιστροφή στο προηγούμενο μενού, πατήστε το προς τα Αριστερά βελάκι.

#### Διαμόρφωση ρυθμίσεων ασφάλειας

1. Στον πίνακα ελέγχου του εκτυπωτή, πατήστε το πλήκτρο Μενού.

Σημείωση: Για να περιηγηθείτε στο μενού, χρησιμοποιήστε τα προς τα επάνω ή προς τα κάτω βελάκια.

- Χρησιμοποιήστε τα επάνω και κάτω βελάκια για να μεταβείτε στο Μενού διαχείρισης και μετά πατήστε το πλήκτρο **OK**.
- Μεταβείτε στην επιλογή Secure Setup (Ασφαλής ρύθμιση) και, στη συνέχεια, πατήστε το πλήκτρο OK.
- 4. Για τον περιορισμό της πρόσβασης στα μενού του πίνακα ελέγχου:
  - α. Μεταβείτε στην επιλογή Κλείδωμα πίνακα και πατήστε το πλήκτρο ΟΚ.
  - b. Μεταβείτε στο στοιχείο **Panel Lock Set** (Ρύθμιση κλειδώματος πίνακα) και μετά επιλέξτε **Enable** (Ενεργοποίηση).
  - c. Εισαγάγετε έναν τετραψήφιο κωδικό πρόσβασης και, στη συνέχεια, επανεισαγάγετε τον κωδικό πρόσβασης.
- 5. Για την παροχή άδειας λήψης ενημερώσεων υλικολογισμικού, μεταβείτε στην επιλογή **Λήψη λογισμικού**, επιλέξτε **Ενεργοποίηση** και μετά πατήστε το πλήκτρο **OK**.
- 6. Για να επιλέξετε τις πληροφορίες δικτύου που εμφανίζονται στον πίνακα ελέγχου του εκτυπωτή, μεταβείτε στην επιλογή Εμφάνιση πληροφοριών δικτύου και μετά πατήστε το πλήκτρο OK.
  - α. **Διεύθυνση IP**: Μπορείτε να χρησιμοποιήσετε αυτήν την επιλογή για να εμφανιστεί η διεύθυνση IP του εκτυπωτή.
  - b. **Όνομα κεντρικού υπολογιστή**: Μπορείτε να χρησιμοποιήσετε αυτήν την επιλογή για να εμφανιστεί το όνομα κεντρικού υπολογιστή του εκτυπωτή.
  - c. **Απόκρυψη πληροφοριών**: Αυτή η επιλογή αποτρέπει την εμφάνιση της διεύθυνσης IP και του ονόματος κεντρικού υπολογιστή στον πίνακα ελέγχου.

#### Ρύθμιση των μονάδων μέτρησης

1. Στον πίνακα ελέγχου του εκτυπωτή, πατήστε το πλήκτρο Μενού.

- Χρησιμοποιήστε τα επάνω και κάτω βελάκια για να μεταβείτε στο Μενού διαχείρισης και μετά πατήστε το πλήκτρο **OK**.
- 3. Μεταβείτε στη **Ρύθμιση συστήματος** και, στη συνέχεια, πατήστε **ΟΚ**.
- 4. Μεταβείτε στην επιλογή **χλστ./ίντσες** και πατήστε το πλήκτρο **ΟΚ**.
- Για να επιλέξετε μια ρύθμιση, πατήστε τα πλήκτρα με τα βέλη, επιλέξτε τη και μετά πατήστε OK.

#### Διαμόρφωση του μηνύματος ειδοποίησης για χαμηλή στάθμη γραφίτη

Μπορείτε να διαμορφώσετε τις παραμέτρους του εκτυπωτή ώστε να ειδοποιήστε όταν τα επίπεδα γραφίτη είναι χαμηλά.

1. Στον πίνακα ελέγχου του εκτυπωτή, πατήστε το πλήκτρο Μενού.

Σημείωση: Για να περιηγηθείτε στο μενού, χρησιμοποιήστε τα προς τα επάνω ή προς τα κάτω βελάκια.

- Χρησιμοποιήστε τα επάνω και κάτω βελάκια για να μεταβείτε στο Μενού διαχείρισης και μετά πατήστε το πλήκτρο **OK**.
- 3. Μεταβείτε στη **Ρύθμιση συστήματος** και, στη συνέχεια, πατήστε **ΟΚ**.
- 4. Μεταβείτε στην επιλογή LowTonerAlertMsg (Ειδοποίηση χαμηλής στάθμης γραφίτη) και, στη συνέχεια, πατήστε το πλήκτρο **OK**.
- 5. Για να επιλέξετε μια ρύθμιση, πατήστε τα πλήκτρα με τα βέλη, επιλέξτε τη και μετά πατήστε **ΟK**.

#### Διαμόρφωση του χρονικού περιθωρίου του πίνακα ελέγχου

Μπορείτε να χρησιμοποιήσετε την επιλογή Auto Reset (Αυτόματη επαναφορά) για να ρυθμίσετε την καθυστέρηση πριν τη λήξη του χρονικού ορίου του πίνακα ελέγχου του εκτυπωτή.

1. Στον πίνακα ελέγχου του εκτυπωτή, πατήστε το πλήκτρο Μενού.

Σημείωση: Για να περιηγηθείτε στο μενού, χρησιμοποιήστε τα προς τα επάνω ή προς τα κάτω βελάκια.

- Χρησιμοποιήστε τα επάνω και κάτω βελάκια για να μεταβείτε στο Μενού διαχείρισης και μετά πατήστε το πλήκτρο **OK**.
- 3. Μεταβείτε στη **Ρύθμιση συστήματος** και, στη συνέχεια, πατήστε **ΟΚ**.
- 4. Μεταβείτε στην επιλογή **Auto Reset** (Αυτόματη επαναφορά) και πατήστε το πλήκτρο **ΟΚ**.
- 5. Για να επιλέξετε μια ρύθμιση, πατήστε τα πλήκτρα με τα βέλη, επιλέξτε τη και μετά πατήστε **ΟK**.

#### Ρύθμιση του χρονικού περιθωρίου σφάλματος

Η επιλογή Χρονικό περιθώριο σφάλματος επιτρέπει τον ορισμό του χρονικού διαστήματος αναμονής του εκτυπωτή πριν την ακύρωση μιας εργασίας εκτύπωσης που τερματίζεται με μη φυσιολογικό τρόπο.

1. Στον πίνακα ελέγχου του εκτυπωτή, πατήστε το πλήκτρο Μενού.

- Χρησιμοποιήστε τα επάνω και κάτω βελάκια για να μεταβείτε στο Μενού διαχείρισης και μετά πατήστε το πλήκτρο **OK**.
- 3. Μεταβείτε στη **Ρύθμιση συστήματος** και, στη συνέχεια, πατήστε **ΟΚ**.
- 4. Μεταβείτε στην επιλογή **Χρονικό περιθώριο σφάλματος** και πατήστε το πλήκτρο **ΟΚ**.
- 5. Για να επιλέξετε μια ρύθμιση, πατήστε τα πλήκτρα με τα βέλη, επιλέξτε τη και μετά πατήστε **ΟK**.

#### Ρύθμιση του χρονικού περιθωρίου εργασίας

Η επιλογή Χρονικό περιθώριο εργασίας επιτρέπει τον ορισμό του χρονικού διαστήματος αναμονής του εκτυπωτή για την άφιξη δεδομένων από έναν υπολογιστή.

1. Στον πίνακα ελέγχου του εκτυπωτή, πατήστε το πλήκτρο Μενού.

- Χρησιμοποιήστε τα επάνω και κάτω βελάκια για να μεταβείτε στο Μενού διαχείρισης και μετά πατήστε το πλήκτρο **OK**.
- 3. Μεταβείτε στη **Ρύθμιση συστήματος** και, στη συνέχεια, πατήστε **ΟΚ**.
- 4. Μεταβείτε στην επιλογή **Χρονικό περιθώριο εργασίας** και πατήστε το πλήκτρο **ΟΚ**.
- 5. Για να επιλέξετε μια ρύθμιση, πατήστε τα πλήκτρα με τα βέλη, επιλέξτε τη και μετά πατήστε **ΟK**.

# Διαμόρφωση ρυθμίσεων ασφάλειας μέσω των υπηρεσιών Xerox<sup>®</sup> CentreWare<sup>®</sup> Internet Services

#### Αυτή η ενότητα περιλαμβάνει τα εξής:

| • | Άνοιγμα του μενού ασφάλειας                          | 57 |
|---|------------------------------------------------------|----|
| • | Διαμόρφωση ρυθμίσεων ασφάλειας διαχείρισης           | 58 |
| • | Διαμόρφωση ρυθμίσεων IPsec                           | 59 |
| • | Διαμόρφωση της λίστας πρόσβασης κεντρικού υπολογιστή | 60 |
| • | Διαμόρφωση ρυθμίσεων SSL                             | 62 |
| • | Διαχείριση πιστοποιητικών                            | 63 |

Χρησιμοποιήστε τις ρυθμίσεις ασφαλείας για τη διαμόρφωση των ρυθμίσεων διαχείρισης, της πιστοποίησης ταυτότητας, της πρόσβασης και των δικαιωμάτων του χρήστη, καθώς και της πρόσβασης σε υπηρεσίες.

Σημείωση: Για λεπτομέρειες, ανατρέξτε στη Βοήθεια στο Xerox<sup>®</sup> CentreWare<sup>®</sup> Internet Services.

#### Άνοιγμα του μενού ασφάλειας

- Στον υπολογιστή σας, ανοίξτε το πρόγραμμα περιήγησης Web, πληκτρολογήστε τη διεύθυνση IP του εκτυπωτή στο πεδίο διευθύνσεων και πατήστε Εισαγωγή ή Επιστροφή.
- Στις υπηρεσίες Xerox<sup>®</sup> CentreWare<sup>®</sup> Internet Services, κάντε κλικ στο στοιχείο Properties (Ιδιότητες).
- 3. Στο τμήμα παραθύρου Properties (Ιδιότητες), κάντε κλικ στο σύμβολο πρόσθεσης (+) δίπλα στο φάκελο Security (Ασφάλεια) για την ανάπτυξη του μενού.

# Διαμόρφωση ρυθμίσεων ασφάλειας διαχείρισης

- Στον υπολογιστή σας, ανοίξτε το πρόγραμμα περιήγησης Web, πληκτρολογήστε τη διεύθυνση IP του εκτυπωτή στο πεδίο διευθύνσεων και πατήστε Εισαγωγή ή Επιστροφή.
- Στις υπηρεσίες Xerox<sup>®</sup> CentreWare<sup>®</sup> Internet Services, κάντε κλικ στο στοιχείο Properties (Ιδιότητες).
- 3. Στο τμήμα παραθύρου Properties (Ιδιότητες), κάντε κλικ στο σύμβολο πρόσθεσης (+) δίπλα στο φάκελο Security (Ασφάλεια) για την ανάπτυξη του μενού.
- 4. Κάντε κλικ στην επιλογή Administrator Security Settings (Ρυθμίσεις ασφάλειας διαχείρισης).
- 5. Για την ενεργοποίηση των δικαιωμάτων του διαχειριστή, επιλέξτε **Enable Administrator Mode** (Ενεργοποίηση λειτουργίας διαχειριστή).
- 6. Εισαγάγετε το όνομα χρήστη και τον κωδικό πρόσβασης και, στη συνέχεια, επανεισαγάγετε τον κωδικό πρόσβασης.
- Για να εισαγάγετε το προεπιλεγμένο όνομα χρήστη και κωδικό πρόσβασης, αφήστε τα πεδία κενά και μετά κάντε κλικ στο **OK**.
- 8. Για το στοιχείο Access denial by the authentication failure of the Administrator (Άρνηση πρόσβασης βάσει αποτυχίας πιστοποίησης ταυτότητας του διαχειριστή), εισαγάγετε τον αριθμό προσπαθειών σύνδεσης που επιτρέπονται πριν το κλείδωμα του χρήστη.
- 9. Κάντε κλικ στην επιλογή Save Changes (Αποθήκευση αλλαγών).

# Διαμόρφωση ρυθμίσεων IPsec

To IPsec είναι μια οικογένεια πρωτοκόλλων που χρησιμοποιεί έλεγχο ταυτότητας ή κρυπτογράφηση κάθε πακέτου IP μιας ροής δεδομένων, προκειμένου να διασφαλίσει την επικοινωνία μέσω του πρωτοκόλλου Internet Protocol (IP) communications. To IPsec περιλαμβάνει επίσης πρωτόκολλα για τη δημιουργία κλειδιών κρυπτογράφησης και μπορεί να υλοποιηθεί ως μέρος μιας ευρύτερης πολιτικής για θέματα ασφαλείας, η οποία θα ισχύει για την εταιρεία σας.

Για τη διαμόρφωση της Βοήθειας του IPsec:

- Στον υπολογιστή σας, ανοίξτε το πρόγραμμα περιήγησης Web, πληκτρολογήστε τη διεύθυνση IP του εκτυπωτή στο πεδίο διευθύνσεων και πατήστε Εισαγωγή ή Επιστροφή.
- 2. Στις υπηρεσίες Xerox<sup>®</sup> CentreWare<sup>®</sup> Internet Services, κάντε κλικ στο στοιχείο **Properties** (Ιδιότητες).
- 3. Στο τμήμα παραθύρου Properties (Ιδιότητες), κάντε κλικ στο σύμβολο πρόσθεσης (+) δίπλα στο φάκελο Security (Ασφάλεια) για την ανάπτυξη του μενού.
- 4. Κάντε κλικ στο **IPsec**.
- 5. Για τη χρήση του πρωτοκόλλου IPsec, επιλέξτε **Enabled** (Ενεργοποιημένο) δίπλα στο στοιχείο Protocol (Πρωτόκολλο).
- 6. Δίπλα στο στοιχείο Shared Key (Κοινόχρηστο κλειδί), εισαγάγετε την τιμή κοινόχρηστου κλειδιού (έως και 255 χαρακτήρες).
- 7. Δίπλα στο στοιχείο Verify Shared Key (Επιβεβαίωση κοινόχρηστου κλειδιού), επανεισαγάγετε την τιμή κοινόχρηστου κλειδιού.
- Για τον καθορισμό της διάρκειας ζωής της ασφαλούς συσχέτισης, εισαγάγετε έναν αριθμό δίπλα στο στοιχείο IKE SA Lifetime (Διάρκεια ζωής IKE SA). Το εύρος είναι μεταξύ 5 και 28800 λεπτά.
- Για τον ορισμό του μέγιστου χρόνου σύνδεσης μιας ασφαλούς συσχέτισης χωρίς δραστηριότητα, εισαγάγετε έναν αριθμό δίπλα στο στοιχείο IPsec SA Lifetime (Διάρκεια ζωής IPsec SA). Το εύρος είναι μεταξύ 5 και 2880 λεπτά.
- Για τον ορισμό του επιπέδου ισχύος κρυπτογράφησης, επιλέξτε G1 για χαμηλό και G2 για ισχυρό δίπλα στο στοιχείο DH Group (Ομάδα DH).
- Για την ενεργοποίηση του Perfect Forward Security (Άριστη και άμεση ασφάλεια), επιλέξτε Enabled (Ενεργοποιημένη) δίπλα στο στοιχείο PFS.
- Στο στοιχείο Specify Destination IPv4 Address (Καθορισμός διεύθυνσης IPv4 προορισμού), εισαγάγετε τη διεύθυνση IP και τον αριθμό θύρας με τη μορφή Χ.Χ. Χ.Χ/Ρ.
   Το Χ πρέπει να είναι ένας αριθμός από το 0 έως το 255.
- 13. Στο στοιχείο Specify Destination IPv6 Address (Καθορισμός διεύθυνσης IPv6 προορισμού), εισαγάγετε τη διεύθυνση IP και τη θύρα ακριβώς όπως εμφανίζονται για το διακομιστή προορισμού.
- 14. Για τον καθορισμό του τρόπου με τον οποίο ο εκτυπωτής μεταχειρίζεται δεδομένα άλλων συσκευών που δεν χρησιμοποιούν IPsec, ορίστε μια επιλογή δίπλα στο στοιχείο Communicate with Non-IPsec device (Επικοινωνία με συσκευή που δεν χρησιμοποιεί IPsec):
  - Bypass (Παράκαμψη): Ο εκτυπωτής παρακάμπτει το πρωτόκολλο ασφαλείας IPsec και χρησιμοποιεί τα δεδομένα.
  - **Discard** (Απόρριψη): Ο εκτυπωτής απορρίπτει τα δεδομένα χωρίς να τα χρησιμοποιήσει.
- 15. Κάντε κλικ στην επιλογή Save Changes (Αποθήκευση αλλαγών).

# Διαμόρφωση της λίστας πρόσβασης κεντρικού υπολογιστή

Η λίστα πρόσβασης κεντρικού υπολογιστή ελέγχει την πρόσβαση στον εκτυπωτή μέσω του πρωτοκόλλου LPR ή Θύρα 9100. Μπορείτε να εισαγάγετε έως και πέντε συνδυασμούς διευθύνσεων IP/μασκών και να επιλέξετε την απόρριψη, αποδοχή ή απενεργοποίηση του φιλτραρίσματος για κάθε διεύθυνση IP. Μπορείτε να εισαγάγετε μια συγκεκριμένη διεύθυνση IP και μάσκα διεύθυνσης, ή να εισαγάγετε ένα εύρος διευθύνσεων IP και μασκών διευθύνσεων. Εάν δεν εισαχθεί καμία διεύθυνση IP και μάσκα διεύθυνσης στη λίστα πρόσβασης κεντρικού υπολογιστή, δεν υπάρχουν περιορισμοί στην πρόσβαση στον εκτυπωτή.

Μπορείτε να επιτρέψετε την εκτύπωση από μία συγκεκριμένη μόνο διεύθυνση IP. Η λίστα πρόσβασης θα είναι παρόμοια με τον παρακάτω πίνακα:

| Λίστα<br>πρόσβασης | Διεύθυνση IP   | Μάσκα διεύθυνσης | Λειτουργία |
|--------------------|----------------|------------------|------------|
| 1                  | 192.168.200.10 | 255.255.255.255  | Αποδοχή    |

Μπορείτε να απορρίψετε μία συγκεκριμένη διεύθυνση ΙΡ αλλά να επιτρέψετε την εκτύπωση από οποιαδήποτε άλλη διεύθυνση. Η λίστα πρόσβασης θα είναι παρόμοια με τον παρακάτω πίνακα:

| Λίστα<br>πρόσβασης | Διεύθυνση ΙΡ   | Μάσκα διεύθυνσης | Λειτουργία |
|--------------------|----------------|------------------|------------|
| 1                  | 192.168.200.10 | 255.255.255.255  | Απόρριψη   |
| 2                  | 0.0.0.0        | 0.0.0.0          | Αποδοχή    |

Η πρώτη σειρά της λίστας πρόσβασης έχει τη μεγαλύτερη προτεραιότητα. Εάν διαμορφώνετε μια λίστα με πολλές σειρές, εισαγάγετε πρώτα το μικρότερο εύρος. Φροντίστε ώστε η πρώτη σειρά να είναι η πιο συγκεκριμένη και η τελευταία η πιο γενική.

Για παράδειγμα, μπορείτε να ρυθμίσετε τη λίστα πρόσβασης κεντρικού υπολογιστή έτσι, ώστε να κάνει τα παρακάτω:

- Να αποδέχεται την εκτύπωση από κάποιο συγκεκριμένο δίκτυο.
- Να απορρίπτει την εκτύπωση από κάποια συγκεκριμένη μάσκα δικτύου που βρίσκεται εντός του δεδομένου δικτύου.
- Να αποδέχεται την εκτύπωση από μία συγκεκριμένη διεύθυνση IP που βρίσκεται εντός της δεδομένης μάσκας δικτύου.

Στο προκείμενο παράδειγμα, η λίστα πρόσβασης θα είναι παρόμοια με τον παρακάτω πίνακα:

| Λίστα<br>πρόσβασης | Διεύθυνση ΙΡ   | Μάσκα διεύθυνσης | Λειτουργία |
|--------------------|----------------|------------------|------------|
| 1                  | 192.168.200.10 | 255.255.255.255  | Αποδοχή    |
| 2                  | 192.168.200.0  | 255.255.255.0    | Απόρριψη   |
| 3                  | 192.168.0.0    | 255.255.0.0      | Αποδοχή    |

Για τη διαμόρφωση της λίστας πρόσβασης κεντρικού υπολογιστή:

- Στον υπολογιστή σας, ανοίξτε το πρόγραμμα περιήγησης Web, πληκτρολογήστε τη διεύθυνση IP του εκτυπωτή στο πεδίο διευθύνσεων και πατήστε Εισαγωγή ή Επιστροφή.
- Στις υπηρεσίες Xerox<sup>®</sup> CentreWare<sup>®</sup> Internet Services, κάντε κλικ στο στοιχείο Properties (Ιδιότητες).
- Στο τμήμα παραθύρου Properties (Ιδιότητες), κάντε κλικ στο σύμβολο πρόσθεσης (+) δίπλα στο φάκελο Security (Ασφάλεια) για την ανάπτυξη του μενού.
- 4. Κάντε κλικ στην επιλογή **Host Access List** (Λίστα πρόσβασης κεντρικού υπολογιστή).
- Στο πεδίο IP Address (Διεύθυνση IP), εισαγάγετε τη διεύθυνση IP του κεντρικού υπολογιστή με τη μορφή Χ.Χ. Χ.Χ, όπου Χ είναι ένας αριθμός από το 0 έως το 255. Για παράδειγμα, 192.168.200.10.
- 6. Στο πεδίο Address Mask (Μάσκα διεύθυνσης), εισαγάγετε τη μάσκα του δικτύου για τον κεντρικό υπολογιστή με τη μορφή Χ.Χ. Χ.Χ, όπου Χ είναι ένας αριθμός από το 0 έως το 255. Για παράδειγμα, 255.255.255.255.
- 7. Στο στοιχείο Operation (Λειτουργία), ορίστε μία από τις παρακάτω ρυθμίσεις για την ενέργεια στην οποία προβαίνει ο κεντρικός υπολογιστής όσον αφορά στη διεύθυνση IP:
  - Off (Όχι): Υποδεικνύει ότι αυτή η σειρά της λίστας πρόσβασης δεν είναι ενεργή. Αυτή η ρύθμιση επιτρέπει την εισαγωγή μιας συγκεκριμένης διεύθυνσης IP ή εύρους διευθύνσεων πριν την επιβολή της λειτουργίας Accept (Αποδοχή) ή Reject (Απόρριψη).
  - Accept (Αποδοχή): Επιτρέπεται η πρόσβαση της συγκεκριμένης διεύθυνσης ΙΡ ή του συγκεκριμένου εύρους διευθύνσεων στον εκτυπωτή.
  - Reject (Απόρριψη): Δεν επιτρέπεται η πρόσβαση της συγκεκριμένης διεύθυνσης IP ή του συγκεκριμένου εύρους διευθύνσεων στον εκτυπωτή.
- 8. Κάντε κλικ στην επιλογή Save Changes (Αποθήκευση αλλαγών).

# Διαμόρφωση ρυθμίσεων SSL

- Στον υπολογιστή σας, ανοίξτε το πρόγραμμα περιήγησης Web, πληκτρολογήστε τη διεύθυνση IP του εκτυπωτή στο πεδίο διευθύνσεων και πατήστε Εισαγωγή ή Επιστροφή.
- Στις υπηρεσίες Xerox<sup>®</sup> CentreWare<sup>®</sup> Internet Services, κάντε κλικ στο στοιχείο Properties (Ιδιότητες).
- Στο τμήμα παραθύρου Properties (Ιδιότητες), κάντε κλικ στο σύμβολο πρόσθεσης (+) δίπλα στο φάκελο Security (Ασφάλεια) για την ανάπτυξη του μενού.
- 4. Κάντε κλικ στην επιλογή SSL/TLS Server Communication (Επικοινωνία με διακομιστή SSL/TLS).
- 5. Για την ενεργοποίηση του πρωτοκόλλου SSL, επιλέξτε **Enabled** (Ενεργοποιημένο).
- 6. Για τη διαμόρφωση των παραμέτρων του εκτυπωτή ώστε να δημιουργεί ένα ψηφιακά υπογεγραμμένο πιστοποιητικό, κάντε κλικ στην επιλογή Create New Certificate (Δημιουργία νέου πιστοποιητικού).
- Για την επιλογή του τύπου υπογραφής DKIM, επιλέξτε RSA/SHA-256 ή RSA/SHA-1 για το στοιχείο Public Key Method (Μέθοδος δημόσιου κλειδιού).
- Για την επιλογή του μεγέθους του κλειδιού, επιλέξτε τον αριθμό των bit για το στοιχείο Public Key Size (Μέγεθος δημόσιου κλειδιού).
- 9. Για τον ορισμό του αριθμού ημερών που το πιστοποιητικό είναι σε ισχύ, εισαγάγετε έναν αριθμό στο πεδίο Validity (Ισχύς).
- 10. Προσαρμόστε τις παραμέτρους του νέου ψηφιακού πιστοποιητικού όπως απαιτείται και, στη συνέχεια, κάντε κλικ στην επιλογή Generate Certificate (Δημιουργία πιστοποιητικού).
- 11. Προκειμένου να ισχύσουν οι νέες ρυθμίσεις, επανεκκινήστε τον εκτυπωτή σας.

Σημείωση: Αφού δημιουργήσετε ένα υπογεγραμμένο πιστοποιητικό, εμφανίζεται το στοιχείο Certificate Management (Διαχείριση πιστοποιητικών) στο μενού Security (Ασφάλεια).

# Διαχείριση πιστοποιητικών

#### Αυτή η ενότητα περιλαμβάνει τα εξής:

| • | Πληροφορίες για τα πιστοποιητικά ασφαλείας      | . 63 |
|---|-------------------------------------------------|------|
| • | Επισκόπηση της ρύθμισης ψηφιακών πιστοποιητικών | . 63 |

#### Πληροφορίες για τα πιστοποιητικά ασφαλείας

Το ψηφιακό πιστοποιητικό είναι ένα αρχείο που περιέχει δεδομένα για την επιβεβαίωση της ταυτότητας του προγράμματος-πελάτη ή του διακομιστή σε μια δικτυακή συναλλαγή. Επίσης, το πιστοποιητικό περιέχει ένα δημόσιο κλειδί που χρησιμοποιείται για τη δημιουργία και την επιβεβαίωση ψηφιακών υπογραφών. Μία συσκευή αποδεικνύει την ταυτότητά της σε μια άλλη συσκευή παρουσιάζοντας σε αυτήν ένα αξιόπιστο πιστοποιητικό. Εναλλακτικά, η συσκευή μπορεί να παρουσιάσει ένα πιστοποιητικό που έχει υπογραφεί από ένα αξιόπιστο τρίτο μέρος και μια ψηφιακή υπογραφή που αποδεικνύει ότι είναι κάτοχος του πιστοποιητικού.

Το ψηφιακό πιστοποιητικό περιλαμβάνει τα παρακάτω δεδομένα:

- Πληροφορίες σχετικά με τον κάτοχο του πιστοποιητικού
- Το σειριακό αριθμό και την ημερομηνία λήξης του πιστοποιητικού
- Ένα δημόσιο κλειδί
- Ένα σκοπό που καθορίζει τον τρόπο χρήσης του πιστοποιητικού και του δημόσιου κλειδιού

Αυτός ο εκτυπωτής υποστηρίζει δύο τύπους πιστοποιητικών.

- Πιστοποιητικό συσκευής: Αυτό το πιστοποιητικό περιέχει ένα ιδιωτικό κλειδί και έναν αναφερόμενο σκοπό που επιτρέπει στον εκτυπωτή να το χρησιμοποιεί για την απόδειξη της ταυτότητας.
- **Αξιόπιστο πιστοποιητικό**: Το αυτο-υπογεγραμμένο πιστοποιητικό προέρχεται από μια συσκευή που επαληθεύει την ταυτότητά της σε όσες συσκευές συνδέονται με αυτήν.

Σημείωση: Αυτός ο εκτυπωτής δεν υποστηρίζει πιστοποιητικά αρχής έκδοσης πιστοποιητικών (CA).

Για να διασφαλιστεί η επικοινωνία του εκτυπωτή με άλλες συσκευές μέσω ασφαλούς και αξιόπιστης σύνδεσης, πρέπει να εγκατασταθούν συγκεκριμένα πιστοποιητικά και στις δύο συσκευές.

#### Επισκόπηση της ρύθμισης ψηφιακών πιστοποιητικών

Τα παρακάτω βήματα είναι μια επισκόπηση της διαδικασίας για τη ρύθμιση και τη χρήση ψηφιακών πιστοποιητικών.

- 1. Ενεργοποιήστε την επικοινωνία HTTPS.
- 2. Εισαγάγετε και ρυθμίστε ψηφιακά πιστοποιητικά.
  - α. Εισαγάγετε τα ψηφιακά πιστοποιητικά.
  - b. Διαμορφώστε τη χρήση του ψηφιακού πιστοποιητικού.
  - c. Επιβεβαιώστε τη χρήση του ψηφιακού πιστοποιητικού.
- 3. Διαμορφώστε τις λειτουργίες ασφαλείας.

#### Ενεργοποίηση της επικοινωνίας ΗΤΤΡS

- Στον υπολογιστή σας, ανοίξτε το πρόγραμμα περιήγησης Web, πληκτρολογήστε τη διεύθυνση IP του εκτυπωτή στο πεδίο διευθύνσεων και πατήστε Εισαγωγή ή Επιστροφή.
- 2. Κάντε κλικ στο **Ιδιότητες**.
- 3. Επιλέξτε Security (Ασφάλεια) > SSL/TSL Communication (Επικοινωνία SSL/TSL).
- 4. Για τη διαμόρφωση των παραμέτρων του εκτυπωτή ώστε να δημιουργεί ένα ψηφιακά υπογεγραμμένο πιστοποιητικό, κάντε κλικ στην επιλογή Create New Certificate (Δημιουργία νέου πιστοποιητικού).
- 5. Για την επιλογή του τύπου υπογραφής DKIM, επιλέξτε **RSA/SHA-256** ή **RSA/SHA-1** για το στοιχείο Public Key Method (Μέθοδος δημόσιου κλειδιού).
- 6. Για την επιλογή του μεγέθους του κλειδιού, επιλέξτε τον αριθμό των bit για το στοιχείο Public Key Size (Μέγεθος δημόσιου κλειδιού).
- Στο πεδίο Issuer (Εκδότης), πληκτρολογήστε το όνομα του οργανισμού που εκδίδει το πιστοποιητικό.
- 8. Για τον ορισμό του αριθμού ημερών που το πιστοποιητικό είναι σε ισχύ, εισαγάγετε έναν αριθμό στο πεδίο Validity (Ισχύς).
- 9. Προσαρμόστε τις παραμέτρους του νέου ψηφιακού πιστοποιητικού όπως απαιτείται και, στη συνέχεια, κάντε κλικ στην επιλογή **Generate Certificate** (Δημιουργία πιστοποιητικού).
- 10. Προκειμένου να ισχύσουν οι νέες ρυθμίσεις, επανεκκινήστε τον εκτυπωτή σας.

Σημείωση: Αφού δημιουργήσετε ένα υπογεγραμμένο πιστοποιητικό, εμφανίζεται το στοιχείο Certificate Management (Διαχείριση πιστοποιητικών) στο μενού Security (Ασφάλεια).

- Στη γραμμή διευθύνσεων, πληκτρολογήστε τη διεύθυνση IP του εκτυπωτή και μετά πατήστε Enter ή Return.
- Για να εμφανιστεί η σελίδα SSL, επιλέξτε Properties (Ιδιότητες) > Security (Ασφάλεια) > SSL/TSL Communication (Επικοινωνία SSL/TSL).
- 13. Βεβαιωθείτε ότι έχει οριστεί η επιλογή **Enabled SSL** (Ενεργοποιημένο SSL).

#### Προβολή της χρήσης του ψηφιακού πιστοποιητικού

- Στον υπολογιστή σας, ανοίξτε το πρόγραμμα περιήγησης Web, πληκτρολογήστε τη διεύθυνση IP του εκτυπωτή στο πεδίο διευθύνσεων και πατήστε Εισαγωγή ή Επιστροφή.
- Στις υπηρεσίες Xerox<sup>®</sup> CentreWare<sup>®</sup> Internet Services, κάντε κλικ στο στοιχείο Properties (Ιδιότητες).
- Στο τμήμα παραθύρου Properties (Ιδιότητες), κάντε κλικ στο σύμβολο πρόσθεσης (+) δίπλα στο φάκελο Security (Ασφάλεια) για την ανάπτυξη του μενού.
- Κάντε κλικ στο Ιδιότητες.
  Στο παράθυρο περιήγησης, μεταβείτε στο στοιχείο Security (Ασφάλεια) και, στη συνέχεια, επιλέξτε Certificate Management (Διαχείριση πιστοποιητικών).

#### Διαγραφή ψηφιακού πιστοποιητικού

- Στον υπολογιστή σας, ανοίξτε το πρόγραμμα περιήγησης Web, πληκτρολογήστε τη διεύθυνση IP του εκτυπωτή στο πεδίο διευθύνσεων και πατήστε Εισαγωγή ή Επιστροφή.
- 2. Κάντε κλικ στο Ιδιότητες.
- Στο παράθυρο περιήγησης, επιλέξτε Security (Ασφάλεια) > SSL/TLS Server Communication (Επικοινωνία διακομιστή SSL/TLS) και μετά κάντε κλικ στην επιλογή Delete All Certificates (Διαγραφή όλων των πιστοποιητικών).
- 4. Για επιβεβαίωση, κάντε κλικ στην επιλογή Delete (Διαγραφή).
- 64 Εκτυπωτής Xerox<sup>®</sup>Phaser<sup>®</sup> 6022 Οδηγός χρήσης

# Χαρτί και μέσα εκτύπωσης

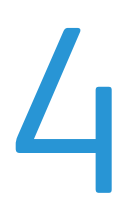

#### Αυτό το κεφάλαιο περιλαμβάνει:

| • | Υποστηριζόμενο χαρτί     | 66 |
|---|--------------------------|----|
| • | Τοποθέτηση χαρτιού       | 69 |
| • | Εκτύπωση σε ειδικό χαρτί | 73 |

# Υποστηριζόμενο χαρτί

#### Αυτή η ενότητα περιλαμβάνει τα εξής:

| • | Παραγγελία χαρτιού                                     | 66 |
|---|--------------------------------------------------------|----|
| • | Γενικές οδηγίες τοποθέτησης χαρτιού                    | 66 |
| • | Χαρτί που μπορεί να προκαλέσει ζημιά στον εκτυπωτή σας | 67 |
| • | Οδηγίες αποθήκευσης χαρτιού                            | 67 |
| • | Υποστηριζόμενα είδη και βάρη χαρτιού                   | 68 |
| • | Υποστηριζόμενα κοινά μεγέθη χαρτιού                    | 68 |
| • | Υποστηριζόμενα ειδικά μεγέθη χαρτιού                   | 68 |

Ο εκτυπωτής σας έχει σχεδιαστεί ώστε να χρησιμοποιεί διάφορα είδη χαρτιού και άλλων μέσων εκτύπωσης. Για να βεβαιωθείτε ότι θα έχετε την καλύτερη ποιότητα εκτύπωσης και για να αποφύγετε εμπλοκές, ακολουθήστε τις οδηγίες σε αυτή την ενότητα.

Για καλύτερα αποτελέσματα, χρησιμοποιείτε το χαρτί και τα μέσα εκτύπωσης Xerox που συνιστώνται για τον εκτυπωτή σας.

# Παραγγελία χαρτιού

Για να παραγγείλετε χαρτί ή άλλα μέσα εκτύπωσης, επικοινωνήστε με τον τοπικό σας μεταπωλητή ή επισκεφτείτε τη διεύθυνση www.xerox.com/office/6022supplies.

# Γενικές οδηγίες τοποθέτησης χαρτιού

- Μην υπερπληρώνετε τους δίσκους χαρτιού. Μην τοποθετείτε χαρτί επάνω από τη γραμμή μέγιστης πλήρωσης του δίσκου.
- Ρυθμίστε τους οδηγούς χαρτιού σύμφωνα με το μέγεθος χαρτιού.
- Ξεφυλλίζετε το χαρτί πριν την τοποθέτησή του στο δίσκο χαρτιού.
- Εάν προκύπτουν πάρα πολλές εμπλοκές, χρησιμοποιείτε χαρτί ή άλλα εγκεκριμένα μέσα εκτύπωσης από νέο πακέτο.
- Μην εκτυπώνετε σε φύλλα ετικετών εάν έχει αφαιρεθεί κάποια ετικέτα.
- Χρησιμοποιείτε μόνο χάρτινους φακέλους. Εκτυπώνετε μόνο στη 1 όψη των φακέλων.

## Χαρτί που μπορεί να προκαλέσει ζημιά στον εκτυπωτή σας

Ορισμένα είδη χαρτιού και άλλων μέσων εκτύπωσης μπορούν να προκαλέσουν κακή ποιότητα εξόδου, αυξημένες εμπλοκές χαρτιού ή ζημιά στον εκτυπωτή σας. Μην χρησιμοποιείτε τα παρακάτω:

- Χαρτί με τραχιά ή πορώδη υφή
- Χαρτί για εκτυπωτές ψεκασμού
- Γυαλιστερό ή επιστρωμένο χαρτί που δεν προορίζεται για εκτυπωτές λέιζερ
- Χαρτί που έχει φωτοτυπηθεί
- Χαρτί που έχει διπλωθεί ή τσαλακωθεί
- Χαρτί με αποκόμματα ή διατρήσεις
- Χαρτί με συρραφή
- Φακέλους με διαφανές πλαίσιο, μεταλλικά κουμπώματα, πλαϊνές ενώσεις ή αυτοκόλλητα καλυμμένα με λωρίδες.
- Ενισχυμένους φακέλους
- Πλαστικά μέσα εκτύπωσης
- ΠΡΟΣΟΧΗ: Η εγγύηση της Xerox, η συμφωνία τεχνικής υποστήριξης ή η Total Satisfaction Guarantee (Εγγύηση Ολικής Ικανοποίησης) της Xerox δεν καλύπτουν τις ζημιές που προκαλούνται από τη χρήση χαρτιού ή ειδικών μέσων εκτύπωσης που δεν υποστηρίζονται. Η Total Satisfaction Guarantee (Εγγύηση Ολικής Ικανοποίησης) της Xerox είναι διαθέσιμη στις Ηνωμένες Πολιτείες και τον Καναδά. Η κάλυψη έξω από αυτές τις περιοχές μπορεί να διαφέρει. Επικοινωνήστε με τον τοπικό αντιπρόσωπο για λεπτομέρειες.

# Οδηγίες αποθήκευσης χαρτιού

Η σωστή αποθήκευση του χαρτιού και των άλλων μέσων εκτύπωσης συμβάλλει στη βέλτιστη ποιότητα εκτύπωσης.

- Αποθηκεύετε το χαρτί σε σκοτεινά, ψυχρά και σχετικά στεγνά μέρη. Τα περισσότερα προϊόντα χαρτιού επηρεάζονται αρνητικά από το υπεριώδες και το ορατό φως. Το υπεριώδες φως, το οποίο εκπέμπεται από τον ήλιο και τους λαμπτήρες φθορισμού, είναι ιδιαίτερα επιβλαβές για το χαρτί.
- Ελαττώστε την έκθεση του χαρτιού σε δυνατό φως για μεγάλα χρονικά διαστήματα.
- Διατηρείτε σταθερή τη θερμοκρασία και τη σχετική υγρασία.
- Αποφεύγετε τις σοφίτες, τις κουζίνες, τα γκαράζ ή τα υπόγεια για την αποθήκευση του χαρτιού.
  Αυτοί οι χώροι είναι πιο πιθανό να συγκεντρώνουν υγρασία.
- Το χαρτί πρέπει να αποθηκεύεται σε οριζόντια θέση μέσα σε παλέτες, χαρτοκιβώτια, ράφια ή ντουλάπια.
- Αποφεύγετε την ύπαρξη φαγητού ή ποτού στο μέρος όπου βρίσκεται αποθηκευμένο ή τοποθετημένο προσωρινά το χαρτί.
- Μην ανοίγετε τα σφραγισμένα πακέτα του χαρτιού, έως ότου είστε έτοιμοι να τα τοποθετήσετε στον εκτυπωτή. Αφήνετε το χαρτί στην αρχική του συσκευασία. Το περιτύλιγμα του χαρτιού προστατεύει το χαρτί από αυξομειώσεις υγρασίας.
- Κάποια ειδικά μέσα εκτύπωσης είναι συσκευασμένα σε πλαστικές συσκευασίες που ξανακλείνουν. Αφήνετε τα μέσα εκτύπωσης στη συσκευασία τους έως ότου είστε έτοιμοι να τα χρησιμοποιήσετε. Διατηρείτε τα αχρησιμοποίητα μέσα εκτύπωσης στη συσκευασία τους και ξανακλείστε την για την προστασία τους.

# Υποστηριζόμενα είδη και βάρη χαρτιού

| Είδος χαρτιού                                                                     | Βάρος                                                                                                    |
|-----------------------------------------------------------------------------------|----------------------------------------------------------------------------------------------------|
| Κοινό                                                                             | Βαρύ 60–90 g/m²                                                                                                  |
| Επανατοποθέτηση κοινού                                                            | Ελαφρύ 60–80 g/m²                                                                                                |
| Διάτρητο                                                                          | Σημείωση: Η προεπιλεγμένη ρύθμιση είναι<br>"Ελαφού". Για λεπτομέρειες σχετικά με τον                             |
| Έγχρωμο                                                                           | τρόπο αλλαγής της ρύθμισης είδους χαρτιού,<br>ανατρέξτε στην ενότητα Προσαρμογή είδους<br>χαρτιού στη σελίδα 97. |
| Ανακυκλωμένο                                                                      | 60–105 g/m²                                                                                                    |
| Bond, Βαρύ κοινό                                                                  | 91–105 g/m²                                                                                                    |
| Ελαφρύ χαρτί καρτών/εξωφύλλων<br>Επανατοποθ. ελαφριού χαρτιού<br>καρτών/εξωφύλλων | 106–163 g/m²                                                                                                    |
| Ελαφρύ γυαλιστερό χαρτί<br>καρτών/εξωφύλλων                                       |                                                                                                    |
| Επανατοποθ. ελαφρ. γυαλιστ. χαρτιού<br>καρτών/εξωφύλλων                           |                                                                                                    |
| Ετικέτες                                                                          |                                                                                                    |
| Φάκελοι                                                                           |                                                                                                    |

# Υποστηριζόμενα κοινά μεγέθη χαρτιού

| Ευρωπαϊκά κοινά μεγέθη                                                                                                    | Κοινά μεγέθη Βόρειας Αμερικής                                                                                                    |  |
|----------------------------------------------------------------------------------------------------|----------------------------------------------------------------------------------------------------|--|
| A4 (210 x 297 χλστ., 8,3 x 11,7 ίντσες)<br>B5 (176 x 250 χλστ., 6,9 x 9,8 ίντσες)<br>A5 (148 x 210 χλστ., 5,8 x 8,3 ίντσες) | Legal (216 x 356 χλστ., 8,5 x 14 ίντσες)<br>Folio (216 x 330χλστ., 8,5 x 13 ίντσες)<br>Letter (216 x 279 χλστ., 8,5 x 11 ίντσες)<br>Executive (184 x 267 χλστ., 7,25 x 10,5<br>ίντσες) |  |
| Φάκελος C5 (162 x 229 χλστ.,<br>6,4 x 9 ίντσες)<br>Φάκελος DL (110 x 220 χλστ.,                                             | Φάκελος Monarch (98 x 190 χλστ.,<br>3,9 x 7,5 ίντσες)<br>Φάκελος αρ. 10 (241 x 105 χλστ.,                                                                                              |  |
| 4,33 x 8,66 ίντσες)                                                                                                    | 4,1 x 9,5 ίντσες)                                                                                                    |  |

# Υποστηριζόμενα ειδικά μεγέθη χαρτιού

Μπορείτε να χρησιμοποιήσετε χαρτί ειδικού μεγέθους εντός των παρακάτω διαστάσεων στον εκτυπωτή:

- Πλάτος: 76,2–215,9 χλστ. (3–8,5 ίντσες)
- Μήκος: 127–355,6 χλστ. (5–14 ίντσες)

# Τοποθέτηση χαρτιού

#### Αυτή η ενότητα περιλαμβάνει τα εξής:

| • | Τοποθέτηση χαρτιού στον κύριο δίσκο                    | 69  |
|---|--------------------------------------------------------|-----|
| • | Ρύθμιση παραμέτρων του δίσκου χαρτιού για Legal και Α4 | .72 |

## Τοποθέτηση χαρτιού στον κύριο δίσκο

- 1. Αφαιρέστε το δίσκο από τον εκτυπωτή.
  - α. Τραβήξτε το δίσκο προς τα έξω έως ότου σταματήσει.
  - b. Ανασηκώστε λίγο το μπροστινό μέρος του δίσκου και, στη συνέχεια, τραβήξτε τον προς τα έξω.

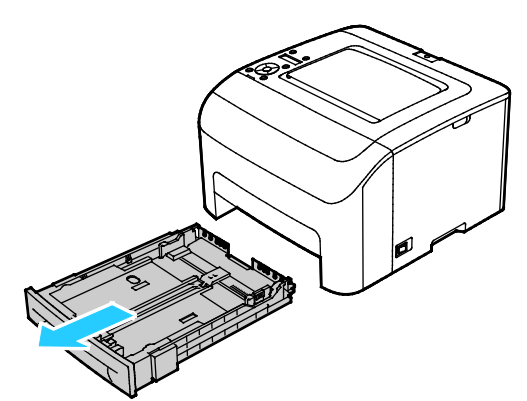

2. Ρυθμίστε τους οδηγούς μήκους και πλάτους χαρτιού, όπως εικονίζεται.

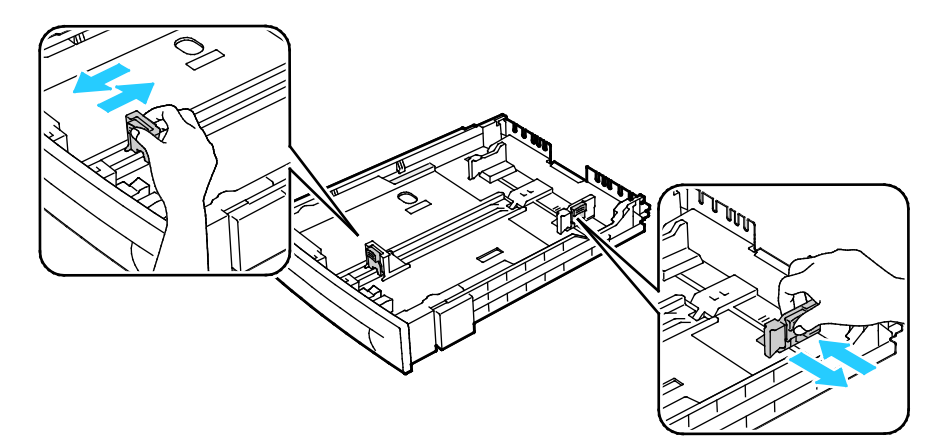

3. Λυγίστε τα φύλλα χαρτιού προς τα εμπρός και προς τα πίσω και ξεφυλλίστε τα. Στη συνέχεια, ευθυγραμμίστε τις άκρες της στοίβας σε μια επίπεδη επιφάνεια. Με αυτήν τη διαδικασία, διαχωρίζονται τυχόν φύλλα χαρτιού που έχουν κολλήσει και ελαττώνονται οι πιθανότητες πρόκλησης εμπλοκών.

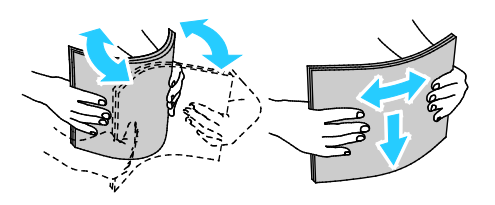

- 4. Τοποθετήστε χαρτί στο δίσκο με την πλευρά εκτύπωσης προς τα επάνω και, στη συνέχεια, ρυθμίστε τους οδηγούς μήκους και πλάτους σύμφωνα με το χαρτί.
  - Τοποθετήστε διάτρητο χαρτί με τις οπές στα αριστερά.
  - Για την εκτύπωση σε επιστολόχαρτο, τοποθετήστε το χαρτί με την όψη προς τα επάνω και το επάνω μέρος του χαρτιού προς το πίσω μέρος του δίσκου.

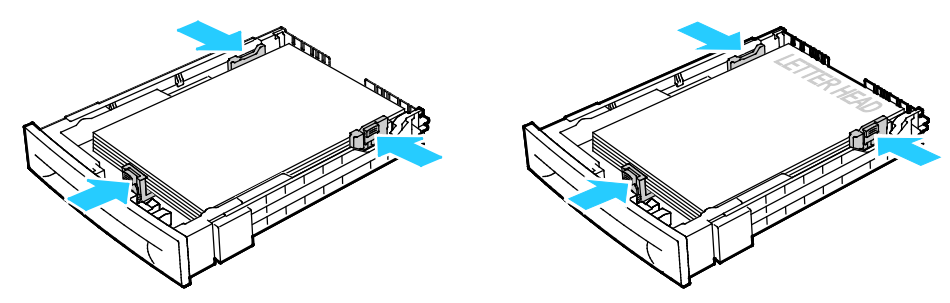

Σημείωση: Μην τοποθετείτε χαρτί επάνω από τη γραμμή μέγιστης πλήρωσης. Η υπερπλήρωση του δίσκου μπορεί να προκαλέσει εμπλοκές στον εκτυπωτή.

5. Σύρετε το δίσκο μέσα στον εκτυπωτή.

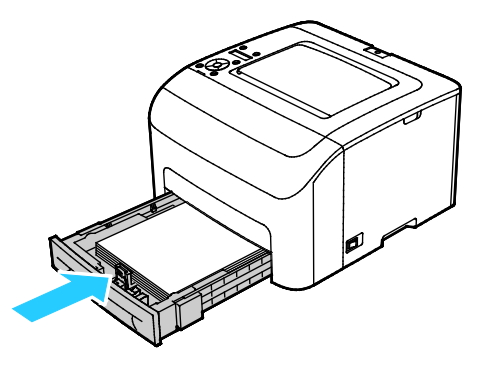

6. Σπρώξτε το δίσκο εντελώς προς τα μέσα.

#### Σημειώσεις:

- Εάν ο δίσκος δεν εισέρχεται πλήρως μέσα, βεβαιωθείτε ότι η πλάκα ανύψωσης χαρτιού στο πίσω μέρος του δίσκου έχει πιεστεί προς τα κάτω και έχει ασφαλίσει στη θέση της.
- Εάν ο δίσκος έχει επεκταθεί για χαρτί μεγέθους Legal, ο δίσκος προεξέχει όταν εισέρχεται στον εκτυπωτή.
- Εάν εμφανιστεί σχετική προτροπή στον πίνακα ελέγχου, επιβεβαιώστε το μέγεθος και το είδος χαρτιού στην οθόνη.
  - α. Στον πίνακα ελέγχου του εκτυπωτή, επιβεβαιώστε ότι το εμφανιζόμενο μέγεθος χαρτιού αντιστοιχεί στο χαρτί που είναι τοποθετημένο στο δίσκο. Αν είναι σωστό, πατήστε το πλήκτρο **OK**.
  - b. Αν το εμφανιζόμενο μέγεθος χαρτιού δεν αντιστοιχεί στο χαρτί που είναι τοποθετημένο στο δίσκο, μεταβείτε στο σωστό μέγεθος χαρτιού και μετά πατήστε το πλήκτρο **ΟK**.
- 8. Επιβεβαιώστε ή ρυθμίστε το μέγεθος και το είδος χαρτιού.
  - α. Στον πίνακα ελέγχου του εκτυπωτή, πατήστε το πλήκτρο Μενού.
  - b. Μεταβείτε στην επιλογή **Ρυθμίσεις δίσκου** και πατήστε το πλήκτρο **ΟΚ**.
  - c. Μεταβείτε στον επιθυμητό δίσκο χαρτιού και, στη συνέχεια, πατήστε το πλήκτρο **ΟΚ**.
  - d. Μεταβείτε στην επιλογή **Λειτουργία δίσκου** και πατήστε το πλήκτρο **ΟΚ**.
  - e. Μεταβείτε στην επιλογή **Καθορισμός πίνακα** και πατήστε το πλήκτρο **ΟΚ**.
  - f. Για επιστροφή στο προηγούμενο μενού, πατήστε το προς τα Αριστερά βελάκι.
  - g. Μεταβείτε στην επιλογή Μέγεθος χαρτιού και, στη συνέχεια, πατήστε το πλήκτρο ΟΚ.
  - h. Για να επιλέξετε μια ρύθμιση, πατήστε τα πλήκτρα με τα βέλη, επιλέξτε τη και μετά πατήστε **OK**.
  - i. Για επιστροφή στο προηγούμενο μενού, πατήστε το προς τα Αριστερά βελάκι.
  - j. Μεταβείτε στην επιλογή Είδος χαρτιού και, στη συνέχεια, πατήστε το πλήκτρο ΟΚ.

# Ρύθμιση παραμέτρων του δίσκου χαρτιού για Legal και Α4

Μπορείτε να ρυθμίσετε το μήκος του δίσκου χαρτιού ώστε να χωράει χαρτί μεγέθους A4/Letter και Legal (8,5 x 14"). Στη ρύθμιση για το μήκος Legal, ο δίσκος προεξέχει από το μπροστινό μέρος του εκτυπωτή.

#### Αλλαγή μήκους του δίσκου χαρτιού για να αντιστοιχεί με το μήκος χαρτιού

- 1. Αφαιρέστε κάθε χαρτί από το δίσκο.
- Για την αφαίρεση του δίσκου από τον εκτυπωτή, τραβήξτε προς τα έξω το δίσκο έως ότου σταματήσει, ανυψώστε ελαφρώς το μπροστινό μέρος του δίσκου και τραβήξτε τον προς τα έξω.
- 3. Για την προέκταση του δίσκου, κρατήστε το πίσω μέρος του δίσκου με το ένα χέρι. Με το άλλο χέρι, στο μπροστινό μέρος του δίσκου, πατήστε το μάνδαλο απασφάλισης και τραβήξτε τις άκρες προς τα έξω έως ότου ασφαλίσουν.

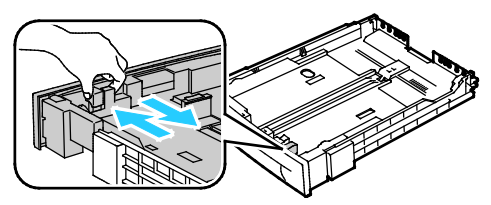

- 4. Για τη σύμπτυξη του δίσκου για τοποθέτηση μικρότερου χαρτιού, κρατήστε το πίσω μέρος του δίσκου με το ένα χέρι. Με το άλλο χέρι, στο μπροστινό μέρος του δίσκου, πατήστε το μάνδαλο απασφάλισης και ωθήστε τις άκρες προς τα μέσα έως ότου ασφαλίσουν.
- Για να προστατέψετε το χαρτί, τοποθετήστε το κάλυμμα χαρτιού πάνω στο τμήμα επέκτασης του δίσκου χαρτιού.

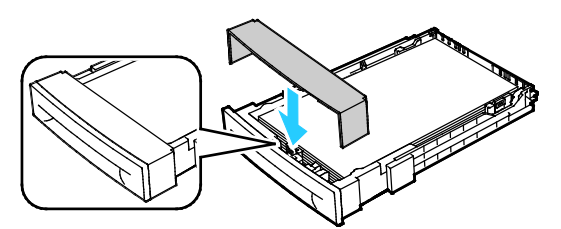

6. Τοποθετήστε χαρτί στο δίσκο και μετά εισαγάγετέ τον στον εκτυπωτή.

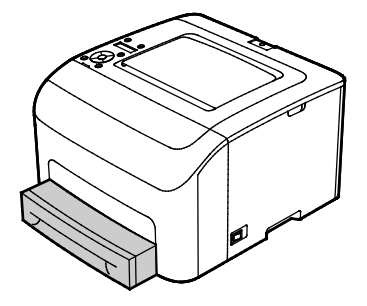
### Εκτύπωση σε ειδικό χαρτί

#### Αυτή η ενότητα περιλαμβάνει τα εξής:

| • | Φάκελοι                                         |
|---|-------------------------------------------------|
| • | Ετικέτες                                        |
| • | Εκτύπωση σε γυαλιστερό χαρτί καρτών/εξωφύλλων76 |

Για να παραγγείλετε χαρτί ή άλλα μέσα εκτύπωσης, επικοινωνήστε με τον τοπικό σας μεταπωλητή ή επισκεφτείτε τη διεύθυνση www.xerox.com/office/6022supplies.

#### Δείτε επίσης:

www.xerox.com/rmlna Recommended Media List (Κατάλογος συνιστώμενων μέσων εκτύπωσης) (Ηνωμένες Πολιτείες)

www.xerox.com/rmleu Recommended Media List (Κατάλογος συνιστώμενων μέσων εκτύπωσης) (Ευρώπη)

#### Φάκελοι

Μπορείτε να εκτυπώνετε φακέλους χρησιμοποιώντας το δίσκο χαρτιού.

Για να τοποθετήσετε φακέλους στο δίσκο χαρτιού:

- 1. Αφαιρέστε το δίσκο από τον εκτυπωτή.
  - α. Τραβήξτε το δίσκο προς τα έξω έως ότου σταματήσει.
  - Ανασηκώστε λίγο το μπροστινό μέρος του δίσκου και, στη συνέχεια, τραβήξτε τον προς τα έξω.

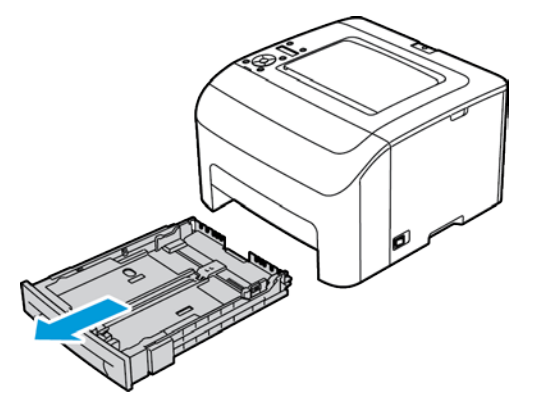

2. Σύρετε και ανοίξτε τους οδηγούς χαρτιού.

- 3. Κάντε ένα από τα παρακάτω:
  - Τοποθετήστε τους φακέλους No. 10, DL ή Monarch με την όψη εκτύπωσης προς τα πάνω, τα πτερύγια κλειστά και προς τα κάτω και την πλευρά του πτερυγίου προς τα δεξιά.

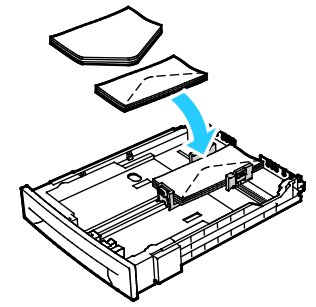

Τοποθετήστε τους φακέλους C5 με την όψη εκτύπωσης προς τα πάνω, τα πτερύγια ανοιχτά και στραμμένα μακριά από τον εκτυπωττή.

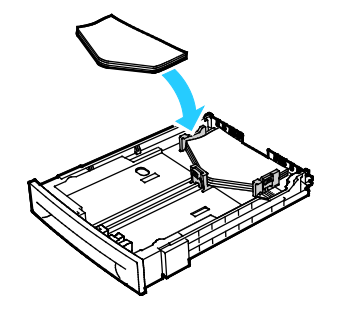

#### Σημειώσεις:

- Μπορείτε να τοποθετήσετε έως και πέντε φακέλους τη φορά στον κύριο δίσκο.
- Για να αποφύγετε το ζάρωμα σε φακέλους No. 10, DL, C5 ή Monarch, τοποθετήστε τους με την πλευρά εκτύπωσης προς τα πάνω, τα πτερύγια ανοιχτά και στραμμένα μακριά από τον εκτυπωτή.
- Όταν τοποθετείτε φακέλους με τροφοδοσία μεγάλης πλευράς, βεβαιωθείτε ότι ρυθμίσατε οριζόντιο προσανατολισμό στον οδηγό εκτύπωσης.
- Αν το είδωλο που εκτυπώνεται στο φάκελο έχει περιστραφεί στις 180 μοίρες, από το πρόγραμμα οδήγησης εκτύπωσης επιλέξτε φάκελο ως το είδος χαρτιού.
- 4. Σύρετε τους οδηγούς χαρτιού, έτσι ώστε να ακουμπήσουν ελαφρά στις άκρες των φακέλων.

#### Ετικέτες

Βεβαιωθείτε ότι οι ετικέτες είναι τοποθετημένες με την όψη προς τα επάνω μέσα στο δίσκο χαρτιού.

#### Οδηγίες για την εκτύπωση ετικετών

- Χρησιμοποιείτε ετικέτες που έχουν σχεδιαστεί για εκτύπωση λέιζερ.
- Μην χρησιμοποιείτε ετικέτες βινυλίου.
- Μην τροφοδοτείτε περισσότερες από μία φορές ένα φύλλο ετικετών στον εκτυπωτή.
- Μη χρησιμοποιείτε ετικέτες ξηρής κόλλας.
- Εκτυπώνετε μόνο στη μία όψη του φύλλου ετικετών. Χρησιμοποιείτε μόνο πλήρη φύλλα ετικετών.
- Αποθηκεύετε τις αχρησιμοποίητες ετικέτες στην αρχική τους συσκευασία και σε επίπεδη θέση.
   Αφήνετε τα φύλλα με τις ετικέτες στην αρχική τους συσκευασία, έως ότου είστε έτοιμοι να τα χρησιμοποιήσετε. Επανατοποθετείτε τα αχρησιμοποίητα φύλλα ετικετών στην αρχική τους συσκευασία και ξανασφραγίστε την.
- Μην αποθηκεύετε ετικέτες σε συνθήκες ακραίας υγρασίας, ξηρότητας ή ακραίων θερμοκρασιών. Εάν τις αποθηκεύετε υπό ακραίες συνθήκες, ενδέχεται να προκληθούν προβλήματα στην ποιότητα εκτύπωσης ή εμπλοκές στον εκτυπωτή.
- Ανανεώνετε συχνά τα αποθέματά σας. Μεγάλες περίοδοι αποθήκευσης σε ακραίες συνθήκες ενδέχεται να προκαλέσουν παραμόρφωση των ετικετών και κατ' επέκταση εμπλοκές στον εκτυπωτή.
- Στο λογισμικό του οδηγού εκτύπωσης, επιλέξτε Ετικέτα ως το είδος χαρτιού.
- Προτού τοποθετήσετε ετικέτες, αφαιρέστε όλο το άλλο χαρτί από το δίσκο.
- ΠΡΟΣΟΧΗ: Μην χρησιμοποιείτε φύλλα από τα οποία λείπουν ετικέτες, ή τα οποία διαθέτουν ετικέτες που έχουν παραμορφωθεί ή αφαιρεθεί από το φύλλο στήριξης. Κάτι τέτοιο μπορεί να προκαλέσει ζημιά στον εκτυπωτή.

#### Εκτύπωση σε γυαλιστερό χαρτί καρτών/εξωφύλλων

Μπορείτε να εκτυπώσετε σε ελαφρύ γυαλιστερό χαρτί καρτών/εξωφύλλων που έχει βάρος 163 g/m² ή λιγότερο.

- Μην ανοίγετε τα σφραγισμένα πακέτα γυαλιστερού χαρτιού καρτών/εξωφύλλων, έως ότου είστε έτοιμοι να τα τοποθετήσετε στον εκτυπωτή.
- Αφήνετε το γυαλιστερό χαρτί καρτών/εξωφύλλων στην αρχική του συσκευασία και αφήνετε τα πακέτα στο χαρτοκιβώτιο μεταφοράς, έως ότου είστε έτοιμοι να τα χρησιμοποιήσετε.
- Απομακρύνετε όλα τα άλλα χαρτιά από το δίσκο πριν τοποθετήσετε γυαλιστερό χαρτί καρτών/εξωφύλλων.
- Τοποθετείτε μόνο την ποσότητα γυαλιστερού χαρτιού καρτών/εξωφύλλων που σκοπεύετε να χρησιμοποιήσετε. Μην αφήνετε το γυαλιστερό χαρτί καρτών/εξωφύλλων στο δίσκο μετά την ολοκλήρωση της εκτύπωσης. Επανατοποθετήστε το αχρησιμοποίητο χαρτί καρτών/εξωφύλλων στην αρχική του συσκευασία και σφραγίστε το.
- Ανανεώνετε συχνά τα αποθέματά σας. Μεγάλες περίοδοι αποθήκευσης σε ακραίες συνθήκες ενδέχεται να προκαλέσουν παραμόρφωση του γυαλιστερού χαρτιού καρτών/εξωφύλλων και κατ' επέκταση εμπλοκές στον εκτυπωτή.
- Στο λογισμικό του οδηγού εκτύπωσης, επιλέξτε το επιθυμητό είδος γυαλιστερού χαρτιού καρτών/εξωφύλλων ή επιλέξτε το δίσκο στον οποίο έχει τοποθετηθεί το επιθυμητό χαρτί.

Για να βελτιστοποιήσετε την εκτύπωση σε γυαλιστερό χαρτί καρτών/εξωφύλλων, κάντε ένα ή περισσότερα από τα εξής:

- Προσαρμόστε τη ρύθμιση είδους χαρτιού. Για λεπτομέρειες, ανατρέξτε στην ενότητα Προσαρμογή είδους χαρτιού στη σελίδα 97.
- Προσαρμόστε το ρολό μεταφοράς φόρτισης. Για λεπτομέρειες, ανατρέξτε στην ενότητα Προσαρμογή του ρολού μεταφοράς φόρτισης στη σελίδα 97.
- Προσαρμόστε το φούρνο. Για λεπτομέρειες, ανατρέξτε στην ενότητα Προσαρμογή φούρνου στη σελίδα 98.

## Εκτύπωση

# 5

#### Αυτό το κεφάλαιο περιλαμβάνει:

| • | Ορισμός επιλογών εκτύπωσης              | .78  |
|---|-----------------------------------------|------|
| • | Επιλογές εκτύπωσης Macintosh            | . 81 |
| • | Επιλογές Mobile Printing                | . 82 |
| • | Χρήση ειδικών μεγεθών χαρτιού           |      |
| • | Εκτύπωση και στις δύο όψεις του χαρτιού | . 87 |

## Ορισμός επιλογών εκτύπωσης

#### Αυτή η ενότητα περιλαμβάνει τα εξής:

Οι ρυθμίσεις του οδηγού εκτύπωσης αντικαθιστούν τις ρυθμίσεις του πίνακα ελέγχου όταν εκτυπώνετε χρησιμοποιώντας το λογισμικό του οδηγού στον υπολογιστή σας.

#### Επιλογές εκτύπωσης Windows

#### Ρύθμιση προεπιλεγμένων επιλογών εκτύπωσης για Windows

Όταν εκτυπώνετε από οποιαδήποτε εφαρμογή λογισμικού, ο εκτυπωτής χρησιμοποιεί τις ρυθμίσεις εργασίας εκτύπωσης που καθορίζονται στο παράθυρο Προτιμήσεις εκτύπωσης. Μπορείτε να καθορίσετε τις επιλογές εκτύπωσης που χρησιμοποιείτε συχνότερα και να τις αποθηκεύσετε, προκειμένου να μην χρειάζεται να τις αλλάζετε κάθε φορά που εκτυπώνετε.

Για παράδειγμα, εάν θέλετε να εκτυπώνετε και στις δύο όψεις του χαρτιού στις περισσότερες εργασίες, ορίστε την εκτύπωση διπλής όψης στις Προτιμήσεις εκτύπωσης.

Για να προβείτε σε προεπιλεγμένες επιλογές εκτύπωσης:

- 1. Περιηγηθείτε στη λίστα εκτυπωτών του υπολογιστή σας:
  - Για τα Windows Vista, κάντε κλικ στα Έναρξη > Πίνακας ελέγχου > Υλικό και ήχος > Εκτυπωτές.
  - Για τα Windows Server 2003 και μεταγενέστερες εκδόσεις, κάντε κλικ στα Έναρξη > Ρυθμίσεις > Εκτυπωτές.
  - Για τα Windows 7, κάντε κλικ στα Έναρξη > Συσκευές και εκτυπωτές.
  - Για τα Windows 8, κάντε κλικ στα στοιχεία Πίνακας ελέγχου > Συσκευές και εκτυπωτές.

Σημείωση: Εάν το εικονίδιο για τον Πίνακα ελέγχου δεν εμφανίζεται στην επιφάνεια εργασίας, κάντε δεξιό κλικ στην επιφάνεια εργασίας και, στη συνέχεια, επιλέξτε **Εξατομίκευση > Αρχική σελίδα Πίνακα Ελέγχου > Συσκευές και εκτυπωτές**.

- 2. Στη λίστα, κάντε δεξί κλικ στο εικονίδιο του εκτυπωτή σας και, στη συνέχεια, κάντε κλικ στις **Προτιμήσεις εκτύπωσης**.
- 3. Στο παράθυρο Προτιμήσεις εκτύπωσης, κάντε κλικ σε μια καρτέλα, προβείτε στις επιλογές σας και, στη συνέχεια, κάντε κλικ στο **OK** για αποθήκευση.

Σημείωση: Για περισσότερες πληροφορίες σχετικά με τις επιλογές οδηγού εκτύπωσης των Windows, κάντε κλικ στο πλήκτρο Βοήθεια (?) στο παράθυρο Προτιμήσεις εκτύπωσης.

#### Ορισμός επιλογών εκτύπωσης για μια μεμονωμένη εργασία στα Windows

Για να χρησιμοποιήσετε ειδικές επιλογές εκτύπωσης για μια συγκεκριμένη εργασία, αλλάξτε πρώτα τις Προτιμήσεις εκτύπωσης από την εφαρμογή και μετά στείλτε την εργασία στον εκτυπωτή. Για παράδειγμα, εάν θέλετε να χρησιμοποιήσετε τη λειτουργία Βελτιωμένης ποιότητας εκτύπωσης κατά την εκτύπωση ενός συγκεκριμένου εγγράφου, επιλέξτε τη ρύθμιση Βελτιωμένη στις Προτιμήσεις εκτύπωσης προτού εκτυπώσετε την εργασία.

- Με το έγγραφο ανοιχτό στην εφαρμογή λογισμικού σας, αποκτήστε πρόσβαση στις ρυθμίσεις εκτύπωσης. Όσον αφορά στις περισσότερες εφαρμογές λογισμικού, κάντε κλικ στα Αρχείο > Εκτύπωση ή πατήστε CTRL+P για τα Windows.
- Επιλέξτε τον εκτυπωτή σας και κάντε κλικ στο πλήκτρο Ιδιότητες ή Προτιμήσεις για να ανοίξετε το παράθυρο Προτιμήσεις εκτύπωσης. Ο τίτλος του πλήκτρου μπορεί να διαφέρει ανάλογα με την εφαρμογή σας.
- Κάντε κλικ σε μια καρτέλα στο παράθυρο Προτιμήσεις εκτύπωσης και προβείτε στις επιλογές σας.
- 4. Κάντε κλικ στο **ΟΚ** για αποθήκευση και κλείσιμο του παραθύρου Προτιμήσεις εκτύπωσης.
- 5. Κάντε κλικ στην Εκτύπωση για να στείλετε την εργασία στον εκτυπωτή.

#### Ορισμός προεπιλογών εκτύπωσης στα Windows για έναν κοινόχρηστο εκτυπωτή δικτύου

- 1. Περιηγηθείτε στη λίστα εκτυπωτών του υπολογιστή σας:
  - Για τα Windows XP SP3, επιλέξτε διαδοχικά Έναρξη > Ρυθμίσεις > Εκτυπωτές και φαξ.
  - Για τα Windows Vista, κάντε κλικ στα Έναρξη > Πίνακας ελέγχου > Υλικό και ήχος > Εκτυπωτές.
  - Για τα Windows Server 2003 και μεταγενέστερες εκδόσεις, κάντε κλικ στα Έναρξη > Ρυθμίσεις > Εκτυπωτές.
  - Για τα Windows 7, κάντε κλικ στα Έναρξη > Συσκευές και εκτυπωτές.
  - Για τα Windows 8, κάντε κλικ στα στοιχεία Πίνακας ελέγχου > Συσκευές και εκτυπωτές.

Σημείωση: Εάν το εικονίδιο για τον Πίνακα ελέγχου δεν εμφανίζεται στην επιφάνεια εργασίας, κάντε δεξιό κλικ στην επιφάνεια εργασίας και, στη συνέχεια, επιλέξτε **Εξατομίκευση > Αρχική σελίδα Πίνακα Ελέγχου > Συσκευές και εκτυπωτές**.

- Στο φάκελο Εκτυπωτές, κάντε δεξί κλικ στο όνομα του οδηγού εκτύπωσης και επιλέξτε Ιδιότητες.
- 3. Κάντε κλικ στην καρτέλα Προηγμένες ρυθμίσεις στο παράθυρο διαλόγου Ιδιότητες.
- 4. Στην καρτέλα Προηγμένες ρυθμίσεις, κάντε κλικ στο Προεπιλογές εκτύπωσης.
- 5. Προβείτε στις απαιτούμενες επιλογές στις καρτέλες του οδηγού και κάντε κλικ στο Εφαρμογή.
- 6. Κάντε κλικ στο πλήκτρο **ΟΚ** για να αποθηκεύσετε τις επιλογές σας.

## Αποθήκευση ενός συνόλου επιλογών εκτύπωσης που χρησιμοποιούνται συχνά στα Windows

Μπορείτε να καθορίσετε και να αποθηκεύσετε ένα σύνολο επιλογών, ώστε να μπορείτε να τις εφαρμόζετε σε μελλοντικές εργασίες εκτύπωσης.

Για να αποθηκεύσετε μια ομάδα επιλογών εκτύπωσης:

- 1. Με ανοιχτό το αρχείο στην εφαρμογή σας, κάντε κλικ στα File (Αρχείο) > Print (Εκτύπωση).
- Για το άνοιγμα του παραθύρου Προτιμήσεις εκτύπωσης, επιλέξτε τον εκτυπωτή σας και, στη συνέχεια, κάντε κλικ στην επιλογή Ιδιότητες ή Προτιμήσεις.
- Στο παράθυρο Ιδιότητες εκτύπωσης, κάντε κλικ στις καρτέλες και επιλέξτε τις επιθυμητές ρυθμίσεις.
- 4. Στο παράθυρο Ιδιότητες εκτύπωσης, κάντε κλικ στην επιλογή **Αποθηκευμένες ρυθμίσεις** και, στη συνέχεια, στην επιλογή **Αποθήκευση ως**.
- 5. Για την αποθήκευση του συνόλου επιλογών στη λίστα Αποθηκευμένες ρυθμίσεις, πληκτρολογήστε ένα όνομα για το σύνολο επιλογών εκτύπωσης και, στη συνέχεια, κάντε κλικ στο πλήκτρο OK.

## Επιλογές εκτύπωσης Macintosh

#### Ορισμός επιλογών εκτύπωσης για Macintosh

Για να χρησιμοποιήσετε συγκεκριμένες επιλογές εκτύπωσης, αλλάξτε τις ρυθμίσεις προτού στείλετε την εργασία στον εκτυπωτή.

- 1. Με ανοιχτό το αρχείο στην εφαρμογή σας, κάντε κλικ στα File (Αρχείο) > Print (Εκτύπωση).
- 2. Επιλέξτε τον εκτυπωτή.
- 3. Επιλέξτε Λειτουργίες Xerox<sup>®</sup> από το μενού Copies & Pages (Αντίγραφα και σελίδες).
- 4. Κάντε τις επιθυμητές επιλογές εκτύπωσης από τις αναπτυσσόμενες λίστες.
- 5. Κάντε κλικ στην Εκτύπωση για να στείλετε την εργασία στον εκτυπωτή.

## Αποθήκευση ενός συνόλου επιλογών εκτύπωσης που χρησιμοποιούνται συχνά για Macintosh

Μπορείτε να καθορίσετε και να αποθηκεύσετε ένα σύνολο επιλογών, ώστε να μπορείτε να τις εφαρμόζετε σε μελλοντικές εργασίες εκτύπωσης.

Για να αποθηκεύσετε μια ομάδα επιλογών εκτύπωσης:

- 1. Με ανοιχτό το αρχείο στην εφαρμογή σας, κάντε κλικ στα File (Αρχείο) > Print (Εκτύπωση).
- 2. Επιλέξτε τον εκτυπωτή σας από τη λίστα Εκτυπωτές.
- Προβείτε στις επιθυμητές επιλογές εκτύπωσης από τις αναπτυσσόμενες λίστες στο παράθυρο διαλόγου Εκτύπωση.
- 4. Κάντε κλικ στα **Presets** (Προεπιλογές) > **Save As** (Αποθήκευση ως).
- 5. Πληκτρολογήστε ένα όνομα για τις επιλογές εκτύπωσης και κάντε κλικ στο **OK** για να αποθηκεύσετε το σύνολο επιλογών στη λίστα Presets (Προεπιλογές).
- 6. Για να εκτυπώσετε χρησιμοποιώντας αυτές τις επιλογές, επιλέξτε το όνομα από τη λίστα Presets (Προεπιλογές).

## Επιλογές Mobile Printing

Αυτός ο εκτυπωτής μπορεί να εκτυπώσει από κινητές συσκευές iOS και Android.

#### Εκτύπωση με Wi-Fi Direct

Μπορείτε να συνδεθείτε στον εκτυπωτή από μια κινητή συσκευή που διαθέτει Wi-Fi, όπως tablet, υπολογιστής ή smartphone, χρησιμοποιώντας το Wi-Fi Direct.

Για λεπτομέρειες, ανατρέξτε στην ενότητα Σύνδεση χρησιμοποιώντας τη λειτουργία Wi-Fi Direct στη σελίδα 34.

Για λεπτομέρειες σχετικά με τη χρήση του Wi-Fi Direct, ανατρέξτε στην τεκμηρίωση που παρέχεται μαζί με την κινητή συσκευή σας.

Σημείωση: Ανάλογα με την κινητή συσκευή που χρησιμοποιείτε, η διαδικασία εκτύπωσης διαφέρει.

#### Εκτύπωση με AirPrint

Μπορείτε να εκτυπώσετε απευθείας από iPhone, iPad, iPod touch ή Mac χρησιμοποιώντας το AirPrint. Για να ενεργοποιήσετε τη λειτουργία AirPrint για τον εκτυπωτή, ανατρέξτε στην ενότητα Ρύθμιση παραμέτρων του AirPrint στη σελίδα 36. Για να χρησιμοποιήσετε το AirPrint, βεβαιωθείτε ότι η κινητή συσκευή σας είναι συνδεδεμένη στο ασύρματο δίκτυο.

Για να εκτυπώσετε με τη λειτουργία AirPrint:

- Ανοίξτε το email, τη φωτογραφία, τη σελίδα τοποθεσίας Web ή το έγγραφο που θέλετε να εκτυπώσετε.
- 2. Επιλέξτε το εικονίδιο "Ενέργεια".
- 3. Επιλέξτε **Εκτύπωση**.
- 4. Επιλέξτε τον εκτυπωτή σας και μετά ορίστε τις επιλογές του εκτυπωτή.
- 5. Επιλέξτε **Εκτύπωση**.

#### Εκτύπωση από κινητή συσκευή με δυνατότητα Mopria

Το Mopria είναι μια δυνατότητα λογισμικό που επιτρέπει στους χρήστες να εκτυπώνουν από κινητές συσκευές χωρίς να απαιτείται πρόγραμμα οδήγησης εκτύπωσης. Μπορείτε να χρησιμοποιήσετε το Mopria για εκτύπωση από την κινητή συσκευή σας σε εκτυπωτές με δυνατότητα Mopria.

Σημειώσεις:

- Η λειτουργία Mopria και όλα τα απαιτούμενα πρωτόκολλά της είναι ενεργοποιημένα από προεπιλογή.
- Βεβαιωθείτε ότι στην κινητή συσκευή σας έχετε εγκατεστημένη την τελευταία έκδοση της Υπηρεσίας εκτύπωσης Mopria. Μπορείτε να λάβετε μια δωρεάν λήψη από το Google Play Store.
- Οι ασύρματες συσκευές πρέπει να συμμετέχουν στο ίδιο ασύρματο δίκτυο με τον εκτυπωτή.
- Το όνομα και η θέση του εκτυπωτή εμφανίζονται σε μια λίστα των εκτυπωτών με δυνατότητα Mopria στις συνδεδεμένες συσκευές.

Για εκτύπωση με τη δυνατότητα Mopria, ακολουθήστε τις οδηγίες που παρέχονται με την κινητή συσκευή σας.

## Χρήση ειδικών μεγεθών χαρτιού

#### Αυτή η ενότητα περιλαμβάνει τα εξής:

| • | Ορισμός των ειδικών μεγεθών χαρτιού | . 84 |
|---|-------------------------------------|------|
| • | Εκτύπωση σε ειδικά μεγέθη χαρτιού   | . 86 |

Ο Εκτυπωτής Xerox<sup>®</sup> Phaser<sup>®</sup> 6022 εκτυπώνει σε ειδικά μεγέθη χαρτιού εντός του εύρους μέγιστου και ελάχιστου μεγέθους που υποστηρίζονται από τον εκτυπωτή.

#### Ορισμός των ειδικών μεγεθών χαρτιού

Για να εκτυπώσετε ειδικά μεγέθη χαρτιού, καθορίστε το ειδικό πλάτος και μήκος του χαρτιού στο λογισμικο του οδηγού εκτύπωσης και στον πίνακα ελέγχου του εκτυπωτή. Όταν καθορίζετε το μέγεθος χαρτιού, βεβαιωθείτε ότι καθορίζετε το ίδιο μέγεθος με το χαρτί στο δίσκο. Η ρύθμιση λανθασμένου μεγέθους μπορεί να προκαλέσει σφάλμα στον εκτυπωτή. Οι ρυθμίσεις του οδηγού εκτύπωσης αντικαθιστούν τις ρυθμίσεις του πίνακα ελέγχου όταν εκτυπώνετε χρησιμοποιώντας το λογισμικό του οδηγού στον υπολογιστή σας.

#### Καθορισμός ενός ειδικού μεγέθους χαρτιού για Windows

Μπορείτε να αποθηκεύσετε έως και 20 ειδικά μεγέθη χαρτιού στον οδηγό εκτύπωσης των Windows. Αποθηκεύστε κάθε ειδικό μέγεθος με ένα μοναδικό όνομα και οι διαστάσεις θα διατηρηθούν μέχρι να τις αλλάξετε.

- 1. Περιηγηθείτε στη λίστα εκτυπωτών του υπολογιστή σας:
  - Για τα Windows Vista, κάντε κλικ στα Έναρξη > Πίνακας ελέγχου > Υλικό και ήχος > Εκτυπωτές.
  - Για τα Windows Server 2003 και μεταγενέστερες εκδόσεις, κάντε κλικ στα Έναρξη > Ρυθμίσεις > Εκτυπωτές.
  - Για τα Windows 7, κάντε κλικ στα Έναρξη > Συσκευές και εκτυπωτές.
  - Για τα Windows 8, κάντε κλικ στα στοιχεία Πίνακας ελέγχου > Συσκευές και εκτυπωτές.

Σημείωση: Εάν το εικονίδιο για τον Πίνακα ελέγχου δεν εμφανίζεται στην επιφάνεια εργασίας, κάντε δεξιό κλικ στην επιφάνεια εργασίας και, στη συνέχεια, επιλέξτε **Εξατομίκευση > Αρχική σελίδα Πίνακα Ελέγχου > Συσκευές και εκτυπωτές**.

 Από το παράθυρο Εκτυπωτές και Φαξ, επιλέξτε έναν εκτυπωτή, κάντε δεξιό κλικ στον εκτυπωτή και επιλέξτε Ιδιότητες.

#### Σημείωση:

- Για Windows 7, στο παράθυρο Συσκευές και Εκτυπωτές, κάντε δεξί κλικ στον εκτυπωτή και επιλέξτε Ιδιότητες εκτυπωτή από τη μέση της αναπτυσσόμενης λίστας.
- Για Windows 7, πρέπει να έχετε λογαριασμό Διαχειριστή για να επιλέξετε Ειδικές ρυθμίσεις στον οδηγό εκτύπωσης.

- 3. Κάντε κλικ στην καρτέλα **Διαμόρφωση** στο πλαίσιο διαλόγου Ιδιότητες και μετά κάντε κλικ στο **Ειδικό μέγεθος χαρτιού**.
- Επιλέξτε τις μονάδες μέτρησης που θα χρησιμοποιηθούν στο παράθυρο διαλόγου Ειδικό μέγεθος χαρτιού.
- 5. Στην ενότητα Ρυθμίσεις ειδικού μεγέθους, καθορίστε το μέγεθος για τη μικρή πλευρά και τη μεγάλη πλευρά του χαρτιού.
- 6. Επιλέξτε το τετραγωνίδιο Όνομα για το μέγεθος χαρτιού, πληκτρολογήστε ένα όνομα στο πλαίσιο διαλόγου Όνομα χαρτιού και πατήστε ΟΚ.
- 7. Στο παράθυρο διαλόγου Ιδιότητες, κάντε κλικ στο πλήκτρο **ΟΚ**. Το ειδικό μέγεθος εμφανίζεται στη λίστα Μέγεθος χαρτιού, στο παράθυρο Ιδιότητες του οδηγού εκτύπωσης.

#### Καθορισμός ειδικού μεγέθους χαρτιού για Macintosh

- Επιλέξτε File (Αρχείο) > Page Setup (Ρύθμιση σελίδας) στην εφαρμογή από την οποία εκτυπώνετε.
- 2. Επιλέξτε τον εκτυπωτή από την αναπτυσσόμενη λίστα "Format for" (Μορφοποίηση για).
- Επιλέξτε Manage Custom Sizes (Διαχείριση ειδικών μεγεθών) από την αναπτυσσόμενη λίστα "Paper Size" (Μέγεθος χαρτιού).
- Στο παράθυρο "Custom Paper Sizes" (Ειδικά μεγέθη χαρτιού), κάντε κλικ στο πλήκτρο που φέρει το σύμβολο συν (+) για να προσθέσετε το νέο ειδικό μέγεθος.
- 5. Για το ειδικό μέγεθος χαρτιού, εισάγετε το πλάτος και το ύψος:
- 6. Στην αναπτυσσόμενη λίστα "Non-Printable Area" (Μη εκτυπώσιμη περιοχή), επιλέξτε τον εκτυπωτή.
- Καντε διπλό κλικ στο untitled (ανώνυμο), μετά πληκτρολογήστε ένα όνομα για το νέο ειδικο μέγεθος.
- Κάντε κλικ στο πλήκτρο **ΟΚ** για να κλείσετε το παράθυρο "Custom Paper Sizes" (Ειδικά μεγέθη χαρτιού).
- Κάντε κλικ στο πλήκτρο OK για να κλείσετε το παράθυρο "Page Setup" (Ρύθμιση σελίδας). Το νέο ειδικό μέγεθος είναι διαθέσιμο στην αναπτυσσόμενη λίστα Paper Size (Μέγεθος χαρτιού) του οδηγού εκτύπωσης και στο Page Setup (Ρύθμιση σελίδας).

Σημείωση: Για να χρησιμοποιήσετε το ειδικό μέγεθος χαρτιού, επιλέξτε **Ρύθμιση σελίδας**, και, στη συνέχεια, επιλέξτε το ειδικό μέγεθος που δημιουργήσατε από την αναπτυσσόμενη λίστα Μέγεθος χαρτιού.

#### Εκτύπωση σε ειδικά μεγέθη χαρτιού

Σημείωση: Πριν εκτυπώσετε σε ένα ειδικό μέγεθος χαρτιού, χρησιμοποιήστε τη λειτουργία Custom Paper Sizes (Ειδικά μεγέθη χαρτιού) στις ιδιότητες του εκτυπωτή για να ορίσετε το ειδικό μέγεθος. Για λεπτομέρειες, ανατρέξτε στην ενότητα Καθορισμός ειδικών μεγεθών χαρτιού στη σελίδα 84.

#### Εκτύπωση σε ειδικό μέγεθος χαρτιού από τα Windows

- 1. Τοποθετήστε το χαρτί ειδικού μεγέθους στο δίσκο.
- 2. Στην εφαρμογή, επιλέξτε Αρχείο > Εκτύπωση και επιλέξτε τον εκτυπωτή σας.
- 3. Στο παράθυρο διαλόγου Εκτύπωση, κάντε κλικ στο πλήκτρο Ιδιότητες.
- 4. Στην καρτέλα Χαρτί/Έξοδος, επιλέξτε το επιθυμητό ειδικό μέγεθος από την αναπτυσσόμενη λίστα **Μέγεθος χαρτιού**.

Σημείωση: Εάν εκτυπώνετε σε ειδικό μέγεθος χαρτιού, καθορίστε το ειδικό μέγεθος στις ιδιότητες του εκτυπωτή πριν την εκτύπωση.

- 5. Επιλεξτε το είδος χαρτιού από την αναπτυσσόμενη λίστα Είδος χαρτιού.
- 6. Προβείτε σε τυχόν άλλες επιθυμητές επιλογές και κάντε κλικ στο πλήκτρο **ΟΚ**.
- 7. Κάντε κλικ στο πλήκτρο **ΟΚ** στο παράθυρο διαλόγου Εκτύπωση.

#### Εκτύπωση σε ειδικό μέγεθος χαρτιού από Macintosh

- Τοποθετήστε το χαρτί ειδικού μεγέθους. Για λεπτομέρειες, ανατρέξτε στην ενότητα Τοποθέτηση χαρτιού στη σελίδα 69.
- 2. Στην εφαρμογή, κάντε κλικ στο Page Setup.
- Επιλέξτε το ειδικό μέγεθος χαρτιού, από την αναπτυσσόμενη λίστα "Paper Size" (Μέγεθος χαρτιού).
- 4. Κάντε κλικ στο πλήκτρο ΟΚ.
- 5. Στην εφαρμογή, κάντε κλικ στο **Print**.
- 6. Κάντε κλικ στο πλήκτρο **ΟΚ**.

## Εκτύπωση και στις δύο όψεις του χαρτιού

#### Αυτή η ενότητα περιλαμβάνει τα εξής:

Ο Εκτυπωτής Xerox<sup>®</sup> Phaser<sup>®</sup> 6022 υποστηρίζει χειροκίνητη εκτύπωση διπλής όψης. Μπορείτε να ορίσετε τις προτιμήσεις εκτύπωσης έτσι ώστε να εκτυπώνετε τις εργασίες σας και στις δύο πλευρές του χαρτιού.

Χρησιμοποιήστε τη λειτουργία Εκτύπωση διπλής όψης για τον καθορισμό του προσανατολισμού σελίδων του εκτυπωμένου αντιγράφου.

Μπορείτε να καθορίσετε τη διάταξη σελίδας για εκτύπωση διπλής όψης που προσδιορίζει τον τρόπο με τον οποίο γυρίζουν οι εκτυπωμένες σελίδες. Αυτές οι ρυθμίσεις αντικαθιστούν τις ρυθμίσεις προσανατολισμού σελίδας της εφαρμογής.

| Κατακόρυφος                                        |                                                                                      | Οριζόντιος                                        |                                                                                     |
|----------------------------------------------------|--------------------------------------------------------------------------------------|---------------------------------------------------|-------------------------------------------------------------------------------------|
|                                                    |                                                                                      |                                                   |                                                                                     |
| Κατακόρυφος<br>προσανατολισμός<br>Εκτύπωση 2 όψεων | Κατακόρυφος<br>προσανατολισμός<br>Εκτύπωση 2 όψεων,<br>Αναστροφή στη μικρή<br>πλευρά | Οριζόντιος<br>προσανατολισμός<br>Εκτύπωση 2 όψεων | Οριζόντιος<br>προσανατολισμός<br>Εκτύπωση 2 όψεων,<br>Αναστροφή στη μικρή<br>πλευρά |

#### Ρύθμιση εκτύπωσης διπλής όψης

Για να ρυθμίσετε τη χειροκίνητη εκτύπωση διπλής όψης:

- 1. Από το μενού Αρχείο, επιλέξτε Εκτύπωση.
- Επιλέξτε τον εκτυπωτή από τη λίστα Επιλογή εκτυπωτή και στη συνέχεια κάντε κλικ στο Ιδιότητες.
- Στην καρτέλα Χαρτί/ Έξοδος, από το παράθυρο Εκτύπωση διπλής όψης, επιλέξτε Αναστροφή στη μεγάλη πλευρά ή Αναστροφή στη μικρή πλευρά.
- 4. Επιλέξτε Μέγεθος Χαρτιού και Είδος χαρτιού ώστε να ταιριάζει με το χαρτί που χρησιμοποιείτε.
- 5. Για να κλείσετε το πλαίσιο διαλόγου Προτιμήσεις εκτύπωσης, κάντε κλικ στο ΟΚ.
- 6. Για να αρχίσει η εκτύπωση κάντε κλικ στο **Εκτύπωση**.

Σημείωση: Όταν αρχίζετε χειροκίνητη εκτύπωση διπλής όψης, εμφανίζεται το παράθυρο Χειροκίνητη ρύθμιση της μονάδας Duplex. Μην κλείσετε το παράθυρο ώσπου να ολοκληρώσετε την εργασία εκτύπωσης διπλής όψης. Όταν το παράθυρο κλείσει, δεν μπορείτε να το ξανανοίξετε.

## Συντήρηση

# 6

#### Αυτό το κεφάλαιο περιλαμβάνει:

| • | Καθαρισμός του εκτυπωτή              |     |
|---|--------------------------------------|-----|
| • | Ρυθμίσεις και διαδικασίες συντήρησης |     |
| • | Παραγγελία αναλωσίμων                |     |
| • | Διαχείριση του εκτυπωτή              |     |
| • | Μετακίνηση του εκτυπωτή              | 105 |

## Καθαρισμός του εκτυπωτή

#### Αυτή η ενότητα περιλαμβάνει τα εξής:

| • | Γενικές προφυλάξεις       | . 90 |
|---|---------------------------|------|
| • | Καθαρισμός του εξωτερικού | .91  |
| • | Καθαρισμός του εσωτερικού | . 91 |

#### Γενικές προφυλάξεις

- ΠΡΟΣΟΧΗ: Όταν καθαρίζετε τον εκτυπωτή σας, μην χρησιμοποιείτε οργανικά ή δραστικά χημικά διαλύματα ή καθαριστικά σπρέι. Μην ρίχνετε υγρά απευθείας σε οποιαδήποτε περιοχή του εκτυπωτή. Χρησιμοποιείτε τα αναλώσιμα και τα υλικά καθαρισμού μόνο με τον τρόπο που περιγράφεται σε αυτό το έγγραφο.
- ΠΡΟΕΙΔΟΠΟΙΗΣΗ: Κρατήστε όλα τα καθαριστικά μέσα μακριά από παιδιά.
- ΠΡΟΕΙΔΟΠΟΙΗΣΗ: Μην χρησιμοποιείτε μέσα καθαρισμού με πεπιεσμένο αέρα επάνω ή μέσα στον εκτυπωτή. Ορισμένα σπρέι με πεπιεσμένο αέρα περιέχουν εκρηκτικά μίγματα και δεν είναι κατάλληλα για χρήση σε ηλεκτρικές εφαρμογές. Η χρήση καθαριστικών με πεπιεσμένο αέρα αυξάνει τον κίνδυνο πρόκλησης πυρκαγιάς και εκρήξεων.
- ΠΡΟΕΙΔΟΠΟΙΗΣΗ: Μην αφαιρείτε καλύμματα ή διατάξεις ασφαλείας που είναι βιδωμένα. Δεν είναι δυνατή η συντήρηση ή η επισκευή των ανταλλακτικών που βρίσκονται πίσω από αυτά τα κάλυμμα και τις διατάξεις ασφαλείας. Μην επιχειρείτε διαδικασίες συντήρησης οι οποίες δεν περιγράφονται στα έντυπα που συνοδεύουν τον εκτυπωτή σας.
- ΠΡΟΕΙΔΟΠΟΙΗΣΗ: Τα εσωτερικά εξαρτήματα του εκτυπωτή ενδέχεται να καίνε. Προσέξτε όταν είναι ανοιχτές οι θύρες και τα καλύμματα.
- Μην τοποθετείτε κανένα αντικείμενο επάνω στον εκτυπωτή.
- Μην αφήνετε τα καλύμματα και τις θύρες ανοιχτά σε καμία περίπτωση, ειδικά σε χώρους με έντονο φωτισμό. Η έκθεση στο φως μπορεί να προκαλέσει ζημιά στις μονάδες εκτύπωσης.
- Μην ανοίγετε τα καλύμματα και τις θύρες κατά την εκτύπωση.
- Μην γέρνετε τον εκτυπωτή ενώ λειτουργεί.
- Μην αγγίζετε τις ηλεκτρικές επαφές ή τα εξαρτήματα. Εάν τα αγγίξετε, ενδέχεται να προκληθεί ζημιά στον εκτυπωτή και να αλλοιωθεί η ποιότητα εκτύπωσης.
- Πριν βάλετε τον εκτυπωτή στην πρίζα, βεβαιωθείτε ότι οποιαδήποτε εξαρτήματα έχουν αφαιρεθεί κατά τον καθαρισμό, έχουν τοποθετηθεί ξανά στη σωστή τους θέση.

#### Καθαρισμός του εξωτερικού

Καθαρίζετε το εξωτερικό του εκτυπωτή μία φορά το μήνα.

- Σκουπίζετε το δίσκο χαρτιού, το δίσκο εξόδου, τον πίνακα ελέγχου καθώς κα άλλα εξαρτήματα με ένα υγρό, μαλακό πανί.
- Μετά τον καθαρισμό, σκουπίζετε με ένα στεγνό, μαλακό πανί.
- Για κηλίδες που επιμένουν, εφαρμόστε μικρή ποσότητα ήπιου καθαριστικού στο πανί και απομακρύνετε προσεκτικά την κηλίδα.

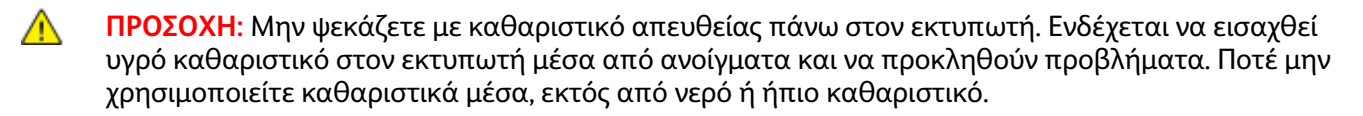

#### Καθαρισμός του εσωτερικού

Αφού αποκαταστήσετε τις εμπλοκές χαρτιού ή αντικαταστήσετε οποιαδήποτε κασέτα γραφίτη, επιθεωρήστε το εσωτερικό του εκτυπωτή πριν κλείσετε τα καλύμματά του και τις θύρες του.

- Αφαιρέστε τυχόν υπολειπόμενα κομμάτια χαρτιού ή άλλα υπολείμματα. Για λεπτομέρειες, ανατρέξτε στην ενότητα Αποκατάσταση εμπλοκών χαρτιού στη σελίδα 114.
- Αφαιρέστε τυχόν σκόνη ή κηλίδες με ένα στεγνό, καθαρό πανί.
- ΠΡΟΕΙΔΟΠΟΙΗΣΗ: Ποτέ μην αγγίζετε επισημασμένες περιοχές πάνω ή κοντά στο θερμικό ρολό μέσα στο φούρνο. Υπάρχει κίνδυνος εγκαύματος. Εάν τυλιχθεί ένα φύλλο χαρτιού γύρω από το θερμικό ρολό, μην προσπαθήσετε να το αφαιρέσετε αμέσως. Απενεργοποιήστε αμέσως τον εκτυπωτή και περιμένετε 20 λεπτά ώστε να ψυχθεί ο φούρνος. Προσπαθήστε να αφαιρέσετε την εμπλοκή αφού ψυχθεί ο εκτυπωτής.

#### Καθαρισμός των φακών LED

Εάν οι εκτυπώσεις έχουν κενά ή φωτεινές γραμμές σε ένα ή περισσότερα χρώματα, χρησιμοποιήστε τις παρακάτω οδηγίες για να καθαρίσετε τους φακούς λέιζερ LED (Light Emitting Diode).

- ΠΡΟΕΙΔΟΠΟΙΗΣΗ: Αν πέσει κατά λάθος γραφίτης στα ρούχα σας, σκουπίστε τον απαλά όσο καλύτερα μπορείτε. Αν παραμείνει γραφίτης στα ρούχα σας, ξεπλύνετε το γραφίτη με κρύο και όχι ζεστό νερό. Εάν ο γραφίτης έρθει σε επαφή με το δέρμα σας, ξεπλύνετε με κρύο νερό και ήπιο σαπούνι. Αν ο γραφίτης έρθει σε επαφή με τα μάτια σας, ξεπλύνετε αμέσως με κρύο νερό και συμβουλευτείτε έναν γιατρό.
- 1. Απενεργοποιήστε τον εκτυπωτή.
- 2. Ανοίξτε την πλαϊνή θύρα.

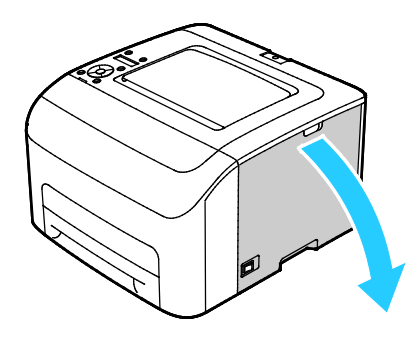

3. Πιέστε τη γλωττίδα απασφάλισης στην κασέτα γραφίτη, όπως φαίνεται.

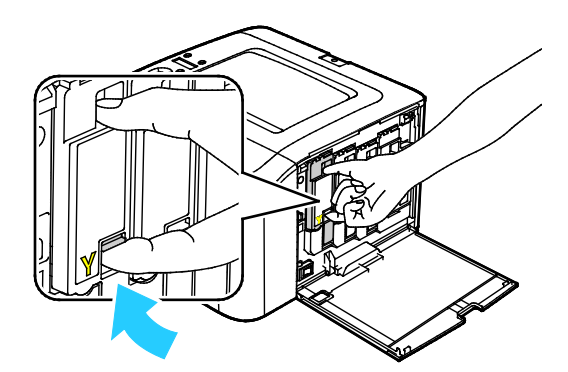

4. Τραβήξτε έξω την κασέτα γραφίτη.

Σημείωση: Για να αποφύγετε να χυθεί ο γραφίτης, τραβήξτε την κασέτα γραφίτη προς τα έξω σιγά σιγά.

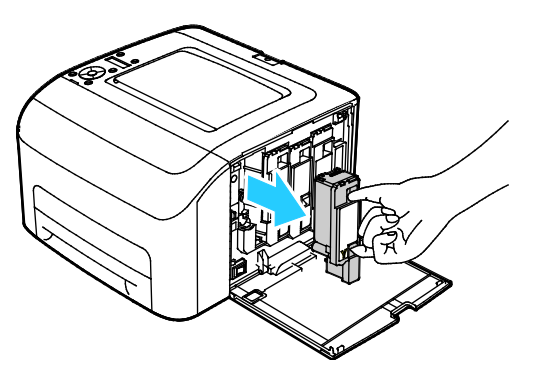

- 5. Αφαιρέστε τις υπόλοιπες κασέτες γραφίτη με τον ίδιο τρόπο.
- 6. Τραβήξτε έξω τη ράβδο καθαρισμού.

Σημείωση: Για να αφαιρέσετε το γραφίτη και τις ακαθαρσίες από το επάνω μέρος της ράβδου καθαρισμού, σκουπίστε την με ένα καθαρό πανί χωρίς χνούδι.

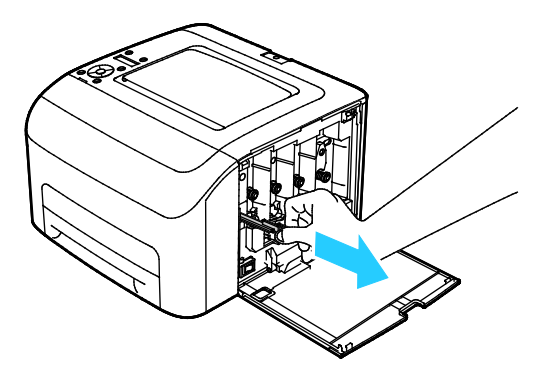

7. Εισάγετε τη ράβδο καθαρισμού στην οπή που δείχνει το βέλος στη μέση της υποδοχής της κασέτας γραφίτη. Σπρώξτε προς τα μέσα τη ράβδο καθαρισμού μεχρι να σταματήσει, και μετά τραβήξτε την έξω.

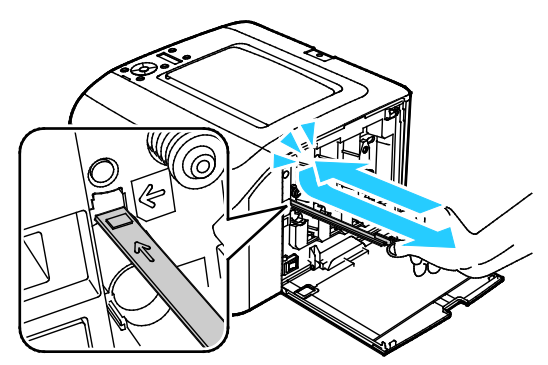

- 8. Επαναλάβετε τη διαδικασία στις οπές των άλλων τριών υποδοχών.
- 9. Επαναφέρετε τη ράβδο καθαρισμού στην αρχική της θέση.

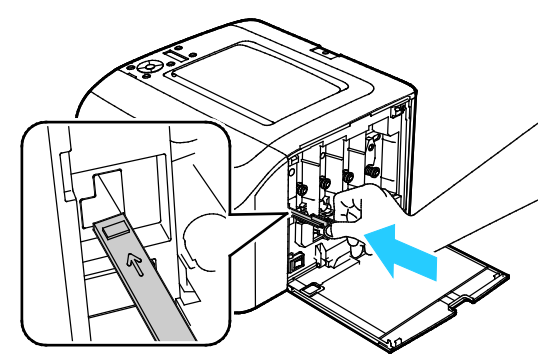

10. Ευθυγραμμίστε την κασέτα μαύρου γραφίτη με την πίσω υποδοχή γραφίτη. Πιέστε σταθερά κοντά στο κέντρο της κασέτας μέχρι να κουμπώσει στη θέση της.

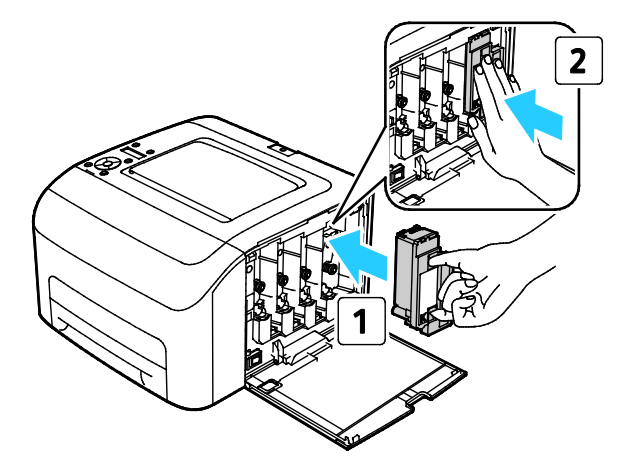

- 11. Αντικαταστήστε τις υπόλοιπες τρεις κασέτες γραφίτη με τον ίδιο τρόπο.
- 12. Κλείστε την πλαϊνή θύρα.

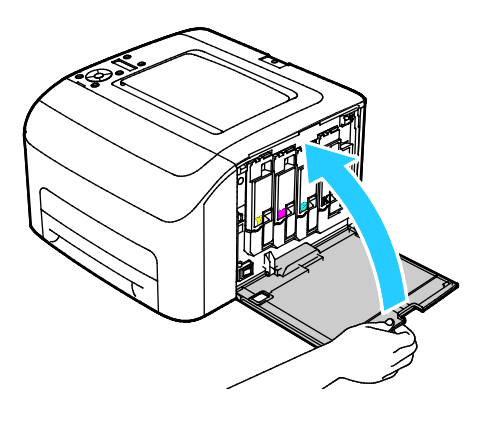

#### Καθαρισμός των αισθητήρων πυκνότητας για τους γραφίτες χρωμάτων

Σημείωση: Καθαρίστε τους αισθητήρες πυκνότητας έγχρωμου γραφίτη (CTD) όταν εμφανιστεί μια ειδοποίηση για τους αισθητήρες CTD στον πίνακα ελέγχου ή στο παράθυρο Κατάσταση εκτυπωτή PrintingScout.

- 1. Απενεργοποιήστε τον εκτυπωτή.
- 2. Πιέστε προς τα κάτω το μοχλό απασφάλισης του πίσω καλύμματος και ανοίξτε το κάλυμμα.

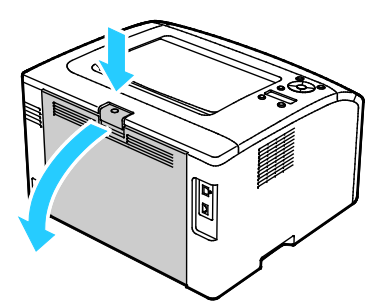

 Με ένα στεγνό βαμβακερό πανί καθαρίστε τους αισθητήρες πυκνότητας χρωματιστού γραφίτη.

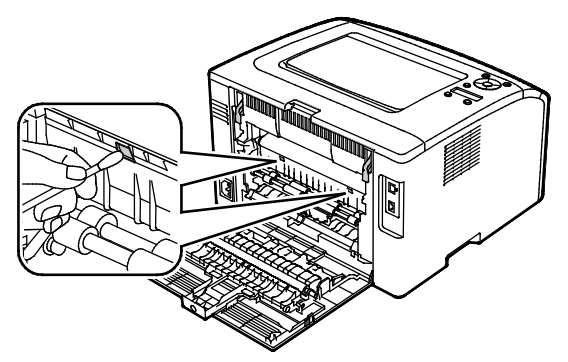

4. Κλείστε το πίσω κάλυμμα.

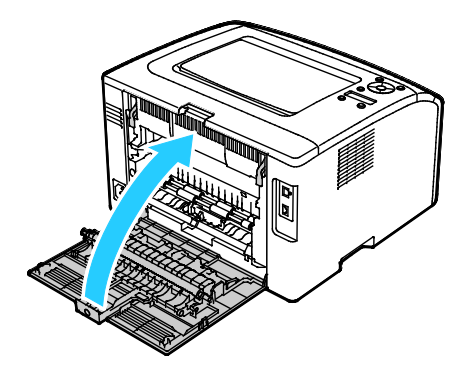

## Ρυθμίσεις και διαδικασίες συντήρησης

#### Αυτή η ενότητα περιλαμβάνει τα εξής:

| • | Καταχώριση χρωμάτων                     | 96 |
|---|-----------------------------------------|----|
| • | Προσαρμογή είδους χαρτιού               | 97 |
| • | Προσαρμογή του ρολού μεταφοράς φόρτισης | 97 |
| • | Προσαρμογή του φούρνου                  | 98 |
| • | Ανανέωση του ρολού μεταφοράς φόρτισης   | 98 |
| • | Προσαρμογή του υψόμετρου                | 99 |

#### Καταχώριση χρωμάτων

Ο εκτυπωτής ρυθμίζει αυτόματα την καταχώριση χρωμάτων εφόσον έχει ενεργοποιηθεί η αυτόματη ρύθμιση. Μπορείτε να ρυθμίσετε με μη αυτόματο τρόπο την καταχώριση χρωμάτων οποιαδήποτε στιγμή ο εκτυπωτής είναι αδρανής. Πρέπει να ρυθμίζετε την καταχώριση χρωμάτων οποιαδήποτε στιγμή ο εκτυπωτής μετακινείται. Εάν αντιμετωπίζετε προβλήματα στην εκτύπωση, ρυθμίστε την καταχώριση χρωμάτων.

#### Ρύθμιση της αυτόματης καταχώρισης χρωμάτων

- 1. Στον πίνακα ελέγχου του εκτυπωτή, πατήστε το πλήκτρο Μενού.
- Χρησιμοποιήστε τα επάνω και κάτω βελάκια για να μεταβείτε στο Μενού διαχείρισης και μετά πατήστε το πλήκτρο **OK**.
- 3. Μεταβείτε στο **Μενού Συντήρηση** και πατήστε το πλήκτρο **ΟΚ**.
- 4. Επιλέξτε **Ρύθμιση καταχώρισης χρωμάτων** και, στη συνέχεια, πατήστε το πλήκτρο **ΟΚ**.
- 5. Επιλέξτε **Ναι** και, στη συνέχεια, πατήστε το πλήκτρο **ΟΚ**.
- 6. Για να επιστρέψετε στο κύριο μενού, πατήστε το πλήκτρο Επιστροφή.

#### Διεξαγωγή αυτόματης ρύθμισης καταχώρισης χρωμάτων

Η αυτόματη καταχώριση χρωμάτων διεξάγεται κάθε φορά που τοποθετείται νέα κασέτα γραφίτη. Μπορείτε να εκτελέσετε αυτή την καταχώριση και άλλες φορές, όπως απαιτείται.

Για να εκτελέσετε αυτόματη ρύθμιση καταχώρισης χρωμάτων:

- 1. Στον πίνακα ελέγχου του εκτυπωτή, πατήστε το πλήκτρο Μενού.
- Χρησιμοποιήστε τα επάνω και κάτω βελάκια για να μεταβείτε στο Μενού διαχείρισης και μετά πατήστε το πλήκτρο **OK**.
- 3. Μεταβείτε στο Μενού Συντήρηση και πατήστε το πλήκτρο ΟΚ.
- 4. Μεταβείτε στην επιλογή Adjust ColorRegi (Προσαρμογή καταχώρισης χρωμάτων) και, στη συνέχεια, πατήστε το πλήκτρο OK.
- 5. Επιλέξτε Auto Adjust (Αυτόματη προσαρμογή) και, στη συνέχεια, πατήστε το πλήκτρο OK.
- 6. Στο ερώτημα **Είστε βέβαιοι;**, πατήστε τα πλήκτρα με τα βέλη για να επιλέξετε **Ναι**.
- 7. Για να αρχίσει η βαθμονόμηση, πατήστε **ΟΚ**.
- 8. Για να επιστρέψετε στο κύριο μενού, πατήστε το πλήκτρο Επιστροφή.

#### Προσαρμογή είδους χαρτιού

Χρησιμοποιήστε αυτή τη ρύθμιση για να ρυθμίσετε το πάχος του χαρτιού σε ένα είδος χαρτιού. Εάν το εκτυπωμένο είδωλο είναι πολύ ανοιχτόχρωμο, επιλέξτε μια βαρύτερη ρύθμιση για το χαρτί που χρησιμοποιείτε. Εάν το εκτυπωμένο είδωλο είναι διάστικτο ή εμφανίζει κηλίδες, μειώστε τη ρύθμιση για το χαρτί που χρησιμοποιείτε.

Για προσαρμογή του είδους χαρτιού:

- 1. Στον πίνακα ελέγχου του εκτυπωτή, πατήστε το πλήκτρο Μενού.
- Χρησιμοποιήστε τα επάνω και κάτω βελάκια για να μεταβείτε στο Μενού διαχείρισης και μετά πατήστε το πλήκτρο **OK**.
- 3. Μεταβείτε στο Μενού Συντήρηση και πατήστε το πλήκτρο OK.
- 4. Επιλέξτε Προσαρμογή είδους χαρτιού και, στη συνέχεια, πατήστε το πλήκτρο ΟΚ.
- 5. Επιλέξτε Κοινό ή Ετικέτες, και μετά πατήστε ΟΚ.
- 6. Επιλέξτε **Ελαφρύ** ή **Βαρύ** και μετά πατήστε **ΟΚ**.
- 7. Για να επιστρέψετε στο κύριο μενού, πατήστε το πλήκτρο Επιστροφή.

#### Προσαρμογή του ρολού μεταφοράς φόρτισης

Χρησιμοποιήστε την Προσαρμογή BTR για να προσδιορίσετε την τάση του ρολού μεταφοράς φόρτισης για εκτύπωση στο επιλεγμένο είδος χαρτιού. Εάν το εκτυπωμένο είδωλο είναι πολύ ανοιχτό, αυξήστε τη μετατόπιση για το χαρτί που χρησιμοποιείτε. Εάν το εκτυπωμένο είδωλο είναι διάστικτο ή εμφανίζει κηλίδες, μειώστε τη μετατόπιση για το χαρτί που χρησιμοποιείτε.

Για να προσαρμόσετε το ρολό μεταφοράς φόρτισης:

- 1. Στον πίνακα ελέγχου του εκτυπωτή, πατήστε το πλήκτρο Μενού.
- Χρησιμοποιήστε τα επάνω και κάτω βελάκια για να μεταβείτε στο Μενού διαχείρισης και μετά πατήστε το πλήκτρο **OK**.
- 3. Μεταβείτε στο Μενού Συντήρηση και πατήστε το πλήκτρο OK.
- 4. Επιλέξτε Προσαρμογή BTR και, στη συνέχεια, πατήστε το πλήκτρο OK.
- 5. Για να επιλέξετε το είδος χαρτιού για τη ρύθμιση, χρησιμοποιήστε τα πλήκτρα με τα **Επάνω** ή **Κάτω** βελάκια και, στη συνέχεια, πατήστε το πλήκτρο **ΟΚ**.
- 6. Για την αύξηση ή μείωση του ποσοστού μετατόπισης, πατήστε τα πλήκτρα με τα βελάκια και, στη συνέχεια, πατήστε το πλήκτρο **ΟΚ**.
- 7. Επαναλάβετε αυτή τη διαδικασια για κάθε είδος χαρτιού που πρέπει να προσαρμόσετε.
- 8. Για να επιστρέψετε στο κύριο μενού, πατήστε το πλήκτρο Επιστροφή.

#### Προσαρμογή του φούρνου

Χρησιμοποιήστε την Προσαρμογή φούρνου για βέλτιστη ποιότητα εκτύπωσης σε ένα ευρύ φάσμα ειδών χαρτιού. Εάν ο γραφίτης σε μια εκτύπωση δημιουργεί λεκέδες ή αφαιρείται εύκολα από το χαρτί με τρίψιμο, αυξήστε τη μετατόπιση για το χαρτί που χρησιμοποιείτε. Εάν εμφανίζονται κουκκίδες ή στίγματα γραφίτη, μειώστε τη μετατόπιση για το χαρτί που χρησιμοποιείτε.

Για να προσαρμόσετε το φούρνο:

- 1. Στον πίνακα ελέγχου του εκτυπωτή, πατήστε το πλήκτρο Μενού.
- Χρησιμοποιήστε τα επάνω και κάτω βελάκια για να μεταβείτε στο Μενού διαχείρισης και μετά πατήστε το πλήκτρο **OK**.
- 3. Μεταβείτε στο **Μενού Συντήρηση** και πατήστε το πλήκτρο **ΟΚ**.
- 4. Επιλέξτε **Ρύθμιση μονάδας τήξης** και, στη συνέχεια, πατήστε το πλήκτρο **ΟΚ**.
- Για να επιλέξετε το είδος χαρτιού για τη ρύθμιση, χρησιμοποιήστε τα πλήκτρα με τα Επάνω ή Κάτω βελάκια και, στη συνέχεια, πατήστε το πλήκτρο ΟΚ.
- 6. Για την αύξηση ή μείωση του ποσοστού μετατόπισης, πατήστε τα πλήκτρα με τα βελάκια και, στη συνέχεια, πατήστε το πλήκτρο **ΟΚ**.
- 7. Επαναλάβετε αυτή τη διαδικασια για κάθε είδος χαρτιού που πρέπει να προσαρμόσετε.
- 8. Για να επιστρέψετε στο κύριο μενού, πατήστε το πλήκτρο Επιστροφή.

#### Ανανέωση του ρολού μεταφοράς φόρτισης

Χρησιμοποιήστε τη διαδικασία ανανέωσης BTR για να περιορίσετε το ζάρωμα του χαρτιού και να βελτιώσετε την αποφόρτιση του χαρτιού.

Για να ανανεώσετε το ρολό μεταφοράς φόρτισης:

- 1. Στον πίνακα ελέγχου του εκτυπωτή, πατήστε το πλήκτρο Μενού.
- Χρησιμοποιήστε τα επάνω και κάτω βελάκια για να μεταβείτε στο Μενού διαχείρισης και μετά πατήστε το πλήκτρο **OK**.
- 3. Μεταβείτε στο Μενού Συντήρηση και πατήστε το πλήκτρο OK.
- 4. Επιλέξτε Ανανέωση BTR και πατήστε OK.
- 5. Επιλέξτε Ναι και, στη συνέχεια, πατήστε το πλήκτρο ΟΚ.
- 6. Για να επιστρέψετε στο κύριο μενού, πατήστε το πλήκτρο **Επιστροφή**.

#### Προσαρμογή του υψόμετρου

Προσαρμόστε το υψόμετρο ώστε να ταιριάζει με το υψόμετρο της θέσης όπου έχει εγκατασταθεί ο εκτυπωτής. Εάν η ρύθμιση υψομέτρου δεν είναι σωστή, μπορεί να προκληθούν προβλήματα ποιότητας στην εκτύπωση.

Για να προσαρμόσετε το υψόμετρο:

- 1. Στον πίνακα ελέγχου του εκτυπωτή, πατήστε το πλήκτρο Μενού.
- Χρησιμοποιήστε τα επάνω και κάτω βελάκια για να μεταβείτε στο Μενού διαχείρισης και μετά πατήστε το πλήκτρο **OK**.
- 3. Μεταβείτε στο Μενού Συντήρηση και πατήστε το πλήκτρο OK.
- 4. Επιλέξτε **Προσαρμογή υψόμετρου** και, στη συνέχεια, πατήστε το πλήκτρο **ΟΚ**.
- 5. Για να επιλέξετε το υψόμετρο της θέσης του εκτυπωτή πατήστε τα πλήκτρα με τα βέλη και μετά πατήστε **ΟΚ**.
- 6. Για να επιστρέψετε στο κύριο μενού, πατήστε το πλήκτρο Επιστροφή.

## Παραγγελία αναλωσίμων

#### Αυτή η ενότητα περιλαμβάνει τα εξής:

| • | Αναλώσιμα                      | 100 |
|---|--------------------------------|-----|
| • | Πότε να παραγγείλετε αναλώσιμα | 100 |
| • | Κασέτες γραφίτη                | 101 |
| • | Ανακύκλωση αναλωσίμων          | 102 |

#### Αναλώσιμα

Τα αναλώσιμα είναι υλικά του εκτυπωτή που αδειάζουν κατά τη λειτουργία του. Τα αναλώσιμα αυτού του εκτυπωτή είναι οι γνήσιες κασέτες γραφίτη Xerox<sup>®</sup> σε Κυανό, Ματζέντα, Κίτρινο και Μαύρο.

#### Σημειώσεις:

- Κάθε αναλώσιμο περιλαμβάνει οδηγίες εγκατάστασης.
- Εγκαθιστάτε μόνο νέες κασέτες στον εκτυπωτή σας. Εάν εγκατασταθεί χρησιμοποιημένη κασέτα γραφίτη, η ένδειξη υπολειπόμενης ποσότητας γραφίτη μπορεί να μην είναι ακριβής.
- Για την εξασφάλιση της ποιότητας εκτύπωσης, η κασέτα γραφίτη έχει σχεδιαστεί ώστε να σταματά να λειτουργεί σε ένα προκαθορισμένο σημείο.
- ΠΡΟΣΟΧΗ: Η χρήση άλλου γραφίτη εκτός από το γνήσιο γραφίτη Xerox<sup>®</sup> ενδέχεται να επηρεάσει την ποιότητα εκτύπωσης και την αξιοπιστία του εκτυπωτή. Ο γραφίτης Xerox<sup>®</sup> είναι ο μόνος γραφίτης που έχει σχεδιαστεί και κατασκευαστεί υπό τους αυστηρούς ελέγχους ποιότητας της Xeroxγια χρήση ειδικά με το συγκεκριμένο εκτυπωτή.

#### Πότε να παραγγείλετε αναλώσιμα

Όταν πλησιάζει η στιγμή αντικατάστασης των αναλωσίμων, εμφανίζεται ένα μήνυμα προειδοποίησης στον πίνακα ελέγχου. Βεβαιωθείτε ότι έχετε διαθέσιμα προϊόντα προς αντικατάσταση. Είναι σημαντικό να παραγγείλετε αυτά τα αναλώσιμα όταν πρωτοεμφανίζονται τα μηνύματα, προκειμένου να αποφευχθούν τυχόν διακοπές στις εκτυπώσεις σας. Όταν πρέπει να αντικατασταθούν τα αναλώσιμα, εμφανίζεται ένα μήνυμα σφάλματος στον πίνακα ελέγχου.

Παραγγείλετε αναλώσιμα από τον τοπικό μεταπωλητή σας, ή επισκεφτείτε τη διεύθυνση www.xerox.com/office/6022supplies.

ΠΡΟΣΟΧΗ: Δεν συνιστάται η χρήση αναλωσίμων που δεν είναι της Xerox. Η Εγγύηση, η Συμφωνία Τεχνικής Υποστήριξης και η Total Satisfaction Guarantee (Εγγύηση Ολικής Ικανοποίησης) της Xerox δεν καλύπτουν ζημιές, δυσλειτουργίες ή μείωση της απόδοσης που προκαλείται από τη χρήση αναλωσίμων που δεν είναι της Xerox ή από τη χρήση αναλωσίμων της Xerox που δεν προορίζονται για αυτόν τον εκτυπωτή. Η Total Satisfaction Guarantee (Εγγύηση Ολικής Ικανοποίησης) είναι διαθέσιμη στις Ηνωμένες Πολιτείες και τον Καναδά. Η κάλυψη έξω από αυτές τις περιοχές μπορεί να διαφέρει. Επικοινωνήστε με τον αντιπρόσωπο Xerox για λεπτομέρειες.

#### Κασέτες γραφίτη

#### Αυτή η ενότητα περιλαμβάνει τα εξής:

| • | Γενικές προφυλάξεις             | 101 |
|---|---------------------------------|-----|
| • | Αντικατάσταση κασέτας γραφίτη   | 101 |
| • | Ανανέωση του γραφίτη            | 102 |
| • | Καθαρισμός του υλικού εμφάνισης | 102 |

#### Γενικές προφυλάξεις

#### ΠΡΟΕΙΔΟΠΟΙΗΣΕΙΣ:

- Κατά την αντικατάσταση μιας κασέτας γραφίτη, προσέχετε να μην χυθεί γραφίτης. Εάν χυθεί γραφίτης, αποφύγετε την επαφή με τα ρούχα, το δέρμα, τα μάτια και το στόμα. Μην εισπνέετε τη σκόνη του γραφίτη.
- Κρατήστε τις κασέτες γραφίτη μακριά από παιδιά. Σε περίπτωση που κάποιο παιδί καταπιεί κατά λάθος γραφίτη, ζητήστε του να τον φτύσει και να ξεπλύνει το στόμα του με νερό.
   Συμβουλευτείτε αμέσως έναν ιατρό.
- ΠΡΟΕΙΔΟΠΟΙΗΣΗ: Χρησιμοποιήστε ένα υγρό πανί για να σκουπίσετε το γραφίτη που έχει χυθεί. Ποτέ μην χρησιμοποιείτε ηλεκτρική σκούπα για να αφαιρέσετε το γραφίτη που έχει χυθεί. Τυχόν ηλεκτρικοί σπινθήρες στο εσωτερικό της ηλεκτρικής σκούπας μπορεί να προκαλέσουν πυρκαγιά ή έκρηξη. Εάν χυθεί μεγάλη ποσότητα γραφίτη, επικοινωνήστε με τον τοπικό αντιπρόσωπο της Xerox.
- ΠΡΟΕΙΔΟΠΟΙΗΣΗ: Ποτέ μην πετάτε κασέτες γραφίτη σε γυμνή φλόγα. Ο γραφίτης που απομένει στο εσωτερικό της κασέτας μπορεί να αναφλεγεί προκαλώντας τραυματισμό από έγκαυμα ή έκρηξη.

#### Αντικατάσταση κασέτας γραφίτη

Όταν μια κασέτα γραφίτη ολοκληρώσει τη διάρκεια ζωής της, ο πίνακας ελέγχου εμφανίζει ένα μήνυμα. Ο PrintingScout εμφανίζει την κατάσταση γραφίτη στο παράθυρο Κατάσταση εκτυπωτή. Όταν μια κασέτα γραφίτη είναι άδεια, ο εκτυπωτής σταματάει και εμφανίζει μηνύματα στον πίνακα ελέγχου και στο παράθυρο Κατάσταση εκτυπωτή PrintingScout.

Εγκαθιστάτε μόνο νέες κασέτες στον εκτυπωτή σας. Εάν εγκατασταθεί χρησιμοποιημένη κασέτα γραφίτη, η ένδειξη υπολειπόμενης ποσότητας γραφίτη μπορεί να μην είναι ακριβής.

Σημείωση: Κάθε κασέτα γραφίτη περιλαμβάνει οδηγίες εγκατάστασης.

| Μήνυμα κατάστασης εκτυπωτή                       | Αιτία και Λύση                                        |
|--------------------------------------------------|-------------------------------------------------------|
| Η κασέτα γραφίτη του εκτυπωτή πλησιάζει στο      | Η κασέτα γραφίτη έχει χαμηλή στάθμη. Παραγγείλετε μια |
| τέλος της.                                       | νέα κασέτα γραφίτη.                                   |
| Αντικαταστήστε την κασέτα γραφίτη ή ελέγξτε αν η | Η κασέτα γραφίτη είναι άδεια. Αντικαταστήστε την      |
| κασέτα γραφίτη εδράζεται σωστά.                  | κασέτα γραφίτη με καινούρια.                          |

#### Ανανέωση του γραφίτη

Η λειτουργία "Ανανέωση γραφίτη" πραγματοποιεί επαναβαθμονόμιση της συγκέντρωσης γραφίτη και των τάσεων του υλικού εμφάνισης. Αν εκτυπώνετε έγγραφα με μεγάλη ή μικρή επικάλυψη μελάνης, η λειτουργία "Ανανέωση γραφίτη" μπορεί να βελτιστοποιήσει την ποιότητα εκτύπωσης.

Για να ανανεώσετε το γραφίτη:

- 1. Στον πίνακα ελέγχου του εκτυπωτή, πατήστε το πλήκτρο Μενού.
- Χρησιμοποιήστε τα επάνω και κάτω βελάκια για να μεταβείτε στο Μενού διαχείρισης και μετά πατήστε το πλήκτρο **OK**.
- 3. Μεταβείτε στο Μενού Συντήρηση και πατήστε το πλήκτρο OK.
- 4. Επιλέξτε Ανανέωση γραφίτη και πατήστε ΟΚ.
- 5. Για να επιλέξετε γραφίτη για ανανέωση, πατήστε τα πλήκτρα με τα βέλη και μετά πατήστε **ΟΚ**.
- 6. Επιλέξτε **Ναι** και πατήστε **ΟΚ**.

Η διαδικασία εκτελείται αυτόματα. Περιμένετε τρία λεπτά για να ολοκληρωθεί η διαδικασία και να επιστρέψει ο εκτυπωτής στην οθόνη ετοιμότητας.

Σημείωση: Μην χρησιμοποιείτε αυτήν τη διαδικασία επανειλημμένα. Η επαναλαμβανόμενη εκτέλεση αυτής της διαδικασίας θα εξαντλήσει το γραφίτη γρηγορότερα.

#### Καθαρισμός του υλικού εμφάνισης

Η λειτουργία Καθαρισμός υλικού εμφάνισης θέτει σε κίνηση το μοτέρ του υλικού εμφάνισης και ανακινεί το γραφίτη στην κασέτα γραφίτη. Χρησιμοποιήστε το Καθαρισμός υλικού εμφάνισης για να απομακρύνετε το γραφίτη από μια κασέτα πριν από την αντικατάστασή της ή για να ανανεώσετε το γραφίτη αφού αντικαταστήσετε μια κασέτα γραφίτη.

Για τον καθαρισμό του υλικού εμφάνισης:

- 1. Στον πίνακα ελέγχου του εκτυπωτή, πατήστε το πλήκτρο Μενού.
- Χρησιμοποιήστε τα επάνω και κάτω βελάκια για να μεταβείτε στο Μενού διαχείρισης και μετά πατήστε το πλήκτρο **OK**.
- 3. Μεταβείτε στο Μενού Συντήρηση και πατήστε το πλήκτρο OK.
- 4. Μεταβείτε στην επιλογή **Καθαρ. υλ. εμφ.** και πατήστε το πλήκτρο **ΟΚ**.
- 5. Στο ερώτημα Είστε βέβαιοι;, πατήστε τα πλήκτρα με τα βέλη για να επιλέξετε Ναι.
- 6. Επιλέξτε το πλήκτρο **ΟΚ**.

Η διαδικασία εκτελείται αυτόματα. Περιμένετε τρία λεπτά για να ολοκληρωθεί η διαδικασία και να επιστρέψει ο εκτυπωτής στην οθόνη ετοιμότητας.

#### Ανακύκλωση αναλωσίμων

Για περισσότερες πληροφορίες σχετικά με το πρόγραμμα ανακύκλωσης αναλώσιμων Xerox<sup>®</sup>, μεταβείτε στη διεύθυνση: www.xerox.com/gwa.

## Διαχείριση του εκτυπωτή

#### Αυτή η ενότητα περιλαμβάνει τα εξής:

| • | Έλεγχος αριθμών σελίδων                                         | .103 |
|---|-----------------------------------------------------------------|------|
| • | Ρύθμιση του κωδικού πρόσβασης κλειδώματος του πίνακα            | .104 |
| • | Αλλαγή του κωδικού πρόσβασης για το κλείδωμα του πίνακα ελέγχου | .104 |

#### Έλεγχος αριθμών σελίδων

Μπορείτε να ελέγξετε το συνολικό αριθμό εκτυπωμένων σελίδων στη διαμόρφωση σελίδας. Στην ενότητα "Όγκος εκτύπωσης" εμφανίζεται ο συνολικός αριθμός σελίδων που εκτυπώθηκαν για κάθε μέγεθος χαρτιού.

Χρησιμοποιήστε τους μετρητές χρέωσης για να δείτε λεπτομέρειες για το πλήθος των αποτυπώσεων του εκτυπωτή. Οι τρέχουσες μετρήσεις για τις έγχρωμες ή ασπρόμαυρες αποτυπώσεις και για το συνδυασμένο σύνολο αποτυπώσεων εμφανίζονται στην οθόνη Μετρητές χρέωσης. Οι μετρήσεις αποτυπώσεων που εμφανίζονται χρησιμοποιούνται για τη χρέωση. Μια σελίδα είναι μία όψη ενός φύλλου χαρτιού που μπορεί να εκτυπωθεί στη μία ή και στις δύο όψεις. Ένα φύλλο που εκτυπώνεται και στις δύο όψεις μετράει ως δύο αποτυπώσεις.

#### Εκτύπωση της σελίδας διαμόρφωσης

- 1. Στον πίνακα ελέγχου του εκτυπωτή, πατήστε το πλήκτρο Μενού.
- 2. Επιλέξτε το πλήκτρο **ΟΚ**.
- 3. Μεταβείτε στη **Διαμόρφωση**, στη συνέχεια πατήστε **ΟΚ**.

#### Προβολή των μετρητών χρέωσης

- 1. Στον πίνακα ελέγχου του εκτυπωτή, πατήστε το πλήκτρο **Σύστημα**.
- 2. Πατήστε τα πλήκτρα με τα βέλη για να επιλέξετε τους Μετρητές χρέωσης.
- 3. Επιλέξτε το πλήκτρο ΟΚ.

#### Ρύθμιση του κωδικού πρόσβασης κλειδώματος του πίνακα

Ο κωδικός πρόσβασης για το κλείδωμα του πίνακα ελέγχου περιορίζει την πρόσβαση στο μενού διαχείρισης. Το μενού διαχείρισης περιλαμβάνει τις εξής επιλογές: Δίκτυο, Ρύθμιση συστήματος, Συντήρηση, Ασφαλής ρύθμιση, Ρύθμιση USB, Ρύθμιση PCL, Ρύθμιση PS και Ρύθμιση PDF. Οι χρήστες δεν μπορούν να έχουν πρόσβαση σε αυτές τις επιλογές χωρίς τον κωδικό πρόσβασης. Ο προεπιλεγμένος κωδικός πρόσβασης είναι 0000.

Για τη ρύθμιση κωδικού πρόσβασης κλειδώματος του πίνακα:

- 1. Στον πίνακα ελέγχου του εκτυπωτή, πατήστε το πλήκτρο Μενού.
- Χρησιμοποιήστε τα επάνω και κάτω βελάκια για να μεταβείτε στο Μενού διαχείρισης και μετά πατήστε το πλήκτρο **OK**.
- 3. Μεταβείτε στην επιλογή **Secure Setup** (Ασφαλής ρύθμιση) και, στη συνέχεια, πατήστε το πλήκτρο **OK**.
- 4. Μεταβείτε στην επιλογή Κλείδωμα πίνακα και πατήστε το πλήκτρο ΟΚ.
- 5. Μεταβείτε στην επιλογή **Ρύθμιση κλειδώματος πίνακα** και πατήστε το πλήκτρο **ΟΚ**.
- 6. Επιλέξτε Ενεργοποίηση και, στη συνέχεια, πατήστε το πλήκτρο OK.
- 7. Για να επιστρέψετε στο κύριο μενού, πατήστε το πλήκτρο Επιστροφή.

#### Αλλαγή του κωδικού πρόσβασης για το κλείδωμα του πίνακα ελέγχου

Ο κωδικός πρόσβασης για το κλείδωμα του πίνακα ελέγχου περιορίζει την πρόσβαση στο μενού διαχείρισης.

- 1. Στον πίνακα ελέγχου του εκτυπωτή, πατήστε το πλήκτρο Μενού.
- Χρησιμοποιήστε τα επάνω και κάτω βελάκια για να μεταβείτε στο Μενού διαχείρισης και μετά πατήστε το πλήκτρο **OK**.
- 3. Εφόσον σας ζητηθεί, πληκτρολογήστε τον τετραψήφιο κωδικό πρόσβασης και, στη συνέχεια, πατήστε το πλήκτρο **OK**.
- 4. Μεταβείτε στην επιλογή **Secure Setup** (Ασφαλής ρύθμιση) και, στη συνέχεια, πατήστε το πλήκτρο **OK**.
- 5. Μεταβείτε στην επιλογή **Κλείδωμα πίνακα** και πατήστε το πλήκτρο **ΟΚ**.
- 6. Μεταβείτε στην επιλογή Αλλαγή κωδικού πρόσβασης και μετά πατήστε το πλήκτρο ΟΚ.
- 7. Για την επιλογή ψηφίων, χρησιμοποιήστε τα προς τα Επάνω και προς τα Κάτω βελάκια. Για να προχωρήσετε στον επόμενο αριθμό, χρησιμοποιήστε τα πλήκτρα με τα βελάκια Δεξιά και Αριστερά. Όταν ολοκληρώσετε την επιλογή και των τεσσάρων αριθμών, καταγράψτε τον κωδικό πρόσβασης και φυλάξτε τον σε μια θέση εύκολης ανάκτησης.
- 8. Επιλέξτε το πλήκτρο ΟΚ.
- 9. Για να επιστρέψετε στο κύριο μενού, πατήστε το πλήκτρο Επιστροφή.

### Μετακίνηση του εκτυπωτή

Για να μετακινήσετε τον εκτυπωτή:

1. Απενεργοποιήστε τον εκτυπωτή και αποσυνδέστε το καλώδιο τροφοδοσίας και τα άλλα καλώδια από το πίσω μέρος του εκτυπωτή.

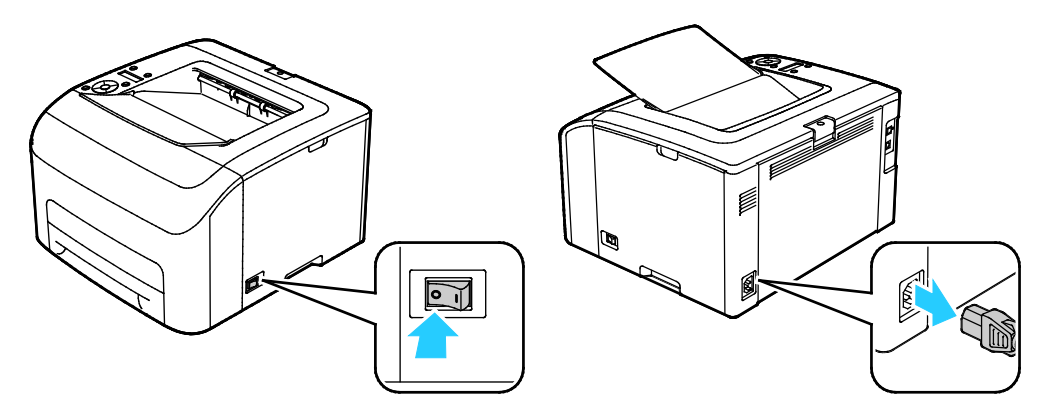

ΠΡΟΕΙΔΟΠΟΙΗΣΗ: Για την αποφυγή ηλεκτροπληξίας, ποτέ μην αγγίζετε το βύσμα τροφοδοσίας με υγρά χέρια. Κατά την αφαίρεση του καλωδίου τροφοδοσίας, βεβαιωθείτε πως τραβάτε το βύσμα και όχι το καλώδιο. Εάν τραβήξετε το καλώδιο μπορεί να προκληθεί ζημιά, η οποία ενδέχεται να οδηγήσει σε πυρκαγιά ή ηλεκτροπληξία. 2. Ανυψώστε και μεταφέρετε τον εκτυπωτή όπως φαίνεται στην εικόνα.

Σημείωση: Για να μάθετε το βάρος του μοντέλου του εκτυπωτή σας, ανατρέξτε στα Φυσικά Χαρακτηριστικά στη σελίδα 127.

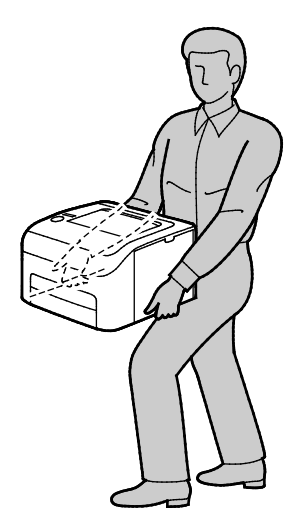

#### 🚹 ΠΡΟΣΟΧΗ:

- Η ακατάλληλη επανασυσκευασία του εκτυπωτή μπορεί να έχει ως αποτέλεσμα την πρόκληση ζημιάς σε αυτόν, η οποία δεν καλύπτεται από την Εγγύηση, τη Συμφωνία Τεχνικής Υποστήριξης ή την Total Satisfaction Guarantee (Εγγύηση Ολικής Ικανοποίησης) της Xerox<sup>®</sup>. Η Εγγύηση, η Συμφωνία Τεχνικής Υποστήριξης και η Total Satisfaction Guarantee (Εγγύηση Ολικής Ικανοποίησης) της Xerox<sup>®</sup> δεν καλύπτουν τις ζημιές που προκαλούνται στον εκτυπωτή από ακατάλληλη μετακίνηση.
- Κατά τη μετακίνησή του, μην γέρνετε τον εκτυπωτή περισσότερο από 10 μοίρες προς τα εμπρός, πίσω, αριστερά ή δεξιά: Εάν γείρετε τον εκτυπωτή παραπάνω από 10 μοίρες, μπορεί να χυθεί γραφίτης.

Αφού μετακινήσετε τον εκτυπωτή:

- 1. Εγκαταστήστε ξανά οποιοδήποτε εξαρτήματα έχετε αφαιρέσει.
- 2. Επανασυνδέστε τον εκτυπωτή με τα καλώδια και το καλώδιο τροφοδοσίας.
- 3. Συνδέστε τον εκτυπωτή στην πρίζα και ενεργοποιήστε τον.

# 7

## Αντιμετώπιση προβλημάτων

#### Αυτό το κεφάλαιο περιλαμβάνει:

| • | Αντιμετώπιση γενικών προβλημάτων | 108 |
|---|----------------------------------|-----|
| • | Εμπλοκές χαρτιού                 | 112 |
| • | Αναζήτηση βοήθειας               | 124 |

## Αντιμετώπιση γενικών προβλημάτων

#### Αυτή η ενότητα περιλαμβάνει τα εξής:

| • | Ο εκτυπωτής δεν ενεργοποιείται                         |     |
|---|--------------------------------------------------------|-----|
| • | Ο εκτυπωτής εκτελεί συχνά επαναφορά ή απενεργοποίηση   |     |
| • | Ο εκτυπωτής δεν εκτυπώνει                              |     |
| • | Η εκτύπωση καθυστερεί υπερβολικά                       | 110 |
| • | Ο εκτυπωτής παράγει ασυνήθιστους θορύβους              | 110 |
| • | Έχει σχηματιστεί συμπύκνωση στο εσωτερικό του εκτυπωτή | 111 |

Αυτή η ενότητα περιλαμβάνει διαδικασίες που θα σας βοηθήσουν να εντοπίσετε και να επιλύσετε προβλήματα. Μπορείτε να επιλύσετε ορισμένα προβλήματα απλά με την επανεκκίνηση του εκτυπωτή.

#### Ο εκτυπωτής δεν ενεργοποιείται

| Πιθανές αιτίες                                                                                                    | Λύσεις                                                                                                    |
|----------------------------------------------------------------------------------------------------|----------------------------------------------------------------------------------------------------|
| Ο διακόπτης λειτουργίας δεν έχει<br>ενεργοποιηθεί.                                                                           | Ενεργοποιήστε το διακόπτη.                                                                                                    |
| Το καλώδιο τροφοδοσίας δεν είναι σωστά<br>συνδεδεμένο στην πρίζα.                                                            | Απενεργοποιήστε το διακόπτη λειτουργίας του εκτυπωτή και<br>συνδέστε με ασφάλεια το καλώδιο τροφοδοσίας στην πρίζα.                         |
| Η πρίζα στην οποία είναι συνδεδεμένος ο<br>εκτυπωτής παρουσιάζει κάποιο πρόβλημα.                                            | <ul> <li>Συνδέστε μια άλλη ηλεκτρική συσκευή στην πρίζα και δείτε αν λειτουργεί σωστά.</li> <li>Δοκιμάστε μια διαφορετική πρίζα.</li> </ul> |
| Ο εκτυπωτής είναι συνδεδεμένος σε μια<br>πρίζα τάσης ή συχνότητας που δεν<br>συμβαδίζει με τις προδιαγραφές του<br>εκτυπωτή. | Χρησιμοποιήστε μια πηγή ισχύος με τις προδιαγραφές που<br>αναφέρονται στην ενότητα Ηλεκτρικές προδιαγραφές στη σελίδα<br>129.               |

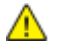

**ΠΡΟΣΟΧΗ:** Συνδέστε το τρίκλωνο καλώδιο με ακίδα γείωσης απευθείας σε γειωμένη πρίζα εναλλασσόμενου ρεύματος.
# Ο εκτυπωτής εκτελεί συχνά επαναφορά ή απενεργοποίηση

| Πιθανές αιτίες                                                                          | Λύσεις                                                                                                    |
|-----------------------------------------------------------------------------------------|----------------------------------------------------------------------------------------------------|
| Το καλώδιο τροφοδοσίας δεν είναι σωστά<br>συνδεδεμένο στην πρίζα.                       | Απενεργοποιήστε τον εκτυπωτή, επιβεβαιώστε ότι το καλώδιο<br>τροφοδοσίας είναι σωστά συνδεδεμένο στον εκτυπωτή και στην<br>πρίζα και, στη συνέχεια, ενεργοποιήστε τον εκτυπωτή. |
| Έχει προκύψει κάποιο σφάλμα στο σύστημα.                                                | Απενεργοποιήστε τον εκτυπωτή και στη συνέχεια ενεργοποιήστε<br>τον ξανά. Εάν το σφάλμα παραμένει, επικοινωνήστε με τον<br>αντιπρόσωπο της Xerox.                                |
| Ο εκτυπωτής είναι συνδεδεμένος σε<br>αδιάλειπτη παροχή ρεύματος.                        | Απενεργοποιήστε τον εκτυπωτή και στη συνέχεια συνδέστε το<br>καλώδιο τροφοδοσίας σε κατάλληλη πρίζα.                                                                            |
| Ο εκτυπωτής είναι συνδεδεμένος σε<br>πολύπριζο μαζί με άλλες συσκευές<br>υψηλής-ισχύος. | Συνδέστε τον εκτυπωτή απευθείας στην πρίζα ή σε ένα πολύπριζο<br>όπου δεν είναι συνδεδεμένες άλλες συσκευές υψηλής ισχύος.                                                      |

# Ο εκτυπωτής δεν εκτυπώνει

| Πιθανές αιτίες                                                      | Λύσεις                                                                                                    |
|---------------------------------------------------------------------|----------------------------------------------------------------------------------------------------|
| Ο εκτυπωτής βρίσκεται σε λειτουργία<br>εξοικονόμησης ενέργειας.     | Πιέστε το πλήκτρο του πίνακα ελέγχου.                                                                                                    |
| Το PrintingScout εμφανίζει ένα μήνυμα<br>σφάλματος.                 | Ακολουθήστε τις οδηγίες που παρουσιάζονται στο μήνυμα του<br>PrintingScout για να διορθωθεί το πρόβλημα. Εάν το σφάλμα<br>παραμένει, επικοινωνήστε με τον αντιπρόσωπο της Xerox.                                                                                                    |
| Το χαρτί στον εκτυπωτή τελείωσε.                                    | Τοποθετήστε χαρτί στο δίσκο.                                                                                                    |
| Μια κασέτα γραφίτη είναι άδεια.                                     | Αντικαταστήστε την άδεια κασέτα γραφίτη.                                                                                                    |
| Η ένδειξη σφαλμάτων αναβοσβήνει.                                    | Εάν η ένδειξη ετοιμότητας είναι απενεργοποιημένη, ο εκτυπωτής<br>έχει σταματήσει να λειτουργεί. Απενεργοποιήστε τον εκτυπωτή και<br>στη συνέχεια ενεργοποιήστε τον ξανά. Εάν το σφάλμα παραμένει,<br>επικοινωνήστε με τον αντιπρόσωπο της Xerox.                                                              |
| Και οι δύο ενδείξεις του πίνακα ελέγχου είναι<br>απενεργοποιημένες. | Απενεργοποιήστε τον εκτυπωτή, επιβεβαιώστε ότι το καλώδιο<br>τροφοδοσίας είναι σωστά συνδεδεμένο στον εκτυπωτή και στην<br>πρίζα και, στη συνέχεια, ενεργοποιήστε τον εκτυπωτή. Εάν το<br>σφάλμα παραμένει, επικοινωνήστε με τον αντιπρόσωπο της Xerox.                                                       |
| Ο εκτυπωτής είναι απασχολημένος.                                    | <ul> <li>Εάν η Ένδειξη ετοιμότητας αναβοσβήνει, αυτό είναι<br/>φυσιολογικό. Το πρόβλημα μπορεί να είναι μια προηγούμενη<br/>εργασία εκτύπωσης. Χρησιμοποιήστε το PrintingScout για να<br/>διαγράψετε όλες τις εργασίες εκτύπωσης στην ουρά<br/>εκτύπωσης.</li> <li>Τοποθετήστε το χαρτί στο δίσκο.</li> </ul> |
|                                                                     | <ul> <li>Εάν η Ένδειξη ετοιμότητας δεν αναβοσβήνει αφού αποστείλετε<br/>μια εργασία εκτύπωσης, ελέγξτε τη σύνδεση USB μεταξύ του<br/>εκτυπωτή και του υπολογιστή. Απενεργοποιήστε τον εκτυπωτή<br/>και στη συνέχεια ενεργοποιήστε τον ξανά.</li> </ul>                                                        |

| Πιθανές αιτίες                    | Λύσεις                                                                                                    |
|-----------------------------------|----------------------------------------------------------------------------------------------------|
| Το καλώδιο εκτυπωτή αποσυνδέθηκε. | Εάν η Ένδειξη ετοιμότητας δεν αναβοσβήνει αφού αποστείλετε μια<br>εργασία εκτύπωσης, ελέγξτε τη σύνδεση USB ή Ethernet μεταξύ<br>του εκτυπωτή και του υπολογιστή.                                                                                                    |
| Η ασύρματη σύνδεση διακόπηκε.     | Για να ελέγξετε την κατάσταση της ασύρματης σύνδεσης,<br>εκτυπώστε την αναφορά ρύθμισης παραμέτρων και ελέγξτε την<br>κατάσταση της ποιότητας σύνδεσης.                                                                                                    |
|                                   | <ul> <li>Αν το στοιχείο "Ποιότητα σύνδεσης" εμφανίζεται ως "Χωρίς<br/>λήψη", ελέγξτε το δρομολογητή σας και το μόντεμ για να<br/>βεβαιωθείτε ότι μεταδίδουν σήμα.</li> </ul>                                                                                                    |
|                                   | <ul> <li>Αν το στοιχείο "Ποιότητα σύνδεσης" εμφανίζεται ως "Καλή",<br/>"Αποδεκτή" ή "Ασθενής", εισαγάγετε τη διεύθυνση IP του<br/>εκτυπωτή σε ένα παράθυρο προγράμματος περιήγησης. Αν<br/>μπορείτε να έχετε πρόσβαση στο Xerox<sup>®</sup> CentreWare<sup>®</sup> Internet<br/>Services για τον εκτυπωτή σας, αλλά ο εκτυπωτής εξακολουθεί<br/>να μην εκτυπώνει, εγκαταστήστε ξανά το πρόγραμμα οδήγησης<br/>εκτύπωσης.</li> </ul> |

# Η εκτύπωση καθυστερεί υπερβολικά

| Πιθανές αιτίες                                                                                                    | Λύσεις                                                                                                    |
|----------------------------------------------------------------------------------------------------|----------------------------------------------------------------------------------------------------|
| Ο εκτυπωτής είναι ρυθμισμένος σε μια<br>λειτουργία πιο αργής εκτύπωσης, π.χ. για<br>εκτύπωση σε γυαλιστερό ή βαρύ χαρτί. | Η εκτύπωση είναι πιο αργή σε ορισμένα είδη ειδικών χαρτιών.<br>Βεβαιωθείτε ότι το είδος χαρτιού έχει ρυθμιστεί σωστά στον<br>οδηγό και στον πίνακα ελέγχου του εκτυπωτή.                                                                                                    |
| Ο εκτυπωτής βρίσκεται σε λειτουργία<br>εξοικονόμησης ενέργειας.                                                          | Περιμένετε μέχρι ο εκτυπωτής να εξέλθει από τη λειτουργία<br>εξοικονόμησης ενέργειας. Η εκτύπωση καθυστερεί να αρχίσει<br>όταν ο εκτυπωτής εξέρχεται από τη λειτουργία εξοικονόμησης<br>ενέργειας. Εάν η σελίδα δεν εκτυπωθεί στην ονομαστική<br>ταχύτητα του εκτυπωτή, μπορεί να υπάρχει κάποιο πρόβλημα<br>με την εγκατάσταση του δικτύου ή του εκτυπωτή.                                                      |
| Μπορεί να υπάρχει κάποιο πρόβλημα με<br>τον τρόπο που εγκαταστάθηκε στο δίκτυο<br>ο εκτυπωτής.                           | Προσδιορίστε αν ένας παροχετευτής εκτύπωσης ή κάποιος<br>υπολογιστής που κάνει κοινή χρήση του εκτυπωτή αποθηκεύει<br>σε ενδιάμεση μνήμη όλες τις εργασίες εκτύπωσης και, στη<br>συνέχεια, τις παροχετεύει στον εκτυπωτή. Η παροχέτευση<br>μπορεί να μειώσει τις ταχύτητες εκτύπωσης. Για να ελέγξετε<br>την ταχύτητα του εκτυπωτή, εκτυπώστε μερικές σελίδες<br>πληροφοριών, όπως τη σελίδα επίδειξης γραφείου. |
| Η εργασία είναι σύνθετη.                                                                                                 | Περιμένετε. Δεν απαιτείται καμία ενέργεια.                                                                                                    |

# Ο εκτυπωτής παράγει ασυνήθιστους θορύβους

| Πιθανές αιτίες                                             | Λύσεις                                                                                                    |
|------------------------------------------------------------|----------------------------------------------------------------------------------------------------|
| Υπάρχει κάποιο αντικείμενο ή υπολείμματα<br>στον εκτυπωτή. | Απενεργοποιήστε τον εκτυπωτή και αφαιρέστε το αντικείμενο ή τα<br>υπολείμματα χαρτιού. Αν δεν μπορείτε να τα αφαιρέσετε,<br>επικοινωνήστε με τον τοπικό αντιπρόσωπο της Xerox. |

#### Έχει σχηματιστεί συμπύκνωση στο εσωτερικό του εκτυπωτή

Ενδέχεται να συμπυκνωθεί υγρασία στο εσωτερικό του εκτυπωτή όταν η υγρασία είναι περισσότερη από 85% ή όταν ένας κρύος εκτυπωτής βρίσκεται μέσα σε θερμό δωμάτιο. Η συμπύκνωση μπορεί να δημιουργηθεί μέσα σε έναν εκτυπωτή που βρισκόταν μέσα σε κρύο δωμάτιο το οποίο θερμάνθηκε γρήγορα.

| Πιθανές αιτίες                                        | Λύσεις                                                                                                    |
|-------------------------------------------------------|----------------------------------------------------------------------------------------------------|
| Ο εκτυπωτής έχεις παραμείνει μέσα σε κρύο<br>δωμάτιο. | Αφήστε τον εκτυπωτή να λειτουργήσει για μερικές ώρες σε<br>θερμοκρασία δωματίου.                                                                                                    |
| Η σχετική υγρασία του δωματίου είναι πολύ<br>υψηλή.   | <ul> <li>Μειώστε την υγρασία στο εσωτερικό του δωματίου.</li> <li>Μετακινήστε τον εκτυπωτή σε μία θέση όπου η θερμοκρασία<br/>και η σχετική υγρασία βρίσκονται εντός των προδιαγραφών<br/>λειτουργίας.</li> </ul> |

# Εμπλοκές χαρτιού

#### Αυτή η ενότητα περιλαμβάνει τα εξής:

| • | Ελαχιστοποίηση εμπλοκών χαρτιού                  | 112 |
|---|--------------------------------------------------|-----|
| • | Εντοπισμός εμπλοκών χαρτιού                      | 113 |
| • | Αποκατάσταση εμπλοκών χαρτιού                    | 114 |
| • | Αντιμετώπιση προβλημάτων με τις εμπλοκές χαρτιού | 117 |
| • | Προβλήματα στην ποιότητα εκτύπωσης               | 119 |

## Ελαχιστοποίηση εμπλοκών χαρτιού

Ο εκτυπωτής είναι σχεδιασμένος να λειτουργεί με ελάχιστες εμπλοκές χαρτιού, όταν χρησιμοποιείται χαρτί υποστηριζόμενο από την Xerox. Τα άλλα είδη χαρτιού μπορεί να προκαλέσουν εμπλοκές. Εάν το υποστηριζόμενο χαρτί μπλοκάρει συχνά σε μία περιοχή, καθαρίστε αυτήν την περιοχή της διαδρομής χαρτιού.

Τα ακόλουθα μπορεί να προκαλέσουν εμπλοκές χαρτιού:

- Επιλογή εσφαλμένου είδους χαρτιού στο πρόγραμμα οδήγησης εκτύπωσης.
- Χρήση κατεστραμμένου χαρτιού.
- Χρήση μη υποστηριζόμενου χαρτιού.
- Εσφαλμένη τοποθέτηση χαρτιού.
- Υπερπλήρωση του δίσκου.
- Εσφαλμένη ρύθμιση των οδηγών χαρτιού.

Μπορείτε να αποτρέψετε τις περισσότερες εμπλοκές ακολουθώντας μια σειρά απλών κανόνων:

- Χρησιμοποιείτε μόνο υποστηριζόμενο χαρτί. Για λεπτομέρειες, ανατρέξτε στην ενότητα Υποστηριζόμενο χαρτί στη σελίδα 66.
- Ακολουθείτε τις τεχνικές σωστού χειρισμού και τοποθέτησης χαρτιού.
- Πάντα να χρησιμοποιείτε καθαρό χαρτί που δεν είναι κατεστραμμένο.
- Αποφεύγετε το χαρτί που είναι παραμορφωμένο, σκισμένο, υγρό, τσαλακωμένο ή διπλωμένο.
- Ξεφυλλίζετε το χαρτί για να ξεχωρίσετε τα φύλλα προτού το τοποθετήσετε στο δίσκο.
- Παρατηρείτε τη γραμμή μέγιστης πλήρωσης του δίσκου χαρτιού: ποτέ μην υπερπληρώνετε το δίσκο.
- Ρυθμίζετε τους οδηγούς χαρτιού σε όλους τους δίσκους μετά την τοποθέτηση του χαρτιού.
   Ένας οδηγός που δεν έχει ρυθμιστεί σωστά μπορεί να προκαλέσει κακή ποιότητα εκτύπωσης, εσφαλμένη τροφοδοσία, λοξές εκτυπώσεις και ζημιά στον εκτυπωτή.
- Αφού τοποθετήσετε χαρτί στους δίσκους, επιλέξτε το σωστό είδος και μέγεθος χαρτιού στον πίνακα ελέγχου.
- Όταν εκτυπώνετε, επιλέξετε το σωστό είδος και μέγεθος χαρτιού στο πρόγραμμα οδήγησης εκτύπωσης.
- Αποθηκεύετε το χαρτί σε έναν στεγνό χώρο.
- Χρησιμοποιείτε μόνο χαρτί και διαφάνειες της Xerox που έχουν σχεδιαστεί για τον εκτυπωτή.

Αποφεύγετε τα εξής:

Δ

Δ

- Χαρτί με επίστρωση πολυεστέρα που έχει σχεδιαστεί ειδικά για εκτυπωτές ψεκασμού.
- Χαρτί που είναι διπλωμένο, τσαλακωμένο ή υπερβολικά παραμορφωμένο.
- Ταυτόχρονη τοποθέτηση περισσότερων από έναν τύπων, ειδών ή βαρών χαρτιού σε έναν δίσκο.
- Υπερπλήρωση των δίσκων.
- Να επιτρέπετε υπερπλήρωση του δίσκου εξόδου.

Για μια λεπτομερή λίστα υποστηριζόμενων χαρτιών, μεταβείτε στη διεύθυνση www.xerox.com/rmlna.

## Εντοπισμός εμπλοκών χαρτιού

**ΠΡΟΕΙΔΟΠΟΙΗΣΗ:** Ποτέ μην αγγίζετε επισημασμένες περιοχές πάνω ή κοντά στο θερμικό ρολό μέσα στο φούρνο. Υπάρχει κίνδυνος εγκαύματος. Εάν τυλιχθεί ένα φύλλο χαρτιού γύρω από το θερμικό ρολό, μην προσπαθήσετε να το αφαιρέσετε αμέσως. Απενεργοποιήστε αμέσως τον εκτυπωτή και περιμένετε 20 λεπτά ώστε να ψυχθεί ο φούρνος. Προσπαθήστε να αφαιρέσετε την εμπλοκή αφού ψυχθεί ο εκτυπωτής. Εάν το σφάλμα παραμένει, επικοινωνήστε με τον αντιπρόσωπο της Xerox.

ΠΡΟΣΟΧΗ: Μην επιχειρήσετε να αποκαταστήσετε τυχόν εμπλοκές χαρτιού με εργαλεία. Κάτι τέτοιο μπορεί να προκαλέσει μόνιμη ζημιά στον εκτυπωτή.

Η παρακάτω εικόνα δείχνει που ενδέχεται να εμφανιστούν εμπλοκές χαρτιού κατά μήκος της διαδρομής του χαρτιού:

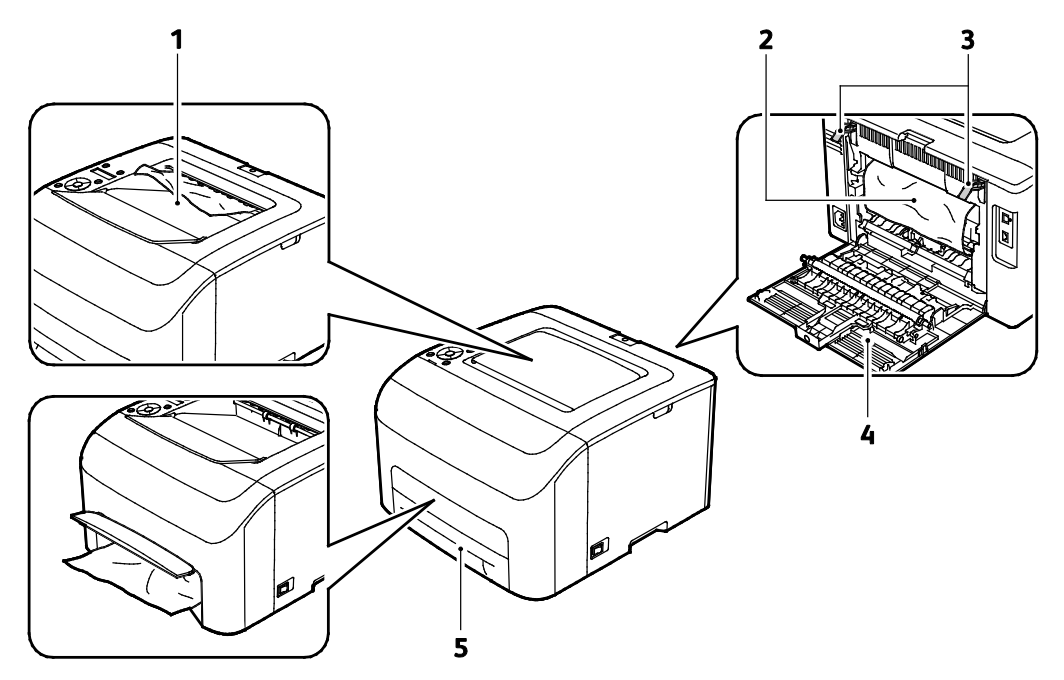

- 1. Δίσκος εξόδου
- 2. Ιμάντας μεταφοράς
- 3. Μοχλοί απασφάλισης

- 4. Πίσω κάλυμμα
- Κύριος δίσκος χαρτιού με κάλυμμα πρόσβασης στις εμπλοκές

## Αποκατάσταση εμπλοκών χαρτιού

#### Αυτή η ενότητα περιλαμβάνει τα εξής:

| • | Αποκατάσταση εμπλοκής χαρτιού από το μπροστινό μέρος του εκτυπωτή | 14 |
|---|-------------------------------------------------------------------|----|
| • | Αποκατάσταση εμπλοκής χαρτιού από το πίσω μέρος του εκτυπωτή      | 15 |

Για τη διευκόλυνση της αποκατάστασης εμπλοκών χαρτιού, μπορείτε να ενεργοποιήσετε τη λειτουργία αποκατάστασης εμπλοκής. Η λειτουργία αποκατάστασης εμπλοκής υποβάλλει τον εκτυπωτή σε λειτουργία για σύντομο χρονικό διάστημα ώστε το χαρτί να μετακινηθεί περισσότερο στο δίσκο εξόδου.

Για την εκτέλεση της λειτουργίας αποκατάστασης εμπλοκής:

- 1. Πατήστε παρατεταμένα το πλήκτρο Άκυρο για τρία δευτερόλεπτα.
- 2. Αφού ο εκτυπωτής σταματήσει να λειτουργεί, απενεργοποιήστε τον και, στη συνέχεια, αφαιρέστε το μπλοκαρισμένο χαρτί.

#### Αποκατάσταση εμπλοκής χαρτιού από το μπροστινό μέρος του εκτυπωτή

Σημείωση: Για την αποκατάσταση του σφάλματος που εμφανίζεται στον πίνακα ελέγχου, πρέπει να απομακρύνετε όλο το χαρτί από τη διαδρομή χαρτιού.

1. Αφαιρέστε το δίσκο από τον εκτυπωτή.

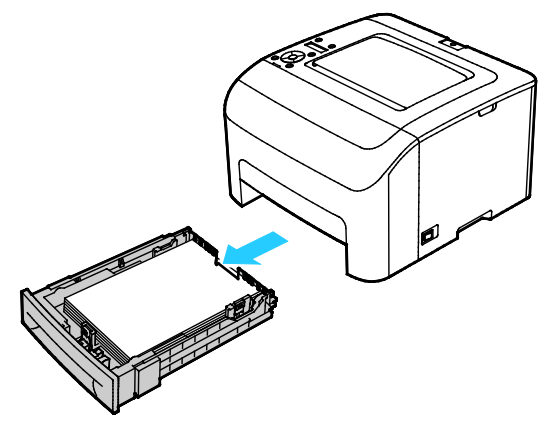

 Αφαιρέστε τυχόν μπλοκαρισμένο χαρτί από το μπροστινό μέρος του εκτυπωτή. Για βελτιωμένη πρόσβαση στο μπλοκαρισμένο χαρτί, αναστρέψτε το κάλυμμα πρόσβαση στις εμπλοκές για να ανοίξει.

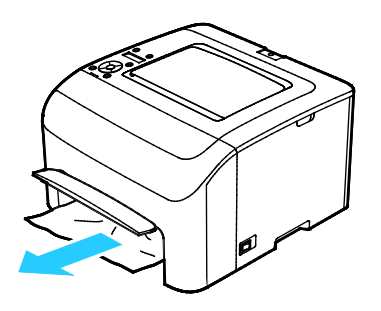

3. Σύρετε το δίσκο μέσα στον εκτυπωτή.

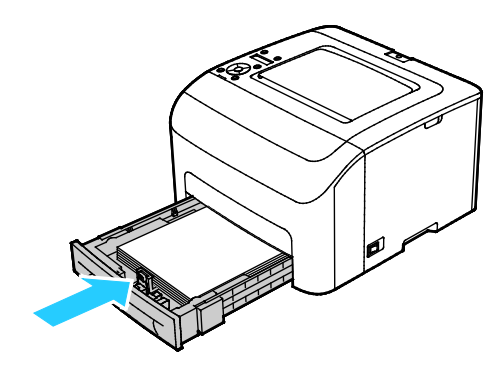

4. Ακολουθήστε τις οδηγίες στην οθόνη του πίνακα ελέγχου και το παράθυρο Κατάσταση εκτυπωτή του PrintingScout. Επιλέξτε το πλήκτρο **ΟΚ**.

#### Αποκατάσταση εμπλοκής χαρτιού από το πίσω μέρος του εκτυπωτή

Σημείωση: Για την αποκατάσταση του σφάλματος που εμφανίζεται στον πίνακα ελέγχου, πρέπει να απομακρύνετε όλο το χαρτί από τη διαδρομή χαρτιού.

1. Πιέστε προς τα κάτω την απασφάλιση του πίσω καλύμματος και ανοίξτε το κάλυμμα.

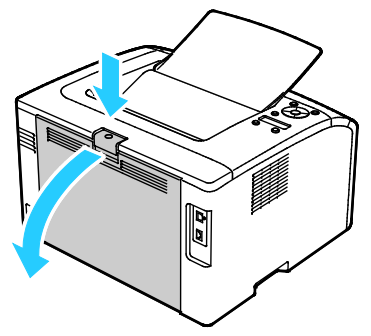

2. Σηκώστε τους πράσινους μοχλούς σύμφωνα με την εικόνα.

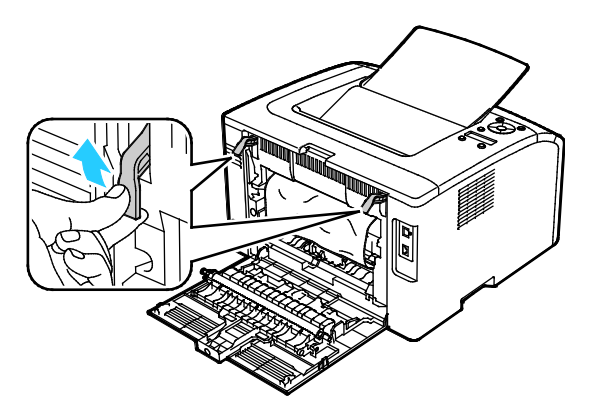

Αντιμετώπιση προβλημάτων

3. Αφαιρέστε τυχόν μπλοκαρισμένο χαρτί από το πίσω μέρος του εκτυπωτή.

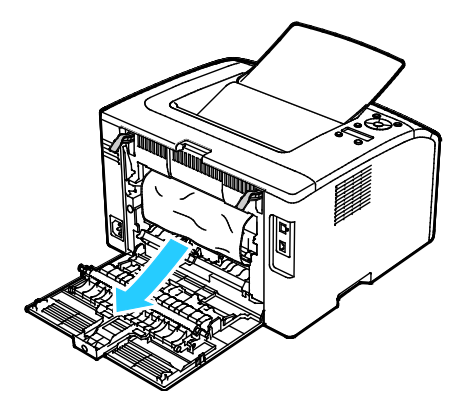

4. Κατεβάστε τους μοχλούς στην αρχική τους θέση.

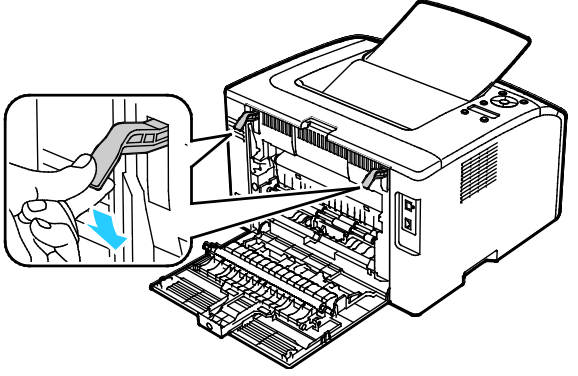

5. Κλείστε το πίσω κάλυμμα.

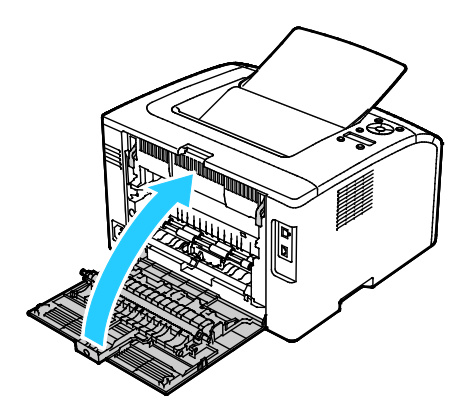

6. Ακολουθήστε τις οδηγίες στην οθόνη του πίνακα ελέγχου και το παράθυρο Κατάσταση εκτυπωτή του PrintingScout. Επιλέξτε το πλήκτρο **ΟΚ**.

# Αντιμετώπιση προβλημάτων με τις εμπλοκές χαρτιού

#### Αυτή η ενότητα περιλαμβάνει τα εξής:

| • | Εισέρχονται ταυτόχρονα πολλαπλά φύλλα       | 117  |
|---|---------------------------------------------|------|
| • | Εσφαλμένη τροφοδοσία χαρτιού                | 117  |
| • | Εσφαλμένες τροφοδοσίες ετικετών και φακέλων | 118  |
| • | Το μήνυμα για την εμπλοκή χαρτιού παραμένει | .118 |

#### Εισέρχονται ταυτόχρονα πολλαπλά φύλλα

| Πιθανές αιτίες                                         | Λύσεις                                                                                                    |
|--------------------------------------------------------|----------------------------------------------------------------------------------------------------|
| Ο δίσκος χαρτιού είναι υπερφορτωμένος.                 | Αφαιρέστε μερικά από τα χαρτιά. Μην τοποθετείτε χαρτί επάνω<br>από τη γραμμή μέγιστης πλήρωσης.                                         |
| Οι άκρες του χαρτιού δεν είναι<br>ευθυγραμμισμένες.    | Αφαιρέστε το χαρτί, ευθυγραμμίστε τις άκρες και, στη συνέχεια,<br>επανατοποθετήστε το.                                                  |
| Το χαρτί είναι υγρό λόγω υγρασίας.                     | Αφαιρέστε το χαρτί από το δίσκο και μετά αντικαταστήστε το με<br>νέο στεγνό χαρτί.                                                      |
| Υπερβολικός στατικός ηλεκτρισμός.                      | Δοκιμάστε μια καινούρια δεσμίδα χαρτιού.                                                                                                |
| Μέσα στο δίσκο υπάρχει χαρτί που δεν<br>υποστηρίζεται. | Χρησιμοποιείτε μόνο χαρτί εγκεκριμένο από την Xerox. Για<br>λεπτομέρειες, ανατρέξτε στην ενότητα Υποστηριζόμενο χαρτί στη<br>σελίδα 66. |
| Η υγρασία είναι πολύ υψηλή για<br>επιστρωμένο χαρτί.   | Τροφοδοτήστε το χαρτί ένα φύλλο τη φορά.                                                                                                |

#### Εσφαλμένη τροφοδοσία χαρτιού

| Πιθανές αιτίες                                                          | Λύσεις                                                                                                    |
|-------------------------------------------------------------------------|----------------------------------------------------------------------------------------------------|
| Το χαρτί δεν έχει τοποθετηθεί σωστά στο<br>δίσκο.                       | <ul> <li>Αφαιρέστε το χαρτί που έχει τροφοδοτηθεί εσφαλμένα και<br/>επανατοποθετήστε το σωστά στο δίσκο.</li> </ul>                         |
|                                                                         | <ul> <li>Ρυθμίστε τους οδηγούς χαρτιού στο δίσκο, έτσι ώστε να<br/>ανταποκρίνονται στο μέγεθος του χαρτιού.</li> </ul>                      |
| Ο δίσκος χαρτιού είναι υπερφορτωμένος.                                  | Αφαιρέστε μερικά από τα χαρτιά. Μην τοποθετείτε χαρτί επάνω<br>από τη γραμμή μέγιστης πλήρωσης.                                             |
| Οι οδηγοί χαρτιού δεν έχουν ρυθμιστεί<br>σωστά στο μέγεθος του χαρτιού. | Ρυθμίστε τους οδηγούς χαρτιού στο δίσκο, έτσι ώστε να<br>ανταποκρίνονται στο μέγεθος του χαρτιού.                                           |
| Ο δίσκος περιέχει παραμορφωμένο ή<br>τσαλακωμένο χαρτί.                 | Αφαιρέστε, ισιώστε και επανατοποθετήστε το χαρτί. Αν<br>εξακολουθεί να τροφοδοτείται εσφαλμένα, μη χρησιμοποιείτε το<br>συγκεκριμένο χαρτί. |
| Το χαρτί είναι υγρό λόγω υγρασίας.                                      | Αφαιρέστε το υγρό χαρτί και αντικαταστήστε το με νέο στεγνό<br>χαρτί.                                                                       |
| Χρήση χαρτιού λάθος μεγέθους, πάχους ή<br>είδους.                       | Χρησιμοποιείτε μόνο χαρτί εγκεκριμένο από την Xerox. Για<br>λεπτομέρειες, ανατρέξτε στην ενότητα Υποστηριζόμενο χαρτί στη<br>σελίδα 66.     |

#### Εσφαλμένες τροφοδοσίες ετικετών και φακέλων

| Πιθανές αιτίες                                                       | Λύσεις                                                                                                    |
|----------------------------------------------------------------------|----------------------------------------------------------------------------------------------------|
| Το φύλλο ετικετών είναι στραμμένο προς τη<br>λάθος πλευρά στο δίσκο. | <ul> <li>Τοποθετήστε τα φύλλα ετικετών σύμφωνα με τις οδηγίες από<br/>τον κατασκευαστή. Τοποθετήστε τις ετικέτες με την όψη προς<br/>τα επάνω σε οποιοδήποτε δίσκο.</li> </ul>                                                                      |
| Οι φάκελοι δεν έχουν τοποθετηθεί σωστά.                              | <ul> <li>Τοποθετήστε τους φακέλους No. 10, DL και Monarch στους<br/>δίσκους με την όψη εκτύπωσης προς τα πάνω, τα πτερύγια<br/>κλειστά, την όψη με τα πτερύγια προς τα κάτω, και την μικρή<br/>πλευρά να εισέρχεται πρώτη στον εκτυπωτή.</li> </ul> |
|                                                                      | <ul> <li>Τοποθετήστε τους φακέλους C5 με την όψη εκτύπωσης προς τα<br/>πάνω, τα πτερύγια ανοιχτά και στραμμένα μακριά από τον<br/>εκτυπωττή.</li> </ul>                                                                                             |
| Οι φάκελοι Νο. 10, DL και Monarch<br>ζαρώνουν.                       | Για να αποφύγετε το ζάρωμα σε φακέλους Νο. 10, DL, C5 ή<br>Monarch, τοποθετήστε τους με την πλευρά εκτύπωσης προς τα<br>πάνω, τα πτερύγια ανοιχτά και στραμμένα μακριά από τον<br>εκτυπωτή.                                                         |
|                                                                      | Σημείωση: Όταν τοποθετείτε φακέλους με τροφοδοσία μεγάλης<br>πλευράς, βεβαιωθείτε ότι ρυθμίσατε οριζόντιο προσανατολισμό<br>στον οδηγό εκτύπωσης.                                                                                                   |

#### Το μήνυμα για την εμπλοκή χαρτιού παραμένει

| Πιθανές αιτίες                                    | Λύσεις                                                                                                    |
|---------------------------------------------------|----------------------------------------------------------------------------------------------------|
| Κάποια χαρτιά παραμένουν κολλημένα στον εκτυπωτή. | Ελέγξτε ξανά τη διαδρομή των μέσων εκτύπωσης και βεβαιωθείτε<br>ότι έχετε αφαιρέσει όλο το χαρτί που έχει εμπλακεί. |
| Μία από τις θύρες του εκτυπωτή είναι<br>ανοιχτή.  | Ελέγξτε τις θύρες του εκτυπωτή. Κλείστε οποιαδήποτε θύρα<br>παραμένει ανοιχτή.                                      |

Σημείωση: Ελέγξτε για και αφαιρέστε σχισμένα κομμάτια χαρτιού από τη διαδρομή χαρτιού.

## Προβλήματα στην ποιότητα εκτύπωσης

#### Αυτή η ενότητα περιλαμβάνει τα εξής:

| • | Έλεγχος της | ποιότητας | εκτύπωσης | <br> | <br> | 1 <sup>-</sup> | 19 |  |
|---|-------------|-----------|-----------|------|------|----------------|----|--|
|   |             |           |           |      |      |                |    |  |

• Επίλυση προβλημάτων που αφορούν στην ποιότητα εκτύπωσης......120

Ο εκτυπωτής σας έχει σχεδιαστεί για την παραγωγή εκτυπώσεων υψηλής ποιότητας σε σταθερή βάση. Αν παρατηρήσετε προβλήματα στην ποιότητα εκτύπωσης, χρησιμοποιήστε τις πληροφορίες σε αυτήν τη ενότητα για να αντιμετωπίσετε το πρόβλημα. Για περισσότερες πληροφορίες, επισκεφτείτε τη διεύθυνση www.xerox.com/office/6022support.

ΠΡΟΣΟΧΗ: Η εγγύηση της Xerox, η συμφωνία τεχνικής υποστήριξης ή η Total Satisfaction Guarantee (Εγγύηση Ολικής Ικανοποίησης) της Xerox δεν καλύπτουν τις ζημιές που προκαλούνται από τη χρήση χαρτιού ή ειδικών μέσων εκτύπωσης που δεν υποστηρίζονται. Η Total Satisfaction Guarantee (Εγγύηση Ολικής Ικανοποίησης) της Xerox είναι διαθέσιμη στις Ηνωμένες Πολιτείες και τον Καναδά. Η κάλυψη έξω από αυτές τις περιοχές μπορεί να διαφέρει. Επικοινωνήστε με τον τοπικό αντιπρόσωπο για λεπτομέρειες.

#### Σημειώσεις:

- Για την εξασφάλιση συνέπειας στην ποιότητα εκτύπωσης, οι κασέτες γραφίτη και οι κασέτες εκτύπωσης για πολλά μοντέλα εξοπλισμού έχουν σχεδιαστεί ώστε να σταματούν να λειτουργούν σε ένα προκαθορισμένο σημείο.
- Τα είδωλα σε κλίμακα του γκρίζου που εκτυπώνονται με τη ρύθμιση σύνθετου μαύρου αυξάνουν τη μέτρηση των έγχρωμων σελίδων, επειδή χρησιμοποιούνται έγχρωμα αναλώσιμα. Το σύνθετο μαύρο είναι η προεπιλεγμένη ρύθμιση στους περισσότερους εκτυπωτές.

#### Έλεγχος της ποιότητας εκτύπωσης

Διάφοροι παράγοντες μπορούν να επηρεάσουν την ποιότητα εξόδου του εκτυπωτή σας. Για σταθερή και βέλτιστη ποιότητα εκτύπωσης, χρησιμοποιήστε χαρτί και γραφίτη που έχουν σχεδιαστεί για τον εκτυπωτή σας και ρυθμίστε σωστά το είδος χαρτιού, τη λειτουργία ποιότητας εκτύπωσης και τις ρυθμίσεις χρωμάτων. Για να διατηρήσετε τη βέλτιστη ποιότητα εκτύπωσης από τον εκτυπωτή σας, ακολουθήστε τις οδηγίες σε αυτήν την ενότητα.

Η θερμοκρασία και η υγρασία επηρεάζουν την ποιότητα της εκτύπωσης. Το εγγυημένο εύρος τιμών για βέλτιστη ποιότητα είναι 15–28°C (59–82°F) και 20–70% σχετική υγρασία.

#### Επίλυση προβλημάτων που αφορούν στην ποιότητα εκτύπωσης

Εάν η ποιότητα εκτύπωσης είναι κακή, επιλέξτε το πλησιέστερο σύμπτωμα από τον ακόλουθο πίνακα και δείτε την αντίστοιχη λύση για να διορθώσετε το πρόβλημα. Μπορείτε επίσης να τυπώσετε μια Σελίδα επίδειξης ώστε να καθορίσετε με μεγαλύτερη ακρίβεια το πρόβλημα ποιότητας εκτύπωσης. Για λεπτομέρειες, ανατρέξτε στην ενότητα Σελίδες πληροφοριών στη σελίδα 22.

Εάν η ποιότητα της εκτύπωσης δεν βελτιωθεί μετά την εκτέλεση της κατάλληλης ενέργειας, επικοινωνήστε με τον αντιπρόσωπο της Xerox.

#### Σημειώσεις:

- Για τη βελτίωση της ποιότητας εκτύπωσης, οι κασέτες γραφίτη πολλών μοντέλων του εξοπλισμού έχουν σχεδιαστεί έτσι ώστε να σταματούν να λειτουργούν σε μια προκαθορισμένη χρονική στιγμή.
- Τα είδωλα σε κλίμακα του γκρίζου που εκτυπώνονται με τη ρύθμιση σύνθετου μαύρου αυξάνουν τη μέτρηση των έγχρωμων σελίδων, επειδή χρησιμοποιούνται έγχρωμα αναλώσιμα. Το σύνθετο μαύρο είναι η προεπιλεγμένη ρύθμιση στους περισσότερους εκτυπωτές.

| Πρόβλημα                                | Αιτία                                                                            | Λύση                                                                                                    |
|-----------------------------------------|----------------------------------------------------------------------------------|----------------------------------------------------------------------------------------------------|
| Θολά αντίγραφα με πολλά θολά<br>χρώματα | Το είδος χαρτιού είναι βαρύτερο<br>ή παχύτερο από την επιλογή<br>είδους χαρτιού. | Προσαρμόστε τις ρυθμίσεις είδους<br>χαρτιού. Για λεπτομέρειες, ανατρέξτε<br>στην ενότητα Προσαρμογή είδους<br>χαρτιού στη σελίδα 97.                                                                                                    |
|                                         | Το χρησιμοποιούμενο χαρτί δεν<br>εμπίπτει στο συνιστώμενο<br>εύρος προδιαγραφών. | Αντικαταστήστε το χαρτί με το<br>συνιστώμενο μέγεθος και είδος χαρτιού<br>και βεβαιωθείτε ότι οι ρυθμίσεις του<br>πίνακα ελέγχου και του οδηγού<br>εκτύπωσης είναι σωστές. Για<br>λεπτομέρειες, ανατρέξτε στην ενότητα<br>Υποστηριζόμενο χαρτί στη σελίδα 66. |
|                                         | Οι κασέτες γραφίτη δεν είναι<br>Xerox <sup>®</sup> .                             | Αντικαταστήστε τις κασέτες γραφίτη με<br>γνήσιες Xerox <sup>®</sup> . Μπορεί να χρειαστούν<br>αρκετές εκτυπώσεις για να γίνει<br>επαναφορά στην πλήρη ποιότητα.                                                                                               |
|                                         | Η τάση του κυλίνδρου<br>μεταφοράς φόρτισης δεν<br>επαρκεί για το είδος χαρτιού.  | Αυξήστε την τάση μεταφοράς φόρτισης<br>για το επιλεγμένο είδος χαρτιού. Για<br>λεπτομέρειες, ανατρέξτε στην ενότητα<br>Προσαρμογή του ρολού μεταφοράς<br>φόρτισης στη σελίδα 97.                                                                              |
|                                         | Ο φούρνος δεν έχει ρυθμιστεί<br>για το είδος χαρτιού.                            | Προσαρμόστε το φούρνο. Για<br>λεπτομέρειες, ανατρέξτε στην ενότητα<br>Προσαρμογή φούρνου στη σελίδα 98.                                                                                                    |
|                                         | Το χαρτί είναι υγρό.                                                             | Αντικαταστήστε το χαρτί.                                                                                                    |
|                                         | Η παροχή υψηλής τάσης είναι<br>ελαττωματική.                                     | Για βοήθεια, επισκεφθείτε την<br>τοποθεσία της Τεχνικής υποστήριξης<br>Xerox <sup>®</sup> στη διεύθυνση<br>www.xerox.com/office/6022support.                                                                                                    |

| Πρόβλημα                                                                                                    | Αιτία                                                           | Λύση                                                                                                    |
|----------------------------------------------------------------------------------------------------|-----------------------------------------------------------------|----------------------------------------------------------------------------------------------------|
| Μόνο ένα χρώμα είναι θολό                                                                                                    | Η κασέτα γραφίτη είναι άδεια ή<br>έχει καταστραφεί.             | Ελέγξτε την κατάσταση της κασέτας<br>γραφίτη και αντικαταστήστε την,<br>εφόσον χρειάζεται.                                                                                                    |
| Διάσπαρτα μαύρα στίγματα,<br>λευκές περιοχές ή διάχυση                                                                           | Το χαρτί δεν εμπίπτει στο<br>συνιστώμενο εύρος<br>προδιαγραφών. | Αντικαταστήστε το χαρτί με το<br>συνιστώμενο μέγεθος και είδος χαρτιού<br>και βεβαιωθείτε ότι οι ρυθμίσεις του<br>πίνακα ελέγχου και του οδηγού<br>εκτύπωσης είναι σωστές. Για<br>λεπτομέρειες, ανατρέξτε στην ενότητα<br>Υποστηριζόμενο χαρτί στη σελίδα 66. |
|                                                                                                    | Οι κασέτες γραφίτη δεν είναι<br>Xerox <sup>®</sup> .            | Αντικαταστήστε τις κασέτες γραφίτη με<br>γνήσιες Xerox <sup>®</sup> . Για λεπτομέρειες,<br>ανατρέξτε στην ενότητα Αναλώσιμα στη<br>σελίδα 100.                                                                                                    |
| <ul> <li>Κάθετες μαύρες ή έγχρωμες<br/>λωρίδες, ή πολύχρωμες<br/>λωρίδες ή γραμμές</li> <li>Λωρίδες σε ένα μόνο χρώμα</li> </ul> | Οι κασέτες γραφίτη δεν είναι<br>Xerox <sup>®</sup> .            | Αντικαταστήστε τις κασέτες γραφίτη με<br>γνήσιες Xerox <sup>®</sup> . Για λεπτομέρειες,<br>ανατρέξτε στην ενότητα Αναλώσιμα στη<br>σελίδα 100.                                                                                                    |
|                                                                                                    | Υπάρχει πρόβλημα στην κασέτα<br>γραφίτη αυτού του χρώματος.     | Ελέγξτε την κατάσταση της κασέτας<br>γραφίτη και αντικαταστήστε την,<br>εφόσον χρειάζεται. Για βοήθεια,<br>επισκεφθείτε την τοποθεσία της<br>Τεχνικής υποστήριξης Xerox <sup>®</sup> στη<br>διεύθυνση<br>www.xerox.com/office/6022support.                    |
| Το χρώμα γύρω από την άκρη<br>εκτύπωσης δεν είναι σωστό                                                                          | Η καταχώριση χρωμάτων δεν<br>είναι σωστή.                       | Ρυθμίστε την καταχώριση χρωμάτων.<br>Για λεπτομέρειες, ανατρέξτε στην<br>ενότητα Καταχώριση χρωμάτων στη<br>σελίδα 96.                                                                                                    |

| Πρόβλημα                    | Αιτία                                                                                                    | Λύση                                                                                                    |
|-----------------------------|----------------------------------------------------------------------------------------------------|----------------------------------------------------------------------------------------------------|
| Τμηματικά κενά, τσαλακωμένο | Το χαρτί είναι υγρό.                                                                                         | Αντικαταστήστε το χαρτί.                                                                                                    |
| εκτύπωση                    | Το χαρτί δεν εμπίπτει στο<br>συνιστώμενο εύρος<br>προδιαγραφών.                                              | Αντικαταστήστε το χαρτί με το<br>συνιστώμενο μέγεθος και είδος χαρτιού<br>και βεβαιωθείτε ότι οι ρυθμίσεις του<br>πίνακα ελέγχου και του οδηγού<br>εκτύπωσης είναι σωστές. Για<br>λεπτομέρειες, ανατρέξτε στην ενότητα<br>Υποστηριζόμενο χαρτί στη σελίδα 66.                    |
|                             | Ο εκτυπωτής είναι παλιός ή<br>κατεστραμμένος.                                                                | Για βοήθεια, επισκεφθείτε την<br>τοποθεσία της Τεχνικής υποστήριξης<br>Xerox <sup>®</sup> στη διεύθυνση<br>www.xerox.com/office/6022support.                                                                                                    |
|                             | Οι κασέτες γραφίτη δεν είναι<br>Xerox <sup>®</sup> .                                                         | Αντικαταστήστε τις κασέτες γραφίτη με<br>γνήσιες Xerox <sup>®</sup> . Για λεπτομέρειες,<br>ανατρέξτε στην ενότητα Αναλώσιμα στη<br>σελίδα 100.                                                                                                    |
|                             | Η ρύθμιση υψόμετρου είναι<br>λανθασμένη.                                                                     | Προσαρμόστε τη ρύθμιση υψομέτρου<br>του εκτυπωτή. Για λεπτομέρειες,<br>ανατρέξτε στην ενότητα Προσαρμογή<br>του υψομέτρου στη σελίδα 99.                                                                                                    |
|                             | Η υγρασία που συγκεντρώθηκε<br>στο εσωτερικό του εκτυπωτή<br>προκαλεί τμηματικά κενά ή<br>τσαλακωμένο χαρτί. | Ενεργοποιήστε τον εκτυπωτή και<br>αφήστε τον ενεργοποιημένο για<br>τουλάχιστον μία ώρα, προκειμένου να<br>εξαφανιστεί η υγρασία. Για βοήθεια,<br>επισκεφθείτε την τοποθεσία της<br>Τεχνικής υποστήριξης Xerox <sup>®</sup> στη<br>διεύθυνση<br>www.xerox.com/office/6022support. |
| Κάθετα κενά                 | Οι φακοί έχουν μπλοκάρει.                                                                                    | Καθαρίστε τους φακούς στο εσωτερικό<br>του εκτυπωτή. Για λεπτομέρειες,<br>ανατρέξτε στην ενότητα Καθαρισμός<br>των φακών LED στη σελίδα 91.                                                                                                    |
|                             | Ο εκτυπωτής είναι παλιός ή<br>κατεστραμμένος.                                                                | Για βοήθεια, επισκεφθείτε την<br>τοποθεσία της Τεχνικής υποστήριξης<br>Xerox <sup>®</sup> στη διεύθυνση<br>www.xerox.com/office/6022support.                                                                                                    |
|                             | Οι κασέτες γραφίτη δεν είναι<br>Xerox <sup>®</sup> .                                                         | Αντικαταστήστε τις κασέτες γραφίτη με<br>γνήσιες Xerox <sup>®</sup> . Για λεπτομέρειες,<br>ανατρέξτε στην ενότητα Αναλώσιμα στη<br>σελίδα 100.                                                                                                    |

| Πρόβλημα                                                                       | Αιτία                                                                           | Λύση                                                                                                    |
|--------------------------------------------------------------------------------|---------------------------------------------------------------------------------|----------------------------------------------------------------------------------------------------|
| Διαγώνια εκτύπωση                                                              | Οι οδηγοί χαρτιού δεν έχουν<br>ρυθμιστεί σωστά στο μέγεθος<br>του χαρτιού.      | Επαναρυθμίστε τους οδηγούς του<br>δίσκου χαρτιού. Για λεπτομέρειες,<br>ανατρέξτε στην ενότητα Τοποθέτηση<br>χαρτιού στη σελίδα 69.                                               |
| Τα χρώματα είναι σκοτεινά ή<br>εμφανίζεται λευκό χρώμα γύρω<br>από αντικείμενα | Η ευθυγράμμιση χρώματος με<br>χρώμα δεν είναι σωστή.                            | Εκτελέστε αυτόματη ρύθμιση<br>καταχώρισης χρωμάτων. Για<br>λεπτομέρειες, ανατρέξτε στην ενότητα<br>Καταχώριση χρωμάτων στη σελίδα 96.                                            |
| Τα είδωλα είναι διάστικτα ή<br>εμφανίζουν κηλίδες                              | Το χαρτί είναι πολύ ελαφρύ ή<br>πολύ λεπτό.                                     | Επιλέξτε ένα διαφορετικό είδος χαρτιού<br>στον πίνακα ελέγχου, στην εφαρμογή και<br>στο πρόγραμμα οδήγησης εκτύπωσης.                                                            |
|                                                                                | Η τάση του κυλίνδρου<br>μεταφοράς φόρτισης δεν<br>επαρκεί για το είδος χαρτιού. | Αυξήστε την τάση μεταφοράς φόρτισης<br>για το επιλεγμένο είδος χαρτιού. Για<br>λεπτομέρειες, ανατρέξτε στην ενότητα<br>Προσαρμογή του ρολού μεταφοράς<br>φόρτισης στη σελίδα 97. |
|                                                                                | Ο φούρνος δεν έχει ρυθμιστεί<br>για το είδος χαρτιού.                           | Προσαρμόστε το φούρνο. Για<br>λεπτομέρειες, ανατρέξτε στην ενότητα<br>Προσαρμογή φούρνου στη σελίδα 98.                                                                          |
|                                                                                | Το χαρτί είναι υγρό.                                                            | Αντικαταστήστε το χαρτί.                                                                                                    |
|                                                                                | Η σχετική υγρασία του<br>δωματίου είναι πολύ υψηλή.                             | Μειώστε την υγρασία στο χώρο ή<br>μετακινήστε τον εκτυπωτή σε άλλη<br>θέση.                                                                                                    |
| Ζαρωμένο χαρτί ή συχνές<br>εμπλοκές στο πίσω κάλυμμα                           | Το ρολό μεταφοράς φόρτισης<br>χρειάζεται ανανέωση.                              | Ανανεώστε το ρολό μεταφοράς<br>φόρτισης. Ανατρέξτε στην ενότητα<br>Ανανέωση του ρολού μεταφοράς<br>φόρτισης στη σελίδα 98.                                                       |

# Αναζήτηση βοήθειας

#### Αυτή η ενότητα περιλαμβάνει τα εξής:

| • | Μηνύματα σφάλματος και κατάστασης                         | .124 |
|---|-----------------------------------------------------------|------|
| • | Ειδοποιήσεις PrintingScout                                | .124 |
| • | Online Support Assistant (Ηλεκτρονική τεχνική υποστήριξη) | .124 |

Ο εκτυπωτής παραδίδεται με βοηθητικά προγράμματα και πόρους που διευκολύνουν την αντιμετώπιση προβλημάτων εκτύπωσης

#### Μηνύματα σφάλματος και κατάστασης

Ο πίνακας ελέγχου του εκτυπωτή παρέχει πληροφορίες και βοήθεια για την αντιμετώπιση προβλημάτων. Όταν προκύπτει ένα σφάλμα ή μια κατάσταση προειδοποίησης, ο πίνακας ελέγχου σας ενημερώνει για το πρόβλημα. Τα μηνύματα σφάλματος σάς προειδοποιούν για καταστάσεις του εκτυπωτή, όπως χαμηλή στάθμη αναλωσίμων ή ανοιχτές θύρες, που απαιτούν την προσοχή σας.

### Ειδοποιήσεις PrintingScout

To PrintingScout είναι ένα βοηθητικό πρόγραμμα που εγκαθίσταται με τον οδηγό εκτύπωσης Xerox<sup>®</sup>. Ελέγχει αυτόματα την κατάσταση του εκτυπωτή όταν αποστέλλετε μια εργασία εκτύπωσης. Εάν ο εκτυπωτής αδυνατεί να εκτελέσει την εκτύπωση, εμφανίζεται μια ειδοποίηση PrintingScout στην οθόνη του υπολογιστή σας η οποία σας ενημερώνει πως ο εκτυπωτής χρειάζεται την προσοχή σας. Στο πλαίσιο διαλόγου PrintingScout, κάντε κλικ στην ειδοποίηση για να προβάλετε οδηγίες σχετικά με την επίλυση του προβλήματος.

Σημείωση: Το PrintingScout είναι εφαρμογή αποκλειστικά για Windows.

## Online Support Assistant (Ηλεκτρονική τεχνική υποστήριξη)

To Online Support Assistant (Ηλεκτρονική τεχνική υποστήριξη) είναι μια γνωσιακή βάση δεδομένων, η οποία παρέχει οδηγίες και βοήθεια αντιμετώπισης προβλημάτων για την επίλυση προβλημάτων εκτυπωτή. Μπορείτε να βρείτε λύσεις για προβλήματα στην ποιότητα εκτύπωσης, εμπλοκές χαρτιού, προβλήματα εγκατάστασης λογισμικού και άλλα.

Για πρόσβαση στο Online Support Assistant (Ηλεκτρονική τεχνική υποστήριξη), επισκεφτείτε τη διεύθυνση www.xerox.com/office/6022support.

# Προδιαγραφές

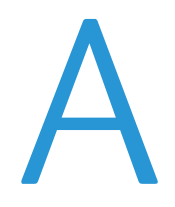

#### Αυτό το παράρτημα περιλαμβάνει τα εξής:

| • | Βασικές λειτουργίες          |  |
|---|------------------------------|--|
| • | Φυσικές προδιαγραφές         |  |
| • | Περιβαλλοντικές προδιαγραφές |  |
| • | Ηλεκτρικές προδιαγραφές      |  |
| • | Προδιαγραφές απόδοσης        |  |
| • | Προδιαγραφές ελεγκτή         |  |

# Βασικές λειτουργίες

| Λειτουργίες                  | Εκτύπωση                                                                                                    |  |
|------------------------------|----------------------------------------------------------------------------------------------------|--|
| Ταχύτητα εκτύπωσης           | 18 σ.α.λ.                                                                                                    |  |
| Ανάλυση εκτύπωσης            | Με την επιλογή 600 x 600 dpi από το πρόγραμμα οδήγησης εκτύπωσης<br>πραγματοποιείται εκτύπωση στα 1200 x 2400 dpi βελτιωμένης ποιότητας                        |  |
| Χωρητικότητα χαρτιού         | <ul> <li>150 φύλλα κοινού χαρτιού</li> <li>Ένα φύλλο επιστρωμένου χαρτιού</li> <li>Πέντε φάκελοι</li> <li>100 φύλλα κοινού χαρτιού στο δίσκο εξόδου</li> </ul> |  |
| Εκτύπωση διπλής όψης         | Μη αυτόματη                                                                                                    |  |
| Μέγιστο μέγεθος<br>εκτύπωσης | Legal (216 x 356 χλστ., 8,5 x 14 ίντσες)                                                                                                    |  |
| Πίνακας ελέγχου              | Μενού με πλήκτρα και με οθόνη δύο σειρών                                                                                                    |  |
| Συνδεσιμότητα                | <ul> <li>Universal Serial Bus (USB 2.0)</li> <li>Ethernet 10/100 Base-T</li> <li>Ασύρματη σύνδεση δικτύου</li> </ul>                                           |  |
| Απομακρυσμένη<br>πρόσβαση    | Xerox <sup>®</sup> CentreWare <sup>®</sup> Internet Services                                                                                                   |  |

# Φυσικές προδιαγραφές

## Διαστάσεις και βάρος

| Πλάτος | 397 χλστ. (15,6 ίντσες) |
|--------|-------------------------|
| Βάθος  | 398 χλστ. (15,6 ίντσες) |
| Ύψος   | 246 χλστ. (9,7 ίντσες)  |
| Βάρος  | 12,3 κιλά (27,2 λίβρες) |

## Συνολικές απαιτήσεις χώρου

| Πλάτος | 927 χλστ. (36,5 ίντσες)  |
|--------|--------------------------|
| Βάθος  | 1488 χλστ. (58,6 ίντσες) |
| Ύψος   | 559 χλστ.(22 ίντσες)     |

## Απαιτήσεις ελεύθερου χώρου

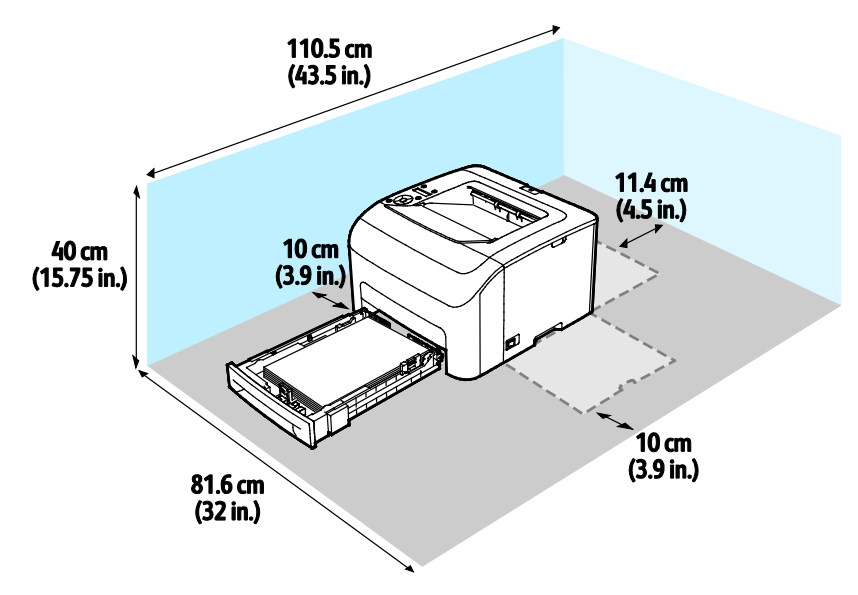

# Περιβαλλοντικές προδιαγραφές

## Θερμοκρασία

- Θερμοκρασία λειτουργίας: 10-32°C (50-90°F)
- Βέλτιστη θερμοκρασία: 15–28°C (59–82°F)

## Σχετική υγρασία

- Εύρος ελάχιστης-μέγιστης υγρασίας: 10–85%
- Εύρος βέλτιστης υγρασίας: 20-70% σχετική υγρασία στους 28°C (82°F)

Σημείωση: Υπό ακραίες συνθήκες περιβάλλοντος, όπως 10°C και 85% σχετική υγρασία, ενδέχεται να εμφανιστούν ελαττώματα λόγω συμπύκνωσης.

### Υψόμετρο

Για βέλτιστη απόδοση, χρησιμοποιείτε τον εκτυπωτή σε υψόμετρα κάτω των 3.100 μ. (10.170 πόδια).

# Ηλεκτρικές προδιαγραφές

## Τάση και συχνότητα τροφοδοσίας ρεύματος

| Τάση τροφοδοσίας ρεύματος          | Συχνότητα τροφοδοσίας ρεύματος |
|------------------------------------|--------------------------------|
| 110–127 VAC +/-10 % , (99–140 VAC) | 50 Hz +/- 3 Hz                 |
|                                    | 60 Hz +/- 3 Hz                 |
| 220–240 VAC +/-10 %, (198–264 VAC) | 50 Hz +/- 3 Hz                 |
|                                    | 60 Hz +/- 3 Hz                 |

## Κατανάλωση ισχύος

| Λειτουργία εκτύπωσης                                | Κατανάλωση ισχύος |
|-----------------------------------------------------|-------------------|
| Λειτουργία εξοικονόμησης ενέργειας 1 (Χαμηλή ισχύς) | 11 W ή λιγότερο   |
| Λειτουργία εξοικονόμησης ενέργειας 2 (Αδράνεια)     | 3 W ή λιγότερο    |
| Έτοιμο/Αναμονή                                      | 51 W              |
| Συνεχής εκτύπωση                                    | 320 W ή λιγότερο  |

Ο εκτυπωτής αυτός δεν καταναλώνει ηλεκτρική ενέργεια όταν ο διακόπτης λειτουργίας είναι απενεργοποιημένος, ακόμα και αν ο εκτυπωτής είναι συνδεδεμένος σε πρίζα εναλλασσόμενου ρεύματος.

## Πιστοποιημένο προϊόν ENERGY STAR

Αυτό το προϊόν φέρει πιστοποίηση ENERGY STAR<sup>®</sup> βάσει των απαιτήσεων προγράμματος ENERGY STAR για εξοπλισμό απεικόνισης.

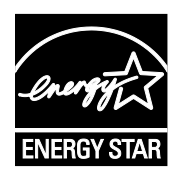

Η ονομασία ENERGY STAR και το σήμα ENERGY STAR είναι σήματα κατατεθέντα στις Ηνωμένες Πολιτείες.

Το πρόγραμμα εξοπλισμού απεικόνισης ENERGY STAR είναι μια ομαδική προσπάθεια μεταξύ των κυβερνήσεων των Ηνωμένων Πολιτειών, της Ευρωπαϊκής Ένωσης, της Ιαπωνίας και της βιομηχανίας εξοπλισμού γραφείων για την προώθηση φωτοτυπικών, εκτυπωτών, φαξ, πολυλειτουργικών εκτυπωτών, προσωπικών υπολογιστών και οθονών που εξοικονομούν ενέργεια. Η μείωση της κατανάλωσης ενέργειας από τα προϊόντα βοηθά στην καταπολέμηση του νέφους, της όξινης βροχής και των μακροπρόθεσμων αλλαγών στο κλίμα, με την ελάττωση των εκπομπών που προκαλούνται από την παραγωγή ηλεκτρισμού.

Οι ρυθμίσεις ENERGY STAR είναι προκαθορισμένες από το εργοστάσιο στον εξοπλισμό της Xerox<sup>®</sup> ώστε να μεταβαίνει σε λειτουργία εξοικονόμησης ενέργειας 2 λεπτά μετά από την τελευταία αντιγραφή ή εκτύπωση.

# Προδιαγραφές απόδοσης

Χρόνος προθέρμανσης του εκτυπωτή

- Ενεργοποίηση: 28 δευτερόλεπτα ή λιγότερο.
- Επαναφορά από λειτουργία αδράνειας: 28 δευτερόλεπτα ή λιγότερο.

Σημείωση: Ο χρόνος προθέρμανσης προϋποθέτει θερμοκρασία περιβάλλοντος 20°C και σχετική υγρασία στο 60%.

# Προδιαγραφές ελεγκτή

## Επεξεργαστής

525 MHz ARM11MP

## Μνήμη

256 MB RAM

## Διασυνδέσεις

Universal Serial Bus (USB 2.0) Ethernet 10/100 Base-T Ασύρματη συνδεσιμότητα IEEE802.11.b/g/n

# Ρυθμιστικές πληροφορίες

#### Αυτό το παράρτημα περιλαμβάνει τα εξής:

| • | Βασικοί κανονισμοί                                             | 134 |
|---|----------------------------------------------------------------|-----|
| • | Material Safety Data Sheets (φύλλα δεδομένων ασφαλείας υλικών) | 139 |

# Βασικοί κανονισμοί

Η Xerox έχει πραγματοποιήσει έλεγχο στον συγκεκριμένο εκτυπωτή για ηλεκτρομαγνητικές εκπομπές και συμμόρφωση προς τα πρότυπα ατρωσίας. Τα πρότυπα αυτά έχουν σχεδιαστεί με σκοπό να μειώσουν τις παρεμβολές που προκαλούνται ή λαμβάνονται από τον συγκεκριμένο εκτυπωτή σε συμβατικό περιβάλλον γραφείου.

## Ηνωμένες Πολιτείες - Κανονισμοί Ομοσπονδιακής Επιτροπής Επικοινωνιών FCC

Ο εξοπλισμός αυτός έχει δοκιμαστεί και βρέθηκε εντός των ορίων ψηφιακής συσκευής Κατηγορίας Α, σύμφωνα με το Άρθρο 15 των Κανονισμών της Ομοσπονδιακής Επιτροπής Επικοινωνιών FCC. Οι περιορισμοί αυτοί δημιουργήθηκαν για να παρέχουν λογική προστασία από επιζήμιες παρεμβολές σε επιχειρησιακό περιβάλλον. Ο παρών εξοπλισμός παράγει, χρησιμοποιεί και μπορεί να εκπέμπει ενέργεια ραδιοσυχνοτήτων. Εάν η εγκατάσταση και η χρήση του δεν ακολουθεί τις παρούσες οδηγίες, ενδέχεται να προκαλέσει επιζήμιες παρεμβολές στις ραδιοεπικοινωνίες. Η χρήση του εξοπλισμού αυτού σε οικιστική περιοχή είναι πιθανό να προκαλέσει επιζήμιες παρεμβολές. Στην περίπτωση αυτή ο χρήστης θα πρέπει με δικά του έξοδα να αποκαταστήσει τις παρεμβολές αυτές.

Εάν ο εξοπλισμός προκαλέσει επιζήμιες παρεμβολές στη ραδιοφωνική ή τηλεοπτική λήψη, το οποίο καθορίζεται με την ενεργοποίηση ή απενεργοποίηση του εξοπλισμού, ο χρήστης θα πρέπει να προσπαθήσει να διορθώσει την παρεμβολή με έναν ή περισσότερους από τους ακόλουθους τρόπους:

- Επαναπροσανατολίστε ή αλλάξτε τη θέση της κεραίας λήψης.
- Αυξήστε την απόσταση μεταξύ του εξοπλισμού και του δέκτη.
- Συνδέστε τον εξοπλισμό στην πρίζα ενός κυκλώματος διαφορετικού από αυτό που είναι συνδεδεμένος ο δέκτης.
- Συμβουλευτείτε τον τοπικό αντιπρόσωπο ή έναν έμπειρο τεχνικό ραδιόφωνων/τηλεοράσεων για βοήθεια.

Αλλαγές ή τροποποιήσεις σε αυτόν τον εξοπλισμό που δεν είναι εγκεκριμένες από την Xerox ενδέχεται να ακυρώσουν την εξουσιοδότηση του χρήστη να χρησιμοποιεί αυτόν τον εξοπλισμό.

Σημείωση: Για να διασφαλιστεί η συμμόρφωση προς το άρθρο 15 των κανονισμών της Ομοσπονδιακής Επιτροπής Επικοινωνιών FCC, χρησιμοποιήστε θωρακισμένα καλώδια διασύνδεσης.

#### Καναδάς

Αυτή η ψηφιακή συσκευή Κατηγορίας Α συμμορφώνεται με τα πρότυπα ICES-003 του Καναδά.

Cet appareil numérique de la classe A est conforme à la norme NMB-003 du Canada.

### Ευρωπαϊκή Ένωση

# CE

Η ένδειξη CE που υπάρχει σε αυτό το προϊόν συμβολίζει τη δήλωση συμμόρφωσης της Xerox με τις ακόλουθες ισχύουσες Οδηγίες της Ευρωπαϊκής Ένωσης, από τις ημερομηνίες που υποδεικνύονται:

- 12 Δεκεμβρίου 2006: Οδηγία για χαμηλή τάση 2006/95/ΕC
- 15 Δεκεμβρίου 2004: Οδηγία ηλεκτρομαγνητικής συμβατότητας 2004/108/ΕC
- 9 Μαρτίου 1999: Οδηγία 1999/5/ΕС για το ραδιοεξοπλισμό και τον τηλεπικοινωνιακό τερματικό εξοπλισμό

Αυτός ο εκτυπωτής, αν χρησιμοποιείται σωστά σύμφωνα με τις οδηγίες, δεν είναι επικίνδυνος για τον καταναλωτή ή το περιβάλλον.

Για να διασφαλιστεί η συμμόρφωση με τους κανονισμούς της Ευρωπαϊκής Ένωσης, χρησιμοποιήστε θωρακισμένα καλώδια διασύνδεσης.

Μπορείτε να προμηθευτείτε υπογεγραμμένο αντίγραφο της Δήλωσης συμμόρφωσης για αυτόν τον εκτυπωτή από την Xerox.

# Ευρωπαϊκή ένωση, Παρτίδα 4, Περιβαλλοντικές πληροφορίες συμφωνίας εξοπλισμού απεικόνισης

# Περιβαλλοντικές πληροφορίες που συντελούν σε περιβαλλοντικές λύσεις και σε μείωση κόστους

Οι παρακάτω πληροφορίες έχουν προετοιμαστεί για να βοηθήσουν τους χρήστες και έχουν εκδοθεί σε συνάρτηση με την Οδηγία της ευρωπαϊκής ένωσης σχετικά με τα συνδεόμενα με ενέργεια προϊόντα, συγκεκριμένα με τη μελέτη της Παρτίδας 4 αναφορικά με τον Εξοπλισμό απεικόνισης. Σύμφωνα με αυτήν, οι κατασκευαστές οφείλουν να βελτιώνουν τις περιβαλλοντικές επιδόσεις των προϊόντων του πεδίου εφαρμογής και υποστηρίζεται το σχέδιο δράσης της ΕΕ για την ενεργειακή απόδοση.

Τα προϊόντα του πεδίου εφαρμογής είναι οικιακός και γραφειακός εξοπλισμός που ικανοποιεί τα ακόλουθα κριτήρια.

- Βασικά μονόχρωμα προϊόντα με μέγιστη ταχύτητα μικρότερη από 66 είδωλα A4 ανά λεπτό
- Βασικά έγχρωμα προϊόντα με μέγιστη ταχύτητα μικρότερη από 51 είδωλα A4 ανά λεπτό

#### Εισαγωγή

Οι παρακάτω πληροφορίες έχουν προετοιμαστεί για να βοηθήσουν τους χρήστες και έχουν εκδοθεί σε συνάρτηση με την Οδηγία της ευρωπαϊκής ένωσης σχετικά με τα συνδεόμενα με ενέργεια προϊόντα, συγκεκριμένα με τη μελέτη της Παρτίδας 4 αναφορικά με τον Εξοπλισμό απεικόνισης. Σύμφωνα με αυτήν, οι κατασκευαστές οφείλουν να βελτιώνουν τις περιβαλλοντικές επιδόσεις των προϊόντων του πεδίου εφαρμογής και υποστηρίζεται το σχέδιο δράσης της ΕΕ για την ενεργειακή απόδοση.

Τα προϊόντα του πεδίου εφαρμογής είναι οικιακός και γραφειακός εξοπλισμός που ικανοποιεί τα ακόλουθα κριτήρια.

- Βασικά μονόχρωμα προϊόντα με μέγιστη ταχύτητα μικρότερη από 66 είδωλα A4 ανά λεπτό
- Βασικά έγχρωμα προϊόντα με μέγιστη ταχύτητα μικρότερη από 51 είδωλα A4 ανά λεπτό

#### Περιβαλλοντικά οφέλη της εκτύπωσης duplex

Τα περισσότερα προϊόντα Xerox διαθέτουν δυνατότητα εκτύπωσης duplex, που είναι επίσης γνωστή ως εκτύπωση διπλής όψης. Έτσι είναι δυνατή η εκτύπωση και στις δύο πλευρές του χαρτιού αυτόματα, συντελώντας κατά συνέπεια στη μείωση της χρήσης πολύτιμων πόρων, μειώνοντας την κατανάλωση χαρτιού. Η Συμφωνία εξοπλισμού απεικόνισης της Παρτίδας 4 επιβάλλει, να ορίζεται η λειτουργία duplex σε αυτόματη ενεργοποίηση, κατά τη ρύθμιση και την εγκατάσταση του οδηγού, για μοντέλα με 40 σελίδες/λεπτό έγχρωμες ή περισσότερες, ή με 45 σελίδες/λεπτό μονόχρωμες ή περισσότερες. Ορισμένα μοντέλα Xerox με χαμηλότερες ταχύτητες μπορεί να έχουν ρυθμιστεί με προεπιλεγμένη ενεργοποίηση των ρυθμίσεων εκτύπωσης διπλής όψης κατά την εγκατάσταση. Η συνεχής χρήση της λειτουργίας duplex θα μειώσει τις περιβαλλοντικές επιπτώσεις της εργασίας σας. Ωστόσο, εάν απαιτείτε εκτύπωση simplex/μονής όψης, μπορείτε να τροποποιήσετε τις ρυθμίσεις εκτύπωσης στον οδηγό εκτύπωσης.

#### Είδη χαρτιού

Το προϊόν αυτό μπορεί να χρησιμοποιηθεί για εκτύπωση τόσο σε ανακυκλωμένο όσο και σε παρθένο χαρτί, εγκεκριμένο από καθεστώς περιβαλλοντικής διαχείρισης, που συμμορφώνεται με το πρότυπο ποιότητας EN12281 ή παρόμοιο πρότυπο. Σε ορισμένες εφαρμογές, μπορεί να χρησιμοποιηθεί χαρτί μικρότερου βάρους (60 g/m²), που περιέχει λιγότερες πρώτες ύλες και κατά συνέπεια συντελεί στην εξοικονόμηση πόρων ανά εκτύπωση. Σας ενθαρρύνουμε να ελέγξετε κάτι τέτοιο μπορεί να καλύψει τις εκτυπωτικές σας ανάγκες.

#### **ENERGY STAR**

Το πρόγραμμα ENERGY STAR είναι ένα εθελοντικό σχέδιο προώθησης της ανάπτυξης και αγοράς ενεργειακά αποδοτικών μοντέλων, τα οποία βοηθούν στη μείωση των περιβαλλοντικών επιπτώσεων. Λεπτομέρειες σχετικά με το πρόγραμμα ENERGY STAR και τα προϊόντα που αξιολογούνται με ENERGY STAR μπορούν να αναζητηθούν στον ακόλουθο ιστότοπο: www.energystar.gov/index.cfm?fuseaction=find\_a\_product.showProductGroup&pgw\_code=IEQ

Για πρόσθετες πληροφορίες σχετικά με την ενέργεια ή άλλα σχετικά θέματα, επισκεφθείτε την τοποθεσία www.xerox.com/about-xerox/environment/enus.html ή την τοποθεσία www.xerox.co.uk/about-xerox/environment/engb.html.

#### Κατανάλωση ισχύος και χρόνος ενεργοποίησης

Η ποσότητα ηλεκτρισμού που καταναλώνεται από ένα προϊόν εξαρτάται από τον τρόπο που χρησιμοποιείται η συσκευή. Το προϊόν αυτό έχει σχεδιαστεί και διαμορφωθεί έτσι ώστε να επιτρέπει τη μείωση της χρήσης ηλεκτρισμού.

Μετά από την τελευταία εκτύπωση, η συσκευή μεταβαίνει σε λειτουργία Ετοιμότητας. Σε αυτό τον τρόπο λειτουργίας, η συσκευή μπορεί να εκτελέσει άμεση επανεκτύπωση. Εάν το προϊόν δεν χρησιμοποιηθεί για ένα χρονικό διάστημα, η συσκευή μεταβαίνει σε λειτουργία Εξοικονόμησης ενέργειας. Σε αυτούς τους τρόπους λειτουργίας, προκειμένου να είναι δυνατή η μειωμένη κατανάλωση ισχύος του προϊόντος, παραμένουν ενεργές μόνο οι βασικές λειτουργίες. Μετά την έξοδο από τη λειτουργία Εξοικονόμησης ενέργειας, για την πρώτη εκτύπωση θα απαιτηθεί ελαφρώς μεγαλύτερη διάρκεια από ότι στη λειτουργία Ετοιμότητας. Η καθυστέρηση αυτή οφείλεται στην επαναφορά του συστήματος από τη λειτουργία Εξοικονόμησης ενέργειας στην αγορά.

Μπορείτε να ορίσετε μεγαλύτερο χρόνο ενεργοποίησης ή να απενεργοποιήσετε εντελώς τη λειτουργία Εξοικονόμησης ενέργειας. Η συσκευή ενδέχεται να χρειαστεί περισσότερο χρόνο για μετάβαση σε χαμηλότερο επίπεδο κατανάλωσης ενέργειας.

Σημείωση: Η αλλαγή των προεπιλεγμένων χρόνων ενεργοποίησης της λειτουργίας εξοικονόμησης ενέργειας μπορεί να καταλήξει σε συνολικά υψηλότερη κατανάλωση ενέργειας από το προϊόν.

Για να μάθετε περισσότερα σχετικά με τη συμμετοχή της Xerox σε πρωτοβουλίες βιωσιμότητας, μεταβείτε στη διεύθυνση: www.xerox.com/about-xerox/environment/enus.html.

#### Πιστοποίηση Environmental Choice για τα μηχανήματα γραφείου CCD-035

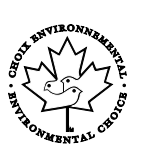

Αυτό το προϊόν είναι πιστοποιημένο σύμφωνα με το πρότυπο Environmental Choice για μηχανήματα γραφείου, πληρώντας όλες τις απαιτήσεις για μειωμένες περιβαλλοντικές επιπτώσεις. Ως μέρος της επίτευξης της πιστοποίησης, η Xerox Corporation έχει αποδείξει ότι το συγκεκριμένο προϊόν πληροί τα κριτήρια Environmental Choice για ενεργειακή απόδοση. Τα πιστοποιημένα προϊόντα φωτοαντιγραφικών, εκτυπωτών, πολυλειτουργικών εκτυπωτών και φαξ πρέπει, επίσης, να πληρούν κριτήρια όπως οι μειωμένες εκπομπές χημικών και να επιδεικνύουν συμβατότητα με ανακυκλωμένα αναλώσιμα. Το Environmental Choice καθιερώθηκε το 1988 προκειμένου να βοηθήσει τους καταναλωτές να βρίσκουν προϊόντα και υπηρεσίες με μειωμένες περιβαλλοντικές επιπτώσεις. Το Environmental Choice είναι μια προαιρετική πιστοποίηση πολλαπλών χαρακτηριστικών που βασίζεται στον κύκλο ζωής. Αυτή η πιστοποίηση υποδεικνύει ότι ένα προϊόν έχει περάσει από αυστηρές επιστημονικές δοκιμές, εκτενή παρακολούθηση ή και τα δύο, προκειμένου να αποδειχθεί η συμβατότητά του με αυστηρά πρότυπα τρίτων για τις περιβαλλοντικές επιδόσεις.

## Γερμανία

#### **Blendschutz**

Das Gerät ist nicht für die Benutzung im unmittelbaren Gesichtsfeld am Bildschirmarbeitsplatz vorgesehen. Um störende Reflexionen am Bildschirmarbeitsplatz zu vermeiden, darf dieses Produkt nicht im unmittelbaren Gesichtsfeld platziert werden.

#### Lärmemission

Maschinenlärminformations-Verordnung 3. GPSGV: Der höchste Schalldruckpegel beträgt 70 dB(A) oder weniger gemäß EN ISO 7779.

#### Importeur

Xerox GmbH Hellersbergstraße 2-4 41460 Neuss Deutschland

#### Τουρκία - Κανονισμός RoHS

Σύμφωνα με το Άρθρο 7 (d), πιστοποιούμε δια του παρόντος ότι "είναι σε απόλυτη συμμόρφωση με τον κανονισμό ΕΕΕ ."

"EEE yönetmeliğine uygundur."

# Ρυθμιστικές πληροφορίες που αφορούν σε προσαρμογέα ασύρματου δικτύου 2,4 GHz

Αυτό το προϊόν περιέχει ένα ραδιοπομπό ασύρματου τοπικού δικτύου 2,4 GHz που συμμορφώνεται με τις απαιτήσεις που ορίζονται στο Μέρος 15 των κανονισμών της FCC, στις προδιαγραφές Industry Canada RSS-210 και στην Οδηγία 99/5/ΕΚ του Ευρωπαϊκού Συμβουλίου.

Η λειτουργία αυτής της συσκευής υπόκειται στις παρακάτω δύο προϋποθέσεις: (1) αυτή η συσκευή δεν θα προκαλεί επιβλαβείς παρεμβολές και (2) αυτή η συσκευή πρέεπι να αποδέχεται κάθε παρεμβολή που λαμβάνει, συμπεριλαμβανομένης παρεμβολής που ενδέχεται να προκαλέσει μη επιθυμητή λειτουργία.

Τυχόν αλλαγές ή τροποποιήσεις που πραγματοποιούνται σε αυτήν τη συσκευή χωρίς την πρότερη έγκριση της Xerox Corporation ενδέχεται να ακυρώσουν την εξουσιοδότηση του χρήστη που αφορά στη χρήση αυτού του εξοπλισμού.

# Material Safety Data Sheets (φύλλα δεδομένων ασφαλείας υλικών)

Για πληροφορίες σχετικά με τα φύλλα δεδομένων ασφαλείας υλικού που αφορούν τον εκτυπωτή σας, μεταβείτε στη διεύθυνση:

- Βόρεια Αμερική: www.xerox.com/msds
- Ευρωπαϊκή Ένωση: www.xerox.com/environment\_europe

Για τους αριθμούς τηλεφώνου του Κέντρου υποστήριξης πελατών, επισκεφτείτε τη διεύθυνση www.xerox.com/office/worldcontacts.

# C

# Ανακύκλωση και απόρριψη

#### Αυτό το παράρτημα περιλαμβάνει τα εξής:

| • | Όλες οι χώρες   | 142 |
|---|-----------------|-----|
| • | Βόρεια Αμερική  | 143 |
| • | Ευρωπαϊκή Ένωση | 144 |
| • | Άλλες χώρες     | 146 |

# Όλες οι χώρες

Εάν είστε υπεύθυνοι για την απόρριψη του προϊόντος Xerox, λάβετε υπόψη σας ότι το μηχάνημα ενδέχεται να περιέχει υδράργυρο, μόλυβδο, υπερχλωρικό και άλλα υλικά, η απόρριψη των οποίων μπορεί να ελέγχεται για περιβαλλοντικούς λόγους. Η παρουσία αυτών των υλικών είναι πλήρως σύμφωνη με τους παγκόσμιους κανονισμούς που ίσχυαν τη στιγμή που κυκλοφόρησε στην αγορά το προϊόν. Για πληροφορίες ανακύκλωσης και απόρριψης, επικοινωνήστε με τις τοπικές αρχές. Υλικό υπερχλωρικού: Αυτό το προϊόν ενδέχεται να περιλαμβάνει μία ή περισσότερες συσκευές που περιέχουν υπερχλωρικό, όπως μπαταρίες. Ενδέχεται να απαιτείται ειδική μεταχείριση, ανατρέξτε στη διεύθυνση www.dtsc.ca.gov/hazardouswaste/perchlorate.

# Βόρεια Αμερική

Η Xerox διαθέτει ένα πρόγραμμα επιστροφής και επαναχρησιμοποίησης/ανακύκλωσης εξοπλισμού. Επικοινωνήστε με τον τοπικό αντιπρόσωπο της Xerox (1-800-ASK-XEROX) για να διαπιστώσετε αν αυτό το προϊόν Xerox εμπίπτει στο πρόγραμμα. Για περισσότερες πληροφορίες σχετικά με τα περιβαλλοντικά προγράμματα της Xerox, επισκεφθείτε τη διεύθυνση www.xerox.com/environment, ή για πληροφορίες σχετικά με την ανακύκλωση και την απόρριψη, επικοινωνήστε με τις τοπικές αρχές.

# Ευρωπαϊκή Ένωση

Ορισμένα είδη εξοπλισμού ενδέχεται να χρησιμοποιούνται τόσο σε οικιακές όσο και σε επαγγελματικές εφαρμογές.

#### Οικιακό περιβάλλον

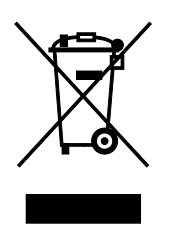

Η υπάρξη αυτού του συμβόλου στον εξοπλισμό σας αποτελεί επιβεβαίωση ότι ο εξοπλισμός δεν πρέπει να απορρίπτεται μαζί με τα οικιακά απόβλητα.

Προς συμμόρφωση με την ευρωπαϊκή νομοθεσία, ηλεκτρικός και ηλεκτρονικός εξοπλισμός που εξάντλησε την λειτουργική του διάρκεια και θα απορριφθεί πρέπει να διαχωρίζεται από τα οικιακά απορρίμματα.

Νοικοκυριά εντός των κρατών μελών της Ε.Ε. μπορούν να επιστρέφουν τον χρησιμοποιημένο ηλεκτρικό και ηλεκτρονικό τους εξοπλισμό σε ειδικές εγκαταστάσεις συλλογής αποβλήτων δωρεάν. Επικοινωνήστε με τις τοπικές αρχές συλλογής αποβλήτων για περισσότερες πληροφορίες.

Σε ορισμένα κράτη μέλη, ο τοπικός σας αντιπρόσωπος μπορεί να συλλέξει τον παλιό σας εξοπλισμό δωρεάν κατά την αγορά του νέου εξοπλισμού. Ρωτήστε τον τοπικό σας αντιπρόσωπο για σχετικές πληροφορίες.

#### Επαγγελματικό περιβάλλον

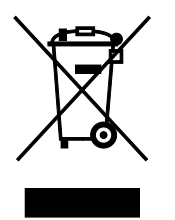

Η ύπαρξη αυτού του συμβόλου στον εξοπλισμό σας αποτελεί επιβεβαίωση ότι πρέπει να απορρίψετε αυτόν τον εξοπλισμό σε συμμόρφωση με τις συμφωνημένες κρατικές διαδικασίες.

Προς συμμόρφωση με την ευρωπαϊκή νομοθεσία, ηλεκτρικός και ηλεκτρονικός εξοπλισμός που εξάντλησε την λειτουργική του διάρκεια πρέπει να απορρίπτεται σύμφωνα με τις προβλεπόμενες διαδικασίες.

Πριν την απόρριψη, επικοινωνήστε με τον τοπικό σας μεταπωλητή ή τον αντιπρόσωπο της Xerox για πληροφορίες σχετικά με την επιστροφή συσκευών προς απόσυρση.
# Συλλογή και απόρριψη εξοπλισμού και μπαταριών

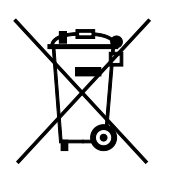

Αυτά τα σύμβολα στα προϊόντα ή/και στα συνοδευτικά έγγραφα σημαίνουν ότι τα χρησιμοποιημένα ηλεκτρικά και ηλεκτρονικά προϊόντα και οι μπαταρίες πρέπει να διαχωρίζονται από τα γενικά οικιακά απορρίμματα.

Για τη σωστή επεξεργασία, περισυλλογή και ανακύκλωση των παλιών προϊόντων και των χρησιμοποιημένων μπαταριών, μεταφέρετέ τα στα κατάλληλα σημεία συλλογής σύμφωνα με την εθνική σας νομοθεσία και τις Οδηγίες 2002/96/EC και 2006/66/EC.

Διασφαλίζοντας την σωστή απόρριψη αυτών των προϊόντων και των μπαταριών συντελείτε στην εξοικονόμηση πολύτιμων πόρων και αποτρέπετε πιθανές αρνητικές επιδράσεις στην υγεία του ανθρώπου και στο περιβάλλον που θα μπορούσαν να προκύψουν από τον ακατάλληλο χειρισμό αποβλήτων.

Για περισσότερες πληροφορίες σχετικά με τη συλλογή και ανακύκλωση των παλιών προϊόντων και των μπαταριών, επικοινωνήστε με τις δημοτικές αρχές, την υπηρεσία απόρριψης αποβλήτων της περιοχής σας ή το σημείο πώλησης από όπου αγοράσατε τα προϊόντα.

Ενδέχεται να επιβάλλονται ποινές για την ακατάλληλη απόρριψη αυτών των αποβλήτων, σύμφωνα με την εθνική νομοθεσία.

#### Για επαγγελματίες χρήστες στην Ευρωπαϊκή Ένωση

Αν επιθυμείτε να απορρίψετε ηλεκτρικό και ηλεκτρονικό εξοπλισμό, επικοινωνήστε με τον αντιπρόσωπο ή τον προμηθευτή σας για περισσότερες πληροφορίες.

#### Απόρριψη εκτός Ευρωπαϊκής Ένωσης

Αυτά τα σύμβολα ισχύουν μόνο στην Ευρωπαϊκή Ένωση. Εάν επιθυμείτε να απορρίψετε αυτό τον εξοπλισμό, επικοινωνήστε με τις τοπικές αρχές ή τον προμηθευτή σας για να μάθετε τη σωστή μέθοδο απόρριψης.

## Σημείωση για το Σύμβολο Μπαταρίας

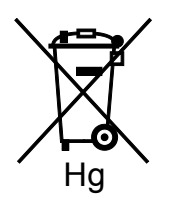

Αυτό το σύμβολο τροχοφόρου κάδου μπορεί να χρησιμοποιηθεί σε συνδυασμό με ένα χημικό σύμβολο. Με αυτόν τον τρόπο υποδεικνύεται η συμμόρφωση με τις απαιτήσεις που ορίζει η Οδηγία.

### Αφαίρεση μπαταριών

Οι μπαταρίες πρέπει να αντικαθίστανται μόνο από υπηρεσία τεχνικής υποστήριξης που έχει εγκριθεί από τον κατασκευαστή.

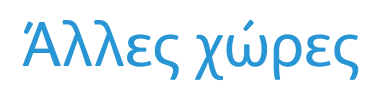

Επικοινωνήστε με τις αρμόδιες αρχές διαχείρισης αποβλήτων και ζητήστε οδηγίες σχετικά με τις διαδικασίες απόρριψης.